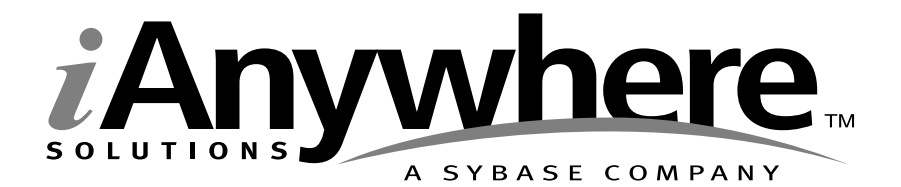

# UltraLite<sup>™</sup> ActiveX User's Guide

Part number: 36293-01-0900-01

Last modified: June 2003

Copyright © 1989-2003 Sybase, Inc. Portions copyright © 2001-2003 iAnywhere Solutions, Inc. All rights reserved.

No part of this publication may be reproduced, transmitted, or translated in any form or by any means, electronic, mechanical, manual, optical, or otherwise, without the prior written permission of iAnywhere Solutions, Inc. iAnywhere Solutions, Inc. is a subsiduary of Sybase, Inc.

Sybase, SYBASE (logo), AccelaTrade, ADA Workbench, Adaptable Windowing Environment, Adaptive Component Architecture, Adaptive Server, Adaptive Server Anywhere, Adaptive Server Enterprise, Adaptive Server Enterprise Monitor, Adaptive Server Enterprise Replication, Adaptive Server Everywhere, Adaptive Server IQ, Adaptive Warehouse, AnswerBase, Anywhere Studio, Application Manager, AppModeler, APT Workbench, APT-Build, APT-Edit, APT-Execute, APT-Library, APT-Translator, ASEP, AvantGo, AvantGo Application Alerts, AvantGo Mobile Delivery, AvantGo Mobile Document Viewer, AvantGo Mobile Inspection, AvantGo Mobile Marketing Channel, AvantGo Mobile Pharma, AvantGo Mobile Sales, AvantGo Pylon, AvantGo Pylon Application Server, AvantGo Pylon Conduit, AvantGo Pylon PIM Server, AvantGo Pylon Pro, Backup Server, BayCam, Bit-Wise, BizTracker, Certified PowerBuilder Developer, Certified SYBASE Professional, Certified SYBASE Professional (logo), ClearConnect, Client Services, Client-Library, CodeBank, Column Design, ComponentPack, Connection Manager, Convoy/DM, Copernicus, CSP, Data Pipeline, Data Workbench, DataArchitect, Database Analyzer, DataExpress, DataServer, DataWindow, DB-Library, dbQueue, Developers Workbench, Direct Connect Anywhere, DirectConnect, Distribution Director, Dynamic Mobility Model, Dynamo, e-ADK, E-Anywhere, e-Biz Integrator, E-Whatever, EC Gateway, ECMAP, ECRTP, eFulfillment Accelerator, Electronic Case Management, Embedded SQL, EMS, Enterprise Application Studio, Enterprise Client/Server, Enterprise Connect, Enterprise Data Studio, Enterprise Manager, Enterprise Portal (logo), Enterprise SQL Server Manager, Enterprise Work Architecture, Enterprise Work Designer, Enterprise Work Modeler, eProcurement Accelerator, eremote, Everything Works Better When Everything Works Together, EWA, Financial Fusion, Financial Fusion (and design), Financial Fusion Server, Formula One, Fusion Powered e-Finance, Fusion Powered Financial Destinations, Fusion Powered STP, Gateway Manager, GeoPoint, GlobalFIX, iAnywhere, iAnywhere Solutions, ImpactNow, Industry Warehouse Studio, InfoMaker, Information Anywhere, Information Everywhere, InformationConnect, InstaHelp, InternetBuilder, iremote, iScript, Jaguar CTS, jConnect for JDBC, KnowledgeBase, Logical Memory Manager, M-Business Channel, M-Business Network, M-Business Server, Mail Anywhere Studio, MainframeConnect, Maintenance Express, Manage Anywhere Studio, MAP, MDI Access Server, MDI Database Gateway, media.splash, Message Anywhere Server, MetaWorks, MethodSet, ML Query, MobiCATS, My AvantGo, My AvantGo Media Channel, My AvantGo Mobile Marketing, MySupport, Net-Gateway, Net-Library, New Era of Networks, Next Generation Learning, Next Generation Learning Studio, O DEVICE, OASiS, OASiS (logo), ObjectConnect, ObjectCycle, OmniConnect, OmniSQL Access Module, OmniSQL Toolkit, Open Biz, Open Business Interchange, Open Client, Open Client/Server, Open Client/Server Interfaces, Open ClientConnect, Open Gateway, Open Server, Open ServerConnect, Open Solutions, Optima++, Partnerships that Work, PB-Gen, PC APT Execute, PC DB-Net, PC Net Library, PhysicalArchitect, Pocket PowerBuilder, PocketBuilder, Power Through Knowledge, Power++, power.stop, PowerAMC, PowerBuilder, PowerBuilder Foundation Class Library, PowerDesigner, PowerDimensions, PowerDynamo, Powering the New Economy, PowerS, PowerScript, PowerSite, PowerSocket, Powersoft, Powersoft Portfolio, Powersoft Professional, PowerStage, PowerStudio, PowerTips, PowerWare Desktop, PowerWare Enterprise, ProcessAnalyst, QAnywhere, Rapport, Relational Beans, RepConnector, Replication Agent, Replication Driver, Replication Server, Replication Server Manager, Replication Toolkit, Report Workbench, Report-Execute, Resource Manager, RW-DisplayLib, RW-Library, S.W.I.F.T. Message Format Libraries, SAFE, SAFE/PRO, SDF, Secure SQL Server, Secure SQL Toolset, Security Guardian, SKILS, smart.partners, smart.parts, smart.script, SQL Advantage, SQL Anywhere, SQL Anywhere Studio, SQL Code Checker, SQL Debug, SQL Edit, SQL Edit/TPU, SQL Everywhere, SQL Modeler, SQL Remote, SQL Server, SQL Server Manager, SQL Server SNMP SubAgent, SQL Server/CFT, SQL Server/DBM, SQL SMART, SQL Station, SQL Toolset, SQLJ, Stage III Engineering, Startup.Com, STEP, SupportNow, Sybase Central, Sybase Client/Server Interfaces, Sybase Development Framework, Sybase Financial Server, Sybase Gateways, Sybase Learning Connection, Sybase MPP, Sybase SOL Desktop, Sybase SOL Lifecycle, Sybase SOL Workgroup, Sybase Synergy Program, Sybase User Workbench, Sybase Virtual Server Architecture, SybaseWare, Syber Financial, SyberAssist, SybMD, SyBooks, System 10, System 11, System XI (logo), SystemTools, Tabular Data Stream, The Enterprise Client/Server Company, The Extensible Software Platform, The Future Is Wide Open, The Learning Connection, The Model For Client/Server Solutions, The Online Information Center, The Power of One, TradeForce, Transact-SQL, Translation Toolkit, Turning Imagination Into Reality, UltraLite, UltraLite.NET, UNIBOM, Unilib, Uninull, Unisep, Unistring, URK Runtime Kit for UniCode, Versacore, Viewer, VisualWriter, VQL, Warehouse Control Center, Warehouse Studio, Warehouse WORKS, WarehouseArchitect, Watcom, Watcom SQL, Watcom SQL Server, Web Deployment Kit, Web.PB, Web.SQL, WebSights, WebViewer, WorkGroup SQL Server, XA-Library, XA-Server, and XP Server are trademarks of Sybase, Inc. or its subsidiaries.

Certicom and SSL Plus are trademarks and Security Builder is a registered trademark of Certicom Corp. Copyright l' 1997–2001 Certicom Corp. Portions are Copyright l' 1997–1998, Consensus Development Corporation, a wholly owned subsidiary of Certicom Corp. All rights reserved. Contains an implementation of NR signatures, licensed under U.S. patent 5,600,725. Protected by U.S. patents 5,787,028; 4,745,568; 5,761,305. Patents pending.

All other trademarks are property of their respective owners.

## Contents

| About | This Manual         SQL Anywhere Studio documentation         Documentation conventions         The CustDB sample database         Finding out more and providing feedback                                                                                                    | vi<br>ix<br>xi<br>xii                         |
|-------|----------------------------------------------------------------------------------------------------|-----------------------------------------------|
| 1     | Introduction System requirements and supported platforms                                                                                                    | <b>1</b><br>2<br>3                            |
| 2     | Tutorial: An UltraLite Application for PocketPC         Introduction                                                                                                    | 5<br>6<br>7<br>9<br>12<br>20<br>23            |
| 3     | Tutorial: Using Dynamic SQL in an UltraLite Application for PocketPC         Introduction       Introduction         Lesson 1: Create a project architecture       Introduction         Lesson 2: Create a form interface       Introduction         Lesson 3: Write the eMbedded Visual Basic sample code       Introduction         Lesson 4: Deploy to a device       Introduction         Summary       Introduction | <b>25</b><br>26<br>27<br>29<br>31<br>38<br>41 |
| 4     | Tutorial: An UltraLite Application for Pocket IE         Introduction         Lesson 1: Install the UltraLite ActiveX package         Lesson 2: Deploy to a device         Lesson 3: Create and deploy an UltraLite database schema         Lesson 4: Create a form interface         Lesson 5: Write the JScript sample code                                                                                            | <b>43</b><br>44<br>45<br>46<br>47<br>49<br>51 |
| 5     | Understanding UltraLite ActiveX Development Preparing to work with UltraLite ActiveX                                                                                                    | <b>59</b><br>60<br>63<br>66<br>71             |

| Encryption and obfuscation                           | 73  |
|------------------------------------------------------|-----|
| Accessing and manipulating data using Dynamic SQL    | 74  |
| Accessing and manipulating data using the table API  | 81  |
| Accessing schema information                         | 89  |
| Error handling                                       | 90  |
| User authentication                                  | 93  |
| Synchronizing UltraLite applications                 | 94  |
| Component samples, demonstrations and code fragments | 97  |
| Illtral ite ActiveX API Reference                    | 99  |
| II II Columns collection                             | 101 |
| II II IndexSchemas collection                        | 102 |
|                                                      | 102 |
|                                                      | 103 |
|                                                      | 104 |
| LII ColumnSchema class                               | 110 |
|                                                      | 111 |
| UI ConnectionParms class                             | 117 |
| UI DatabaseManager class                             | 120 |
| UI DatabaseSchema class                              | 120 |
| Ul IndexSchema class                                 | 131 |
| UI PreparedStatement class                           | 132 |
| UI PublicationSchema class                           | 135 |
| UI ResultSet class                                   | 136 |
| ULResultSetSchema class                              | 141 |
| ULSQLCode enumeration                                | 142 |
| ULSQLTvpe enumeration                                | 146 |
| ULStreamErrorCode enumeration                        | 147 |
| ULStreamErrorContext enumeration                     | 150 |
| ULStreamErrorID enumeration                          | 151 |
| ULStreamType enumeration                             | 152 |
| ULSyncParms class                                    | 153 |
| ULSyncResult class                                   | 155 |
| ULSyncState enumeration                              | 156 |
| ULTable class                                        | 157 |
| ULTableSchema class                                  | 166 |
| Index 1                                              | 67  |

6

## **About This Manual**

| Subject  | This manual describes UltraLite ActiveX. With UltraLite ActiveX you can develop and deploy database applications to handheld, mobile, or embedded devices running Windows CE.                                                                                        |
|----------|----------------------------------------------------------------------------------------------------|
| Audience | This manual is intended for eMbedded Visual Basic and JScript application<br>developers who want to take advantage of the performance, resource<br>efficiency, robustness, and security of an UltraLite relational database for<br>data storage and synchronization. |
|          | Familiarity with eMbedded Visual Basic or JScript is assumed.                                                                                                    |

## **SQL Anywhere Studio documentation**

This book is part of the SQL Anywhere documentation set. This section describes the books in the documentation set and how you can use them.

The SQL Anywhere Studio documentation

The SQL Anywhere Studio documentation is available in a variety of forms: in an online form that combines all books in one large help file; as separate PDF files for each book; and as printed books that you can purchase. The documentation consists of the following books:

- Introducing SQL Anywhere Studio This book provides an overview of the SQL Anywhere Studio database management and synchronization technologies. It includes tutorials to introduce you to each of the pieces that make up SQL Anywhere Studio.
- What's New in SQL Anywhere Studio This book is for users of previous versions of the software. It lists new features in this and previous releases of the product and describes upgrade procedures.
- ◆ Adaptive Server Anywhere Getting Started This book is for people new to relational databases or new to Adaptive Server Anywhere. It provides a quick start to using the Adaptive Server Anywhere database-management system and introductory material on designing, building, and working with databases.
- ♦ Adaptive Server Anywhere Database Administration Guide This book covers material related to running, managing, and configuring databases and database servers.
- ◆ Adaptive Server Anywhere SQL User's Guide This book describes how to design and create databases; how to import, export, and modify data; how to retrieve data; and how to build stored procedures and triggers.
- Adaptive Server Anywhere SQL Reference Manual This book provides a complete reference for the SQL language used by Adaptive Server Anywhere. It also describes the Adaptive Server Anywhere system tables and procedures.
- ◆ Adaptive Server Anywhere Programming Guide This book describes how to build and deploy database applications using the C, C++, and Java programming languages. Users of tools such as Visual Basic and PowerBuilder can use the programming interfaces provided by those tools. It also describes the Adaptive Server Anywhere ADO.NET data provider.

- ♦ Adaptive Server Anywhere Error Messages This book provides a complete listing of Adaptive Server Anywhere error messages together with diagnostic information.
- ◆ SQL Anywhere Studio Security Guide This book provides information about security features in Adaptive Server Anywhere databases. Adaptive Server Anywhere 7.0 was awarded a TCSEC (Trusted Computer System Evaluation Criteria) C2 security rating from the U.S. Government. This book may be of interest to those who wish to run the current version of Adaptive Server Anywhere in a manner equivalent to the C2-certified environment.
- MobiLink Synchronization User's Guide This book describes how to use the MobiLink data synchronization system for mobile computing, which enables sharing of data between a single Oracle, Sybase, Microsoft or IBM database and many Adaptive Server Anywhere or UltraLite databases.
- ♦ MobiLink Synchronization Reference This book is a reference guide to MobiLink command line options, synchronization scripts, SQL statements, stored procedures, utilities, system tables, and error messages.
- ◆ iAnywhere Solutions ODBC Drivers This book describes how to set up ODBC drivers to access consolidated databases other than Adaptive Server Anywhere from the MobiLink synchronization server and from Adaptive Server Anywhere remote data access.
- ◆ SQL Remote User's Guide This book describes all aspects of the SQL Remote data replication system for mobile computing, which enables sharing of data between a single Adaptive Server Anywhere or Adaptive Server Enterprise database and many Adaptive Server Anywhere databases using an indirect link such as e-mail or file transfer.
- SQL Anywhere Studio Help This book includes the context-sensitive help for Sybase Central, Interactive SQL, and other graphical tools. It is not included in the printed documentation set.
- ♦ UltraLite Database User's Guide This book is intended for all UltraLite developers. It introduces the UltraLite database system and provides information common to all UltraLite programming interfaces.
- ◆ UltraLite Interface Guides A separate book is provided for each UltraLite programming interface. Some of these interfaces are provided as UltraLite components for rapid application development, and others are provided as static interfaces for C, C++, and Java development.

In addition to this documentation set, PowerDesigner and InfoMaker include their own online documentation.

Documentation formats SQL Anywhere Studio provides documentation in the following formats:

◆ Online documentation The online documentation contains the complete SQL Anywhere Studio documentation, including both the books and the context-sensitive help for SQL Anywhere tools. The online documentation is updated with each maintenance release of the product, and is the most complete and up-to-date source of documentation.

To access the online documentation on Windows operating systems, choose Start > Programs > SQL Anywhere 9 > Online Books. You can navigate the online documentation using the HTML Help table of contents, index, and search facility in the left pane, as well as using the links and menus in the right pane.

To access the online documentation on UNIX operating systems, see the HTML documentation under your SQL Anywhere installation.

• **Printable books** The SQL Anywhere books are provided as a set of PDF files, viewable with Adobe Acrobat Reader.

The PDF files are available on the CD ROM in the *pdf\_docs* directory. You can choose to install them when running the setup program.

◆ Printed books The complete set of books is available from Sybase sales or from eShop, the Sybase online store. You can access eShop by clicking How to Buy ➤ eShop at http://www.ianywhere.com.

## **Documentation conventions**

This section lists the typographic and graphical conventions used in this documentation.

Syntax conventions The following conventions are used in the SQL syntax descriptions:

• **Keywords** All SQL keywords appear in upper case, like the words ALTER TABLE in the following example:

ALTER TABLE [ owner.]table-name

• **Placeholders** Items that must be replaced with appropriate identifiers or expressions are shown like the words *owner* and *table-name* in the following example:

ALTER TABLE [ owner.]table-name

• **Repeating items** Lists of repeating items are shown with an element of the list followed by an ellipsis (three dots), like *column-constraint* in the following example:

ADD column-definition [ column-constraint, ... ]

One or more list elements are allowed. In this example, if more than one is specified, they must be separated by commas.

• **Optional portions** Optional portions of a statement are enclosed by square brackets.

RELEASE SAVEPOINT [ savepoint-name ]

These square brackets indicate that the *savepoint-name* is optional. The square brackets should not be typed.

• **Options** When none or only one of a list of items can be chosen, vertical bars separate the items and the list is enclosed in square brackets.

#### [ASC | DESC ]

For example, you can choose one of ASC, DESC, or neither. The square brackets should not be typed.

• Alternatives When precisely one of the options must be chosen, the alternatives are enclosed in curly braces and a bar is used to separate the options.

#### $[ \text{ QUOTES} \{ \text{ ON} \mid \text{OFF} \} ]$

If the QUOTES option is used, one of ON or OFF must be provided. The brackets and braces should not be typed.

#### Graphic icons

The following icons are used in this documentation.

♦ A client application.

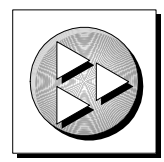

• A database server, such as Sybase Adaptive Server Anywhere.

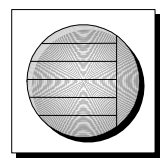

• A database. In some high-level diagrams, the icon may be used to represent both the database and the database server that manages it.

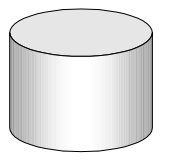

• Replication or synchronization middleware. These assist in sharing data among databases. Examples are the MobiLink Synchronization Server and the SQL Remote Message Agent.

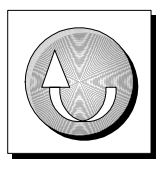

• A programming interface.

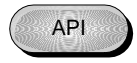

## The CustDB sample database

Many of the examples in the MobiLink and UltraLite documentation use the UltraLite sample database.

The reference database for the UltraLite sample database is held in a file named *custdb.db*, and is located in the *Samples\UltraLite\CustDB* subdirectory of your SQL Anywhere installation. A complete application built on this database is also supplied in the following subdirectories of your SQL Anywhere installation:

- ◆ **JScript** Samples\UltraLiteActiveX\pie
- ♦ eMbedded Visual Basic Samples\UltraLiteActiveX\custdb

The sample database is a sales-status database for a hardware supplier. It holds customer, product, and sales force information for the supplier.

The following figure shows the tables in the CustDB database and how they are related to each other.

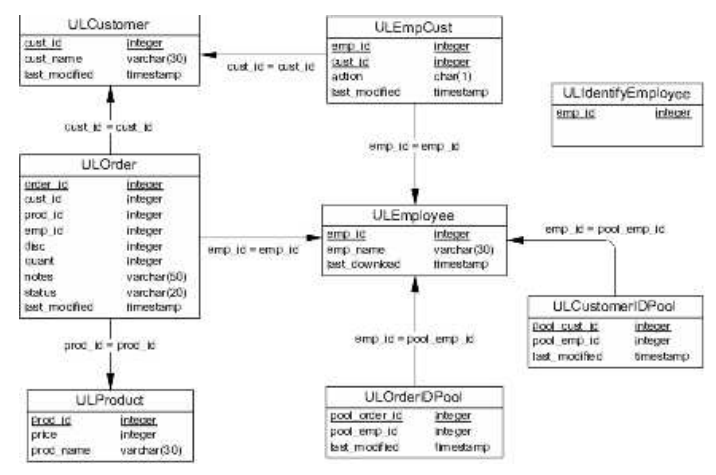

## Finding out more and providing feedback

We would like to receive your opinions, suggestions, and feedback on this documentation.

You can provide feedback on this documentation and on the software through newsgroups set up to discuss SQL Anywhere technologies. These newsgroups can be found on the *forums.sybase.com* news server.

The newsgroups include the following:

- sybase.public.sqlanywhere.general.
- sybase.public.sqlanywhere.linux.
- sybase.public.sqlanywhere.mobilink.
- sybase.public.sqlanywhere.product\_futures\_discussion.
- sybase.public.sqlanywhere.replication.
- sybase.public.sqlanywhere.ultralite.

#### **Newsgroup disclaimer**

iAnywhere Solutions has no obligation to provide solutions, information or ideas on its newsgroups, nor is iAnywhere Solutions obliged to provide anything other than a systems operator to monitor the service and insure its operation and availability.

iAnywhere Solutions Technical Advisors as well as other staff assist on the newsgroup service when they have time available. They offer their help on a volunteer basis and may not be available on a regular basis to provide solutions and information. Their ability to help is based on their workload.

#### CHAPTER 1

## Introduction

| About this chapter | This chapter introduces you to UltraLite ActiveX and describes its architecture and functionality.                                                                  |                                   |  |
|--------------------|----------------------------------------------------------------------------------------------------|-----------------------------------|--|
|                    | This chapter also describes the system requirements and s for development and deployment.                                                                           | upported platforms                |  |
|                    | For more information about creating applications usin<br>ActiveX, see "Understanding UltraLite ActiveX Development<br>of the standing UltraLite ActiveX Development | ng UltraLite<br>nent" on page 59. |  |
|                    | For hands-on tutorials introducing UltraLite ActiveX, see the following chapters:                                                                                   |                                   |  |
|                    | • "Tutorial: An UltraLite Application for PocketPC" on page 5                                                                                                    |                                   |  |
|                    | <ul> <li>"Tutorial: Using Dynamic SQL in an UltraLite Application for<br/>PocketPC" on page 25</li> </ul>                                                           |                                   |  |
|                    | • "Tutorial: An UltraLite Application for Pocket IE" on                                                                                                    | page 43                           |  |
| Contents           | Торіс:                                                                                                    | page                              |  |
|                    | System requirements and supported platforms                                                                                                    | 2                                 |  |
|                    | UltraLite ActiveX architecture                                                                                                    | 3                                 |  |

## System requirements and supported platforms

Development platforms
To develop applications using UltraLite ActiveX, you require the following:

Microsoft Windows NT/2000/XP.

One of the following:

eMbedded Visual Basic 3.0, for development using Visual Basic
Pocket Internet Explorer, for development using JScript

For more information, see "UltraLite host platforms" [Introducing SQL Anywhere Studio, page 126].
Target platforms
Windows CE 3.0 and higher, with Pocket PC on the ARM and MIPS processors.

For more information, see "UltraLite target platforms" [*Introducing SQL Anywhere Studio*, page 136].

#### **SQL Anywhere Studio**

You can use SQL Anywhere Studio to add the following capabilities to your applications:

- **Synchronization** SQL Anywhere users can synchronize the data in UltraLite applications with a central database.
- **Reference database** SQL Anywhere users can use the *ulinit* utility to model an UltraLite schema file after an Adaptive Server Anywhere database.

## **UltraLite ActiveX architecture**

UltraLite ActiveX provides a database engine for Windows CE. It provides an ActiveX control that exposes a set of objects for data manipulation using an UltraLite database.

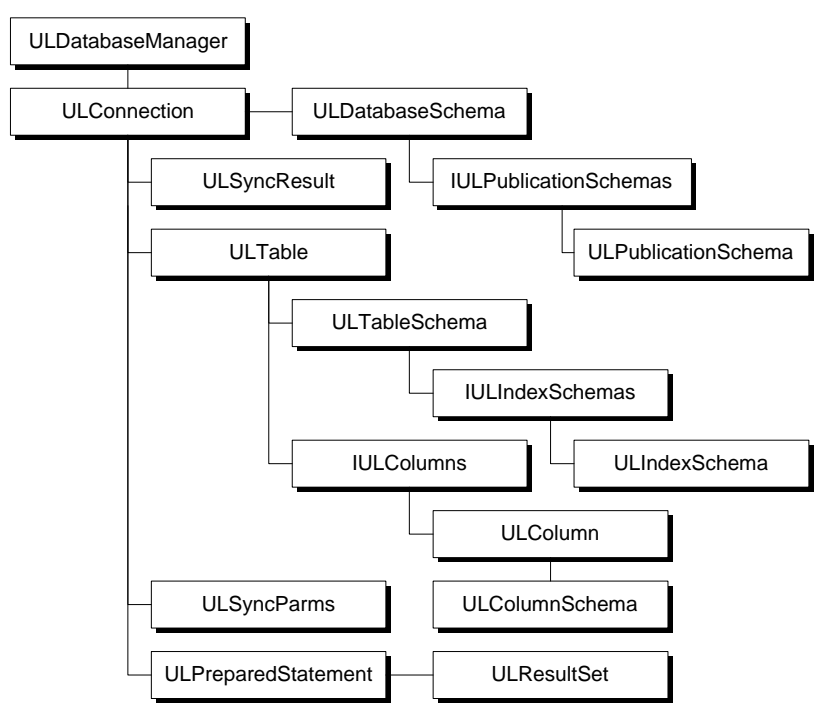

Some of the more commonly-used high level objects are:

• ULDatabaseManager allows you to open connections and set an active listener. The ULDatabaseManager is the starting point for your eMbedded Visual Basic application because it is through this class that you first open a connection to a database.

For more information about the ULDatabaseManager class, see "ULDatabaseManager class" on page 120.

 ULConnectionParms allows you to add connection parameters as object properties instead of writing a connection string.

For more information about ULConnectionParms, see "ConnectionParms" on page 117.

• ULConnection represents a database connection, and governs transactions.

For more information about ULConnection, see "ULConnection class" on page 111.

◆ ULPreparedStatement, ULResultSet, and ULResultSetSchema Dynamic SQL objects allow you to create Dynamic SQL statements, make queries and execute INSERT, UPDATE and DELETE statements, and attain programmatic control over database result sets.

For more information about the ULPreparedStatement, ULResultset, and ULResultSetSchema objects, see "PreparedStatement" on page 132, "ResultSet" on page 136, and "ResultSetSchema" on page 141.

◆ ULTable, ULColumn, and ULIndexSchema allow programmatic control over database tables, columns and indexes.

For more information about the ULTable, ULColumn, and ULIndexSchema objects, see "ULTable class" on page 157 and "IULColumn" on page 105.

 ULSyncParms and ULSyncResult synchronization objects allow you to control synchronization through the MobiLink synchronization server, providing you have SQL Anywhere Studio.

For more information about synchronization with MobiLink, see the MobiLink Synchronization User's Guide.

#### **CHAPTER 2**

## Tutorial: An UltraLite Application for PocketPC

| About this chapter | <ul> <li>This chapter provides a tutorial to guide you through the process of building an UltraLite ActiveX application using eMbedded Visual Basic.</li> <li>For a sample UltraLite ActiveX application using JScript, see "Tutorial: An UltraLite Application for Pocket IE" on page 43.</li> </ul> |      |  |
|--------------------|----------------------------------------------------------------------------------------------------|------|--|
|                    |                                                                                                    |      |  |
| Contents           | Торіс:                                                                                                    | page |  |
|                    | Introduction                                                                                                    | 6    |  |
|                    | Lesson 1: Create a project architecture                                                                                                    | 7    |  |
|                    | Lesson 2: Create a form interface                                                                                                    | 9    |  |
|                    | Lesson 3: Write the sample code                                                                                                    | 12   |  |
|                    | Lesson 4: Deploy to a device                                                                                                    | 20   |  |
|                    | Summary                                                                                                    | 23   |  |
|                    |                                                                                                    |      |  |

## Introduction

|                  | This tutorial guides you through the process of building an UltraLite<br>ActiveX application using the table API. At the end of the tutorial you will<br>have an application and small database on your Windows CE device that<br>synchronizes with a central database. |  |  |
|------------------|----------------------------------------------------------------------------------------------------|--|--|
| Timing           | The tutorial takes about 30 minutes if you copy and paste the code. If you enter the code yourself, it takes significantly longer.                                                                                                    |  |  |
| Competencies and | This tutorial assumes:                                                                                                    |  |  |
| experience       | <ul> <li>you have Microsoft eMbedded Visual Tools installed on your computer</li> </ul>                                                                                                    |  |  |
|                  | <ul> <li>you know how to create an UltraLite schema using the UltraLite Schema<br/>Painter.</li> </ul>                                                                                                    |  |  |
|                  | <b>Note</b><br>You can perform most of this tutorial without SQL Anywhere Studio. The synchronization sections of the tutorial require SQL Anywhere Studio.                                                                                                    |  |  |
|                  | The synchronization section of this tutorial requires that you can use command line options and parameters.                                                                                                    |  |  |
| Goals            | The goals for the tutorial are to gain competence and familiarity with the process of developing an UltraLite application.                                                                                                    |  |  |

## Lesson 1: Create a project architecture

The first procedure describes how to create an UltraLite database schema. The database schema is a description of the database. It describes the tables, indexes, keys, and publications within the database, and all the relationships between them.

For more information about database schemas, see "Creating UltraLite database schema files" on page 64.

#### To create an UltraLite database schema

1. Create a directory for this tutorial.

This tutorial assumes the directory is *c:\tutorial\evb*. If you create a directory with a different name, use that directory instead of *c:\tutorial\evb* throughout the tutorial.

- 2. Create a database schema using the UltraLite Schema Painter.
  - Schema filename tutcustomer.usm
  - ◆ Table name customer
  - Columns in customer

| Column<br>Name | Data Type<br>(Size) | Column allows<br>NULL values? | Default value |
|----------------|---------------------|-------------------------------|---------------|
| id             | integer             | No                            | autoincrement |
| fname          | char(15)            | No                            | None          |
| lname          | char(20)            | No                            | None          |
| city           | char(20)            | Yes                           | None          |
| phone          | char(12)            | Yes                           | 555-1234      |
|                |                     |                               |               |

Primary key ascending id

For more information about creating a database schema, see the "UltraLite Schema Painter Tutorial" [*UltraLite Database User's Guide*, page 83].

#### Create an eMbedded Visual Basic project

The UltraLite component for eMbedded Visual Basic development is UltraLite ActiveX. The following procedure creates an eMbedded Visual Basic project for your application and adds a reference to the UltraLite ActiveX control.

#### To create a reference to UltraLite ActiveX

1. Start eMbedded Visual Basic.

Choose Start ➤ Programs ➤ Microsoft eMbedded Visual Tools ➤ eMbedded Visual Basic 3.0.

The New Project window appears.

2. Choose a target and click OK.

The remainder of the tutorial assumes that you have chosen Windows CE for the Pocket PC project.

- 3. Create a reference to UltraLite ActiveX.
  - ◆ Choose Project ➤ References.
  - If this is the first time you have run eMbedded Visual Basic with UltraLite, add the control to the list of available references.
    - Browse to the *UltraLite\UltraLiteActiveX\win32\* subdirectory of your SQL Anywhere installation.
    - Select uldo9.dll and click OK.

iAnywhere Solutions, ActiveX for UltraLite is added to the list of available references.

 Select iAnywhere Solutions, ActiveX for UltraLite and click OK to add the control to your project.
 Your oMbaddad Visual Basic anyironment is now canable of

Your eMbedded Visual Basic environment is now capable of supporting UltraLite ActiveX.

- 4. Save the Project.
  - ◆ Choose File ➤ Save Project.
  - Save the form as *c*:\*tutorial*\*evb*\*Form1.ebf*.
  - Save the project as *c:\tutorial\evb\Form1.ebp*.

## Lesson 2: Create a form interface

After completing the steps in "Lesson 1: Create a project architecture" on page 7, the project should have a single form displayed.

#### \* To add controls to your project

1. Add the controls and properties given in the table below to your form:

| Туре    | Name        | Caption or text |
|---------|-------------|-----------------|
| TextBox | txtfname    |                 |
| TextBox | txtlname    |                 |
| TextBox | txtcity     |                 |
| TextBox | txtphone    |                 |
| Label   | lblID       |                 |
| Button  | btnInsert   | Insert          |
| Button  | btnUpdate   | Update          |
| Button  | btnDelete   | Delete          |
| Button  | btnNext     | Next            |
| Button  | btnPrevious | Previous        |
| Button  | btnSync     | Synchronize     |
| Button  | btnDone     | End             |

- 2. Check the application.
  - Choose Run > Execute.

The application appears in the Windows CE emulator. At this stage there is no UltraLite dependence in your application. If you have problems at this stage, check your eMbedded Tools setup.

• Click OK at the top right corner of the form to end the application.

Your form should look something like this:

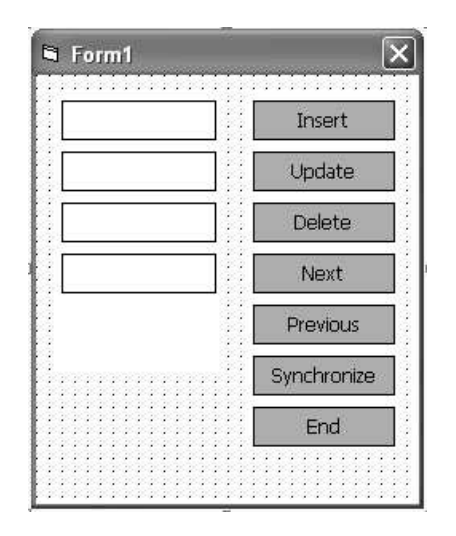

#### Configure the emulator to support UltraLite ActiveX

Once you add UltraLite objects to your application, you must add the UltraLite ActiveX control to the emulator in order to debug and test your application.

#### \* To add the UltraLite ActiveX control to the emulator

- 1. Start the Control Manager.
  - In eMbedded Visual Basic, select Tools ➤ Remote Tools ➤ Control Manager.
- 2. Select the target emulator.
  - In the left pane, open Pocket PC and select Pocket PC Emulation.
- 3. Add the UltraLite control.
  - ◆ Choose Control ➤ Add New Control.
  - Browse to *ultralite\UltraLiteActiveX\ce\emulator30\uldo9.dll*, located in your SQL Anywhere directory.
  - Click OK.

Note that *uldo9.dll* is an ActiveX file, not a control, so it will not appear in the list of controls on the device.

#### Deploy the database schema

In addition to the UltraLite control, you must deploy the database schema to the emulator. The following procedure ensures that when your application first connects to a database, it uses the schema to create a database file.

#### \* To deploy the database schema file to the emulator

- 1. Start the Windows CE File Viewer.
  - ◆ From eMbedded Visual Basic, choose Tools ➤ Remote Tools ➤ File Viewer.
  - ◆ If the File Viewer does not automatically connect to the emulator, choose Connection ➤ Add Connection and select Pocket PC Emulation.
- 2. Create a folder to hold your application.
  - Open the Program Files folder.
  - ◆ In File Viewer, choose File ➤ New Folder.
  - Create a folder named *tutorial*. This folder is used to hold your application files.
  - Click *tutorial* to navigate to that folder.
- 3. Deploy the schema file to the emulator.
  - ◆ Choose File ➤ Export File.
  - Browse to *c:\tutorial\evb* and double-click *tutcustomer.usm*.

### Lesson 3: Write the sample code

This lesson guides you through the process of writing eMbedded Visual Basic code to connect to a database, navigate within the database, and manipulate the data in the database.

This lesson includes instructions for synchronizing your application with an Adaptive Server Anywhere database. This portion of the lesson is optional, and requires SQL Anywhere Studio.

#### Write code to connect to your database

In this application, you connect to the database during the Form\_Load event. You can also connect to a database using the general module.

This example uses a connection string to connect to the database. For an example using a ULConnectionParms object, see "Lesson 3: Write the eMbedded Visual Basic sample code" on page 31.

#### Write code to connect to the UltraLite database

- 1. Double-click the form to open the Code window.
- 2. Declare the required UltraLite objects.

Enter the following code in the General area of your form.

```
Dim DatabaseMgr As ULDatabaseManager
Dim Connection As ULConnection
Dim CustomerTable As ULTable
Dim colID, colFirstName, colLastName As ULColumn
```

3. Add code to connect to the database in the Form\_Load event.

In the code below, CreateObject is used to create the initial database manager object. The database manager then tries to open a connection to the database specified by the connection string. If the database does not exist, it creates a new database using the given schema.

```
Sub Form Load()
 Dim conn_parms As String
 Dim open_parms As String
 Dim schema_parms As String
 On Error Resume Next
  conn_parms = "uid=DBA;pwd=SQL"
 open_parms = conn_parms & ";ce_file=\Program Files\
         tutorial\tutCustomer.udb"
  schema_parms = open_parms & ";ce_schema=\Program Files\
        tutorial\tutCustomer.usm"
  Set DatabaseMgr =
        CreateObject("UltraLite.ULDatabaseManager")
 Set Connection = DatabaseMgr.OpenConnection(open_parms)
 If Err.Number = UlSQLCode.ulSQLE_NOERROR Then
    MsgBox "Connected to an existing database."
 ElseIf Err.Number = UlSQLCode.ulSQLE_DATABASE_NOT_FOUND
         Then
    Err.Clear
    Set Connection = DatabaseMgr.CreateDatabase(schema_
        parms)
    If Err.Number <> 0 Then
     MsqBox Err.Description
      Else
      MsgBox "Connected to a new database"
      End If
 End If
End Sub
```

- 4. Run the application.
  - ◆ Choose Run ≻ Execute.
  - After an initial message box, the form loads.
  - Click OK in the top right corner to terminate the application.
- 5. Use the File Viewer to check that a database file named *tutcustomer.udb* has been created on the emulator.

#### Write code for navigation and data manipulation

The following procedures implement data manipulation and navigation.

#### To open the table

1. Write code to initialize the table and move to the first row.

This code assigns the customer table in the database to the CustomerTable variable. The call to Open opens the table so that the table data can be read or manipulated. It also positions the application before the first row in the table.

Add the following code to the Form\_Load event, just before the End Sub instruction:

Set CustomerTable = Connection.GetTable("customer")
CustomerTable.Open

2. Create a new procedure called DisplayCurrentRow and implement it as shown below.

If the table has no rows, the following procedure causes the application to display empty controls. Otherwise, it displays the values stored in each of the columns of the current row of the database.

```
Private Sub DisplayCurrentRow()

If CustomerTable.RowCount = 0 Then
   txtFname.Text = ""
   txtLname.Text = ""
   txtCity.Text = ""
   txtPhone.Text = ""
   lblID.Caption = ""

Else
   lblID.Caption = CustomerTable.Columns("ID").Value
   txtFname.Text = CustomerTable.Columns("Lname").Value
   txtCity.Text = CustomerTable.Columns("City").Value
   txtPhone.Text = CustomerTable.Columns("Phone").Value
   txtPhone.Text = CustomerTable.Columns("Phone").Value
   txtPhone.Text = CustomerTable.Columns("Phone").Value
   txtPhone.Text = CustomerTable.Columns("Phone").Value
   txtPhone.Text = CustomerTable.Columns("Phone").Value
   txtPhone.Text = CustomerTable.Columns("Phone").Value
   txtPhone.Text = CustomerTable.Columns("Phone").Value
   txtPhone.Text = CustomerTable.Columns("Phone").Value
   txtPhone.Text = CustomerTable.Columns("Phone").Value
   txtPhone.Text = CustomerTable.Columns("Phone").Value
   txtPhone.Text = CustomerTable.Columns("Phone").Value
   txtPhone.Text = CustomerTable.Columns("Phone").Value
   txtPhone.Text = CustomerTable.Columns("Phone").Value
   txtPhone.Text = CustomerTable.Columns("Phone").Value
   txtPhone.Text = CustomerTable.Columns("Phone").Value
   txtPhone.Text = CustomerTable.Columns("Phone").Value
   txtPhone.Text = CustomerTable.Columns("Phone").Value
   txtPhone.Text = CustomerTable.Columns("Phone").Value
   txtPhone.Text = CustomerTable.Columns("Phone").Value
   txtPhone.Text = CustomerTable.Columns("Phone").Value
   txtPhone.Text = CustomerTable.Columns("Phone").Value
   txtPhone.Text = CustomerTable.Columns("Phone").Value
   txtPhone.Text = CustomerTable.Columns("Phone").Value
   txtPhone.Text = CustomerTable.Columns("Phone").Value
   txtPhone.Text = CustomerTable.Columns("Phone").Value
   txtPhone.Text = CustomerTable.Columns("Phone").Value
   txtPhone.Text = CustomerTable.Columns("Phone").Value
   txtPhone.Text = CustomerTable.Columns("Phone").Value
   txtPhone.Text = CustomerTable.Columns("Phone").Value
   txtPhone.Text = CustomerTable.Columns("Phone").Value
   txtPhone.Tex
```

3. Call DisplayCurrentRow from the Form\_Activate procedure. This call ensures that the fields get updated when the application starts.

```
Private Sub Form_Activate()
    DisplayCurrentRow
End Sub
```

At this stage you may want to run the application to check that you have entered the code correctly. As there are no rows in the table, the controls are all empty.

#### To insert rows into the table

1. Write code to implement the Insert button.

Add the following procedure to the form:

```
Private Sub btnInsert Click()
 Dim fname As String
 Dim lname As String
 Dim city As String
 Dim phone As String
 fname = txtFname.Text
 lname = txtLname.Text
 city = txtCity.Text
 phone = txtPhone.Text
 CustomerTable.InsertBegin
 CustomerTable.Columns("Fname").Value = fname
 CustomerTable.Columns("Lname").Value = lname
 If Len(city) > 0 Then
   CustomerTable.Columns("City").Value = city
 End If
 If Len(phone) > 0 Then
    CustomerTable.Columns("Phone").Value = phone
 End If
 CustomerTable.Insert
 CustomerTable.MoveLast
 DisplayCurrentRow
End Sub
```

The call to InsertBegin puts the application into insert mode and sets all the values in the row to their defaults. For example, the ID column receives the next autoincrement value. The column values are set and then the new row is inserted.

2. Run the application.

After an initial message box, the form is displayed.

- 3. Insert two rows into the database.
  - Enter a first name of Jane in the first text box and a last name of Doe in the second. Click Insert.

A row is added to the table with these values. The application moves to the last row of the table and displays the row. The label displays the automatically incremented value of the ID column that UltraLite assigned to the row.

- Enter a first name of John in the first text box and a last name of Smith in the second. Click Insert.
- 4. Click OK to end the program.

#### To move through the rows of the table

1. Write code to implement the Next and Previous buttons.

Add the following procedures to the form:

```
Private Sub btnNext_Click()
    If Not CustomerTable.MoveNext Then
        CustomerTable.MoveLast
    End If
    DisplayCurrentRow
End Sub
Private Sub btnPrevious_Click()
    If Not CustomerTable.MovePrevious Then
        CustomerTable.MoveFirst
    End If
    DisplayCurrentRow
End Sub
```

2. Run the application.

When the form is first displayed, the controls are empty as the current position is before the first row.

After the form is displayed, click Next and Previous to move through the rows of the table.

#### To update and delete rows in the table

1. Write code to implement the Update button.

In the code below, the call to UpdateBegin puts the application into update mode. The column values are updated and then the row itself is updated with a call to Update.

Add the following procedure to the form:

```
Private Sub btnUpdate Click()
   Dim fname As String
   Dim lname As String
    Dim city As String
    Dim phone As String
    fname = txtFname.Text
    lname = txtLname.Text
    city = txtCity.Text
    phone = txtPhone.Text
    CustomerTable.UpdateBegin
    CustomerTable.Columns("Fname").Value = _
        fname
    CustomerTable.Columns("Lname").Value = _
        lname
    If Len(city) > 0 Then
        CustomerTable.Columns("City").Value = _
        city
    End If
    If Len(phone) > 0 Then
      CustomerTable.Columns("Phone").Value = _
       phone
    End If
    CustomerTable.Update
    DisplayCurrentRow
    Exit Sub
End Sub
```

2. Write code to implement the Delete button.

In the code below, the call to Delete deletes the current row on which the application is positioned.

Add the following procedure to the form:

```
Private Sub btnDelete_Click()
    If CustomerTable.RowCount = 0 Then
        Exit Sub
    End If
    CustomerTable.Delete
    CustomerTable.MoveRelative 0
    DisplayCurrentRow
End Sub
```

3. Run the application.

#### Note

You can now run this application as a standalone application without SQL Anywhere Studio. To synchronize your UltraLite database with an Adaptive Server Anywhere database, you can complete the remainder of this lesson.

#### Write code to synchronize

The following procedure implements synchronization. Synchronization requires SQL Anywhere Studio.

#### To write code for the synchronize button

1. Write code to implement the Synchronize button.

In the code below, the ULSyncParms object contains the synchronization parameters. For example, the ULSyncParms.UserName property specifies that when MobiLink is started, it will add a new user. The ULSyncParms.SendColumnNames property specifies that the column names will be sent to MobiLink so it can generate upload and download scripts.

Add the following procedure to the form:

```
Private Sub btnSync_Click()
    Dim parms As ULSyncParms
    Dim result As ULSyncResult
    On Error Resume Next
    Set parms = Connection.SyncParms
    Set result = Connection.SyncResult
    parms.UserName = "ULevbUser"
    parms.Stream = ULStreamType.ulTCPIP
    parms.Version = "ul_default"
    parms.SendColumnNames = True
    Connection.Synchronize (False)
    If Err.Number <> UlSQLCode.ulSQLE_NOERROR Then
        MsgBox result.StreamErrorCode
    End If
End Sub
```

#### Synchronize your application

The ASA 9.0 Sample database has a Customer table with columns matching those in the **customer** table in your UltraLite database. The following procedure synchronizes your database with the ASA 9.0 Sample database.

#### To synchronize your application

1. From a command prompt, start the MobiLink synchronization server by running the following command line:

dbmlsrv9 -c "dsn=ASA 9.0 Sample" -v+ -zu+ -za

The -zu+ and -za command line options provide automatic addition of users and generation of synchronization scripts. For more information

about these options, see "MobiLink Synchronization Server Options" [*MobiLink Synchronization Reference*, page 3].

- 2. Start the UltraLite application.
- 3. Delete all the rows in your table.

Any rows in the table would be uploaded to the Customer table in the ASA 9.0 Sample database.

4. Synchronize your application.

Click Synchronize.

The MobiLink synchronization server window displays the synchronization progress.

5. When the synchronization is complete, click Next and Previous to move through the rows of the table.

## Lesson 4: Deploy to a device

You can deploy your application to a device manually, or using the Application Install Wizard. The following sections describe both procedures.

#### Deploy to a remote device manually

The following procedures deploy your application to a Windows CE device manually.

#### \* To add the UltraLite ActiveX control to your device

1. Start the Windows CE Control manager.

Select Tools ➤ Remote Tools ➤ Control Manager.

2. In the left pane, double-click your device type and select your device. Your device must be connected.

The right pane shows the controls available on the selected device.

- 3. Choose Control  $\succ$  Add New Control.
- 4. Browse to the appropriate version of the UltraLite ActiveX control, located in one of the following platform-specific subdirectories of your SQL Anywhere installation:
  - ♦ ARM ultralite\UltraLiteActiveX\ce\arm\uldo9.dll
  - ♦ MIPS ultralite\UltraLiteActiveX\ce\mips\uldo9.dll
- 5. Click OK.

Alternatively, you can copy the DLL to the *Windows* directory on the device and register it using *regsvrce.exe*.

#### To deploy the database schema file to your device

1. Start the Windows CE File Viewer.

From eMbedded Visual Basic, choose Tools  $\succ$  Remote Tools  $\succ$  File Viewer.

- If the File Viewer does not automatically connect to your device, choose Connection ➤ Add Connection and select your device.
- 3. Create a folder to hold your application.
  - In the File Viewer, open the Program Files folder.
  - ◆ Choose File ➤ New Folder.

- Create a folder named *tutorial*. This folder is used to hold your application files.
- Click *tutorial* to navigate to that folder.
- 4. Deploy the schema file to your device.
  - ♦ Choose File ➤ Export File.
  - Browse to *c:\tutorial\evb* and double-click *tutcustomer.usm*.

#### To deploy your application to a remote device

- 1. Select File ➤ Make.
- 2. Browse to c:\tutorial\evb. Name your project Form1. Click OK.
- 3. Deploy the .vb file to your device.
  - In the File Viewer, browse to Program Files\tutorial.
  - ◆ Choose File ➤ Export File.
  - Browse to c:\tutorial\evb and double-click Form1.vb.

You can now launch the sample application on your remote device by browsing to *Program Files*\*tutorial* and launching *Form1.vb*.

#### Deploy to a remote device using the Application Install Wizard

The following procedure deploys your application to a mobile device using the Application Install Wizard. The Application Install Wizard creates an executable file and a cabinet (*.cab*) file that contains the files necessary for deployment.

- \* To deploy using the Application Install Wizard
  - 1. Before using the Application Install Wizard, you must complete your project and execute it to ensure that it does not generate run-time errors.
  - 2. Select File ➤ Make.
  - 3. Browse to c:\tutorial\evb. Name your project Form1. Click OK.
  - Select Tools ➤ Remote Tools ➤ Application Install Wizard. The Application Install Wizard appears. Click Next.
  - 5. Browse to c:\tutorial\evb\Form1.ebp. Click Next.
  - 6. Browse to c:\tutorial\evb\Form1.vb. Click Next.
  - 7. Browse to c:\tutorial\evb\. Click Next.

- 8. Select the processors your application will support. If you select more than one processor, each will be contained in a separate *.cab* file. Click Next.
- 9. Select iAnywhere Solutions, ActiveX for UltraLite. The UltraLite ActiveX control will be registered automatically upon installation of your application. Click Next.
- 10. Deploy the schema file to your device.
  - Click Add.
  - Browse to *c:\tutorial\tutcustomer.usm*.
  - Click Open.
  - If a prompt asks whether it is a system file, click No.
  - Check Include Device Runtimes in Cab file if you want the device runtimes to be included in your installation. The device runtimes are not always required and can make the *.cab* file very large if included. If the application works with the currently installed runtimes, there is no need to check this option.
  - Click Next.
- 11. Enter tutorial in each of the fields. Click Next.
- 12. Click Create Install to create the .cab files and setup executable.

The wizard creates a folder, *CD1*, in the directory you specified to store the output files. *CD1* contains all the files you need to distribute your application.

- 13. Click Finish.
- 14. Run *c:\tutorial\evb\CD1\setup.exe* on your desktop computer to install your application to the device attached to it.

You can now launch your application on your device by browsing to *Program Files*\*tutorial* and launching *Form1.vb*.

## Summary

Learning accomplishments

During this tutorial, you:

- created a database schema
- created an UltraLite application
- synchronized a remote database with an Adaptive Server Anywhere consolidated database
- gained competence with the process of developing an UltraLite ActiveX application
## CHAPTER 3

# Tutorial: Using Dynamic SQL in an UltraLite Application for PocketPC

| About this chapter                                                                                                    | This chapter provides a tutorial to guide you through the process of building<br>an UltraLite ActiveX application. This tutorial differs from "Tutorial: An<br>UltraLite Application for PocketPC" on page 5 in that you use dynamic SQL<br>to access the UltraLite database. |      |  |
|----------------------------------------------------------------------------------------------------|----------------------------------------------------------------------------------------------------|------|--|
| For a sample UltraLite ActiveX application using JScript, see "<br>An UltraLite Application for Pocket IE" on page 43. |                                                                                                    |      |  |
| Contents                                                                                                    | Торіс:                                                                                                    | page |  |
|                                                                                                    | Introduction                                                                                                    | 26   |  |
|                                                                                                    | Lesson 1: Create a project architecture                                                                                                    | 27   |  |
|                                                                                                    | Lesson 2: Create a form interface                                                                                                    | 29   |  |
|                                                                                                    | Lesson 3: Write the eMbedded Visual Basic sample code                                                                                                    | 31   |  |
|                                                                                                    | Lesson 4: Deploy to a device                                                                                                    | 38   |  |
|                                                                                                    | Summary                                                                                                    | 41   |  |

# Introduction

|                             | This tutorial guides you through the process of building an UltraLite<br>ActiveX application using dynamic SQL for data access. At the end of the<br>tutorial you will have an application and a small database on your Windows<br>CE device that synchronizes with a central database. |  |  |
|-----------------------------|----------------------------------------------------------------------------------------------------|--|--|
| Timing                      | The tutorial takes about 30 minutes if you copy and paste the code. If you enter the code yourself, it takes significantly longer.                                                                                                    |  |  |
| Competencies and experience | This tutorial assumes:                                                                                                    |  |  |
|                             | • you have Microsoft eMbedded Visual Tools installed on your computer                                                                                                    |  |  |
|                             | <ul> <li>you can program Microsoft eMbedded Visual Basic 3.0</li> <li>you can write, test, and troubleshoot an eMbedded Visual Basic application</li> </ul>                                                                                                    |  |  |
|                             | • you can add references and components as needed                                                                                                    |  |  |
|                             | <ul> <li>you know how to create an UltraLite schema using the UltraLite Schema<br/>Painter.</li> </ul>                                                                                                    |  |  |
|                             | Note                                                                                                    |  |  |
|                             | You can perform most of this tutorial without SQL Anywhere Studio. The synchronization sections of the tutorial require SQL Anywhere Studio.                                                                                                    |  |  |
| Goals                       | The goals for the tutorial are to gain competence and familiarity with the process of developing an UltraLite application using dynamic SQL.                                                                                                    |  |  |
|                             |                                                                                                    |  |  |

## Lesson 1: Create a project architecture

The following procedure creates an UltraLite database schema. The database schema is a description of the database. It describes the tables, indexes, keys, and publications within the database, and all the relationships between them.

For more information about database schemas, see "Creating UltraLite database schema files" on page 64.

## To create an UltraLite database schema

1. Create a directory to hold the files you create in this tutorial.

This tutorial assumes the directory is *c:\tutorial\evb*. If you create a directory with a different name, use that directory instead of *c:\tutorial\evb* throughout the tutorial.

2. Create a database schema using the UltraLite Schema Painter.

For more information about creating a database schema using the UltraLite Schema Painter, see the "UltraLite Schema Painter Tutorial" [*UltraLite Database User's Guide*, page 83].

- Schema filename tutorial.usm
- ♦ Table name names
- Columns in names

| Column name | Data type<br>(size) | Allow NULL? | Default value |
|-------------|---------------------|-------------|---------------|
| id          | integer             | No          | autoincrement |
| name        | char(15)            | No          | None          |

• Primary key ascending id

## Create an eMbedded Visual Basic project

The UltraLite component for eMbedded Visual Basic development is UltraLite ActiveX. The following procedure creates an eMbedded Visual Basic project for your application and adds a reference to the UltraLite ActiveX control.

## To create a reference to UltraLite ActiveX

1. Start eMbedded Visual Basic.

Choose Start ➤ Programs ➤ Microsoft eMbedded Visual Tools ➤ eMbedded Visual Basic 3.0.

The New Project window appears.

2. Choose a target and click OK.

The remainder of the tutorial assumes that you have chosen Windows CE for the Pocket PC project.

- 3. Create a reference to UltraLite ActiveX.
  - ◆ Click Project ➤ References.
  - If this is the first time you have run eMbedded Visual Basic with UltraLite, add the control to the list of available references.
    - Browse to the *ultralite*\*UltraLiteActiveX*\*win32*\ subdirectory of your SQL Anywhere installation.
    - Select uldo9.dll and click OK.

iAnywhere Solutions, ActiveX for UltraLite is added to the list of available references.

 Select iAnywhere Solutions, ActiveX for UltraLite and click OK to add the control to your project.

Your eMbedded Visual Basic environment is now capable of supporting UltraLite ActiveX.

- 4. Save the Project.
  - ◆ Choose File ➤ Save Project.
  - Save the form as *c:\tutorial\evb\Form2.ebf*.
  - Save the project as *c:\tutorial\evb\Form2.ebp*.

# Lesson 2: Create a form interface

\_

After completing the steps in "Lesson 1: Create a project architecture" on page 27, your project should have a single form displayed.

## \* To add a controls to your project

1. Add the controls and properties given in the table below to your form.

Add the text box and label to the left side of the form. Add the buttons down the right side of the form.

| Туре    | Name        | Caption or text |
|---------|-------------|-----------------|
| TextBox | txtName     |                 |
| Label   | lblID       |                 |
| Button  | btnInsert   | Insert          |
| Button  | btnUpdate   | Update          |
| Button  | btnDelete   | Delete          |
| Button  | btnNext     | Next            |
| Button  | btnPrevious | Previous        |
| Button  | btnDone     | End             |

- 2. Check the application.
  - ◆ Choose Run ≻ Execute.

The application appears in the Windows CE emulator.

At this stage there is no UltraLite dependence in your application. If you have problems at this stage, check your Windows CE embedded tools setup.

• Click OK at the top right corner of the form to end the application.

## Configure the emulator to support UltraLite ActiveX

Once you add UltraLite objects to your application, you must add the UltraLite ActiveX control to the emulator in order to debug and test your application.

## \* To add the UltraLite ActiveX control to the emulator

1. Start the Control Manager.

In eMbedded Visual Basic, select Tools ➤ Remote Tools ➤ Control Manager.

2. Select the target emulator.

In the left pane, open Pocket PC and select Pocket PC Emulation.

- 3. Add the UltraLite control.
  - ◆ Click Control ➤ Add New Control.

Browse to *ultralite*\*UltraLiteActiveX*\*ce*\*emulator30*\*uldo9.dll*, located in SQL Anywhere directory.

♦ Click OK

Note that *uldo9.dll* is an ActiveX file, not a control, so it will not appear in the list of controls on the device.

## Deploy the database schema

In addition to the UltraLite control, you must deploy the UltraLite database schema to the emulator. This ensures that when your application first connects to a database, it uses the schema to create a database file.

## \* To deploy the database schema file

- 1. Start the Windows CE File Viewer.
  - ◆ From eMbedded Visual Basic, click Tools ➤ Remote Tools ➤ File Viewer.
  - ◆ If the File Viewer does not automatically connect to your device, choose Connection ➤ Add Connection and select Pocket PC Emulation.
- 2. Create a folder to hold your application.
  - Open the Program Files folder.
  - ◆ In File Viewer, choose File ➤ New Folder.
  - Create a folder named *tutorial*. This folder is used to hold your application files.
  - Click *tutorial* to navigate to that folder.
- 3. Deploy the schema file to the emulator.
  - ◆ Choose File ➤ Export File.
  - Browse to c:\tutorial\evb directory and double-click tutorial.usm.

# Lesson 3: Write the eMbedded Visual Basic sample code

This lesson guides you through the process of writing eMbedded Visual Basic code to connect to a database, navigate within the database, and manipulate the data in the database.

This lesson includes instructions for synchronizing your application with an Adaptive Server Anywhere database. This portion of the lesson is optional, and requires SQL Anywhere Studio.

## Write code to connect to your database

In this application, you connect to the database during the Form\_Load event. You can also connect to a database using the general module.

This example uses a ULConnectionParms object to connect to the database. For an example using a connection string, see "Lesson 3: Write the eMbedded Visual Basic sample code" on page 12.

## Write code to connect to an UltraLite database

- 1. Double-click the form to open the Code window.
- 2. Declare the required UltraLite objects.

Enter the following code in the General area of your form.

```
Dim DatabaseMgr As ULDatabaseManager
Dim Connection As ULConnection
Dim myPrepStmt As ULPreparedStatement
Dim MyResultSet As ULResultSet
```

3. Add code to connect to the database in the Form\_Load event.

In the code below, CreateObject is used to create the initial database manager object. It then tries to open a connection to the database specified by the ULConnectionParms object. If the database does not exist, it creates a new database using the given schema.

```
Sub Form Load()
  ' Use CreateObject to get an instance of the Database
         Manager object
  Set DatabaseMgr =
        CreateObject("UltraLite.ULDatabaseManager")
  ' Create a LoginParms object, using CreateObject
 Dim LoginParms As ULConnectionParms
  Set LoginParms =
         CreateObject("UltraLite.ULConnectionParms")
  LoginParms.DatabaseOnCE = "\Program Files\tutorial\
        tutorial.udb"
  LoginParms.SchemaOnCE = "\Program Files\tutorial\
         tutorial.usm"
  LoginParms.CacheSize = "128k"
  On Error Resume Next
  ' Use the "WithParms" calls
  Set Connection =
        DatabaseMgr.OpenConnectionWithParms(LoginParms)
  If Err.Number = ULSQLCode.ulSQLE_NOERROR Then
    MsgBox "Connected to an existing database"
 ElseIf Err.Number = _
         ULSOLCode.ulSOLE ULTRALITE DATABASE NOT FOUND Then
    Err.Clear
    Set Connection = _
       DatabaseMgr.CreateDatabaseWithParms(LoginParms)
    If Err.Number = ULSQLCode.ulSQLE_NOERROR Then
     MsgBox "Connected to a new database"
    Else
      MsgBox Err.Description
    End If
 End If
  Set MyPrepStmt = _
     Connection.PrepareStatement("SELECT id, name FROM
         names")
  Set MyResultSet = MyPrepStmt.ExecuteQuery
      MyResultSet.MoveFirst
End Sub
```

4. Write the code that ends the application and closes the connection when the End button is clicked.

```
Sub btnDone_Click()
Connection.Close
End Sub
```

- 5. Run the application.
  - ◆ Choose Run ≻ Execute.
  - After an initial message, the form loads.
  - Click OK in the top right corner to terminate the application.
- 6. Use the File Viewer to check that a database file named *tutorial.udb* has been created on the emulator.

## Write code for navigation and data manipulation

The following procedures implement data manipulation and navigation.

## To open the table

1. Create a new function called DisplayCurrentRow that initializes the table and moves to the first row.

This code creates a ULPreparedStatement, executes the statement on the database, and moves to the first row of the result set. If the table has no rows, the application displays empty controls. Otherwise, it displays the values stored in each of the columns of the current row of the database.

2. Call DisplayCurrentRow from the Form\_Activate event. This call ensures that the fields get updated when the application starts.

```
Private Sub Form_Activate()
    DisplayCurrentRow
End Sub
```

At this stage you may want to run the application to check that you have entered the code correctly. As there are no rows in the table, the controls are all empty.

#### To insert rows into the table

1. Write code to implement the Insert button.

Add the following procedure to the form:

```
Private Sub btnInsert_Click()
Dim PrepStmt As ULPreparedStatement
If txtName.Text <> "" Then
Set PrepStmt = Connection.PrepareStatement("INSERT INTO
names(name) values(?)")
PrepStmt.SetParameter 1, txtName.Text
PrepStmt.ExecuteStatement
MyResultSet.MoveRelative(0)
MyResultSet.MoveLast
DisplayCurrentRow
Else
MsgBox "Enter a name to insert in the database"
End If
End Sub
```

2. Run the application.

After an initial message box, the form is displayed.

- 3. Insert two rows into the database.
  - Enter the name Jane in the text box. Click Insert.
  - A row is added to the table with this values. The application moves to the last row of the table and displays the row. The label displays the automatically incremented value of the ID column that UltraLite assigned to the row.
  - Enter the name John in the text box. Click Insert.
- 4. Click OK to end the program.

#### To move through the rows of the table

1. Write code to implement the Next and Previous buttons.

Add the following procedures to the form:

```
Private Sub btnPrevious_Click()
    If Not MyResultSet.MovePrevious Then
        MyResultSet.MoveFirst
    End If
    DisplayCurrentRow
End Sub
Private Sub btnNext_Click()
    If Not MyResultSet.MoveNext Then
        MyResultSet.MoveLast
    End If
    DisplayCurrentRow
End Sub
```

2. Run the application.

When the form is first displayed, the controls are empty as the current position is before the first row.

3. Click Next and Previous to move through the rows of the table.

#### To update and delete rows in the table

1. Write code to implement the Update button.

Add the following procedure to the form:

```
Private Sub btnUpdate_Click()
  Dim PrepStmt As ULPreparedStatement
  Dim ID As Integer
  Dim NewName As String
  ID = lblID.Caption
  NewName = txtName.Text
  Set PrepStmt = Connection.PrepareStatement("UPDATE names
        SET name = (?) WHERE id = (?)")
  PrepStmt.SetParameter 1, NewName
  PrepStmt.SetParameter 2, ID
  PrepStmt.ExecuteStatement
  MyResultSet.MoveRelative(0)
  DisplayCurrentRow
  MsgBox "Row updated"
End Sub
```

2. Write code to implement the Delete button.

Add the following procedure to the form:

3. Run the application.

#### Note

You can now run this application as a standalone application without SQL Anywhere Studio. To synchronize your UltraLite database with an Adaptive Server Anywhere database, you can complete the remainder of this lesson.

## Write code to synchronize

The following procedure implements synchronization. Synchronization requires SQL Anywhere Studio.

#### To implement synchronization

- 1. Add a button to your form named btnSync with the caption Synchronize.
- 2. Write code to implement the Synchronize button.

In the code below, the SyncParms object contains the synchronization parameters. Setting its SendColumnNames property to true sends the column names to MobiLink so that it can generate upload and download scripts.

Add the following procedure to the form:

```
Private Sub btnSync_Click()
    Dim parms As ULSyncParms
    Dim result As ULSyncResult
    On Error Resume Next
    Set parms = Connection.SyncParms
    Set result = Connection.SyncResult
    parms.UserName = "ULevbUser"
    parms.Stream = ULStreamType.ulTCPIP
    parms.Version = "ul_default"
    parms.SendColumnNames = True
    Connection.Synchronize (False)
    If Err.Number <> UlSQLCode.ulSQLE_NOERROR Then
        MsgBox result.StreamErrorCode
    End If
End Sub
```

## Synchronize your application

The following procedure synchronizes the data in your UltraLite database with an Adaptive Server Anywhere database running on your computer.

#### To synchronize your application

1. Run Samples\UltraLite\Names\build.bat to create the ASAConsolidated database.

This Adaptive Server Anywhere database has a table with columns matching those in the **names** table in your UltraLite database.

2. From a command prompt, start the MobiLink synchronization server with the following command line:

dbmlsrv9 -c "dsn=ASAConsolidated" -v+ -zu+ -za

The -zu+ and -za command line options provide automatic addition of users and generation of synchronization scripts. For more information about these options, see "MobiLink Synchronization Server Options" [*MobiLink Synchronization Reference*, page 3].

3. Synchronize your application.

Click Synchronize.

The MobiLink synchronization server window scrolls messages displaying the synchronization progress.

4. When the synchronization is complete, click Next and Previous to move through the rows of the table.

# Lesson 4: Deploy to a device

You can deploy your application to a device manually, or using the Application Install Wizard. The following sections describe both procedures.

## Deploy to a remote device manually

The following procedures deploy your application to a remote device manually.

#### To add the UltraLite ActiveX control to your device

1. Start the Windows CE Control Manager.

Choose Tools  $\succ$  Remote Tools  $\succ$  Control Manager.

2. In the left pane, double-click your device type and select your device. The target device must be connected to your computer.

The right pane shows the controls available on the selected device.

- 3. Choose Control  $\succ$  Add New Control.
- 4. Browse to the appropriate version of the UltraLite ActiveX control, located in one of the following subdirectories of your SQL Anywhere installation:
  - ♦ ARM ultralite\UltraLiteActiveX\ce\arm\uldo9.dll
  - ♦ MIPS ultralite\UltraLiteActiveX\ce\mips\uldo9.dll
  - ◆ Intel 386 ultralite\UltraLiteActiveX\ce\386\uldo9.dll

Note that *uldo9.dll* is an ActiveX file, not a control, so it wil not appear in the list of controls on the device.

Alternatively, you can copy *uldo9.dll* to the \*Windows* directory on the device and register it using *regsvrce.exe*.

#### To deploy the database schema file your device

1. Start the Windows CE File Viewer.

From eMbedded Visual Basic, choose Tools  $\succ$  Remote Tools  $\succ$  File Viewer.

- If the File Viewer does not automatically connect to your device, choose Connection ➤ Add Connection and select your device.
- 3. Create a folder to hold your application.
  - In the File Viewer, open the Program Files folder.

- ◆ Choose File ➤ New Folder.
- Create a folder named *tutorial*. This folder is used to hold your application files.
- Click *tutorial* to navigate to that folder.
- 4. Deploy the schema file to your device.
  - Choose File  $\succ$  Export File.
  - Browse to c:\tutorial\evb and double-click tutorial.usm.

#### To deploy your application to a remote device

- 1. Select File ➤ Make.
- 2. Browse to c:\tutorial\evb. Name your project Form2. Click OK.
- 3. Deploy the .vb file to your device.
  - In the File Viewer, browse to Program Files\tutorial.
  - ◆ Choose File ➤ Export File.
  - Browse to c:\tutorial\evb and double-click Form2.vb.

You can now launch the sample application on your remote device by browsing to *Program Files*\*tutorial* and launching *Form2.vb*.

## Deploy to a remote device using the Application Install Wizard

The following procedure deploys your application to a device using the Application Install Wizard. The Application Install Wizard creates a cabinet file (*.cab*) that contains the files necessary for deployment and an executable to deploy these files.

## \* To deploy using the Application Install Wizard

- 1. Before using the Application Install Wizard, you must complete your project and execute it to ensure that it does not generate run-time errors.
- 2. Select File ➤ Make.
- 3. Browse to c:\tutorial\evb. Name your project Form2. Click OK.
- Select Tools ➤ Remote Tools ➤ Application Install Wizard. The Application Install Wizard appears.
- 5. Browse to c:\tutorial\evb\Form2.ebp. Click Next.
- 6. Browse to c:\tutorial\evb\Form2.vb. Click Next.

- 7. Browse to c:\tutorial\evb\. Click Next.
- 8. Select the processors your application will support. If you select more than one processor, each will be contained in a separate *.cab* file. Click Next.
- 9. Select iAnywhere Solutions, ActiveX for UltraLite. The UltraLite ActiveX control will be registered automatically upon installation of your application. Click Next.
- 10. Deploy the schema file to your device.
  - Click Add.
  - Browse to *c:\tutorial\tutorial.usm*.
  - Click Open.
  - If a prompt asks whether it is a system file, click No.
  - Check Include Device Runtimes in Cab file if you want the device runtimes to be included in your installation. The device runtimes are not always required and can make the *.cab* file very large if included. If the application works with the currently installed runtimes, there is no need to check this option.
  - ♦ Click Next.
- 11. Enter tutorial in each of the fields. Click Next.
- 12. Click Create Install to create the .cab files and setup executable.

The wizard creates a folder, *CD1*, in the directory you specified to store the output files. *CD1* contains all the files you need to distribute your application.

- 13. Click Finish.
- 14. Run *c:\tutorial\evb\CD1\setup.exe* on a desktop computer to install your application to the device attached to it.

# Summary

Learning accomplishments

During this tutorial, you:

- created a database schema
- created an UltraLite ActiveX application
- synchronized an UltraLite remote database with an Adaptive Server Anywhere consolidated database
- increased your familiarity with UltraLite ActiveX
- gained competence with the process of developing an UltraLite application

## CHAPTER 4

# Tutorial: An UltraLite Application for Pocket IE

| About this chapter | <ul> <li>This chapter provides a tutorial to guide you through the process of building an UltraLite ActiveX application for Pocket Internet Explorer. The application accesses the UltraLite ActiveX package using JScript embedded on an HTML page.</li> <li>For a sample UltraLite ActiveX application using eMbedded Visual Basic, see "Tutorial: An UltraLite Application for PocketPC" on page 5 or "Tutorial: Using Dynamic SQL in an UltraLite Application for PocketPC" on page 25.</li> </ul> |      |  |
|--------------------|----------------------------------------------------------------------------------------------------|------|--|
|                    |                                                                                                    |      |  |
| Contents           | Торіс:                                                                                                    | page |  |
|                    | Introduction                                                                                                    | 44   |  |
|                    | Lesson 1: Install the UltraLite ActiveX package                                                                                                    | 45   |  |
|                    | Lesson 2: Deploy to a device                                                                                                    | 46   |  |
|                    | Lesson 3: Create and deploy an UltraLite database schema                                                                                                    | 47   |  |
|                    | Lesson 4: Create a form interface                                                                                                    | 49   |  |
|                    | Lesson 5: Write the JScript sample code                                                                                                    | 51   |  |

# Introduction

|                  | This tutorial guides you through the process of building an UltraLite<br>ActiveX application. At the end of the tutorial you will have an application<br>and small database on your Windows CE device that synchronizes with a<br>database running on your desktop computer. |  |  |
|------------------|----------------------------------------------------------------------------------------------------|--|--|
|                  | This tutorial describes the CustDB sample application. This application demonstrates the capabilities of UltraLite ActiveX used from Pocket Internet Explorer (Pocket IE). It runs on a Windows CE device.                                                                   |  |  |
|                  | The CustDB sample is fully-functional customer application. The CustDB sample application provides you with examples of how to implement many of the techniques you will need to develop UltraLite ActiveX applications.                                                     |  |  |
|                  | The CustDB sample application is written in JScript and HTML. The code for this application is located in the <i>Samples\UltraLiteActiveX\pie</i> subdirectory of your SQL Anywhere 9 installation.                                                                          |  |  |
|                  | <b>Note</b><br>This application uses frames and so will only work on versions of Pocket IE later than 1.1.                                                                                                    |  |  |
| Timing           | The tutorial takes about 50 minutes.                                                                                                    |  |  |
| Competencies and | This tutorial assumes:                                                                                                    |  |  |
| experience       | <ul> <li>you are familiar with JScript and Pocket Internet Explorer</li> <li>you can write, test, and troubleshoot a JScript application</li> </ul>                                                                                                    |  |  |
|                  | The synchronization section of this tutorial requires that:                                                                                                    |  |  |
|                  | <ul> <li>you can use command line options and parameters</li> </ul>                                                                                                    |  |  |
| Goals            | The goals for the tutorial are to gain competence and familiarity with the process of developing an UltraLite ActiveX application.                                                                                                    |  |  |

# Lesson 1: Install the UltraLite ActiveX package

The UltraLite component for JScript development is UltraLite ActiveX. The following procedure registers the UltraLite ActiveX control on a remote device.

## \* To register the UltraLite ActiveX control

1. Start eMbedded Visual Basic 3.0.

Choose Start ➤ Programs ➤ Microsoft eMbedded Visual Tools ➤ eMbedded Visual Basic 3.0.

The New Project window appears.

- 2. Click Cancel.
- 3. Choose Tools > Remote Tools > Control Manager.
- 4. In the left pane, open the folder corresponding to your device type. Select your device.

The Control Manager connects to your device.

- 5. Choose Control > Add New Control.
- 6. Browse to one of the following platform-specific files in subdirectories of your SQL Anywhere 9 installation.
  - ◆ ARM UltraLite\UltraLiteActiveX\ce\arm\uldo9.dll
  - ♦ MIPS UltraLite\UltraLiteActiveX\ce\mips\uldo9.dll
  - ◆ Emulator UltraLite\UltraLiteActiveX\ce\emulator30\uldo9.dll
- 7. Click Open.

The ULConnectionParms class and the ULDatabaseManager class are added to your device.

Alternatively, you can copy the appropriate DLL for your device to \Windows\uldo9.dll and register it using regsvrce.exe. If you do not have regsvrce.exe on your device, you can copy it to your device from the Microsoft Windows CE SDK.

# Lesson 2: Deploy to a device

The following procedure copies the HTML files containing embedded JScript to your remote device. Alternatively, you can access the files remotely from your hard drive or server using a web server and an internet connection.

## \* To copy the HTML files to your device

1. Start the File Viewer.

From eMbedded Visual Basic 3.0, choose Tools  $\succ$  Remote Tools  $\succ$  File Viewer.

2. In the left pane, open the folder corresponding to your device type. Select your device.

The File Viewer connects to your device.

- Choose File ➤ New Folder. Create a folder named *pie* in the root of your device.
- 4. Choose File  $\succ$  Export File.

Copy the contents of the *Samples\UltraLiteActiveX\pie* subdirectory of your SQL Anywhere 9 installation to the *pie* directory on your device.

# Lesson 3: Create and deploy an UltraLite database schema

The database schema is a description of the database. It describes the tables, indexes, keys, and publications within the database, and all the relationships between them.

A database schema may be created using the UltraLite Schema Painter or the *ulinit* utility. The following procedure uses ulinit to create a database schema based on an Adaptive Server Anywhere database.

## To create the database schema

1. Create a directory on your computer for this tutorial.

The remainder of the tutorial assumes that this directory is *c*:\*tutorial*\*pie*. If you create a directory with a different name, use that directory instead of *c*:\*tutorial*\*pie* throughout the tutorial.

- 2. Copy the contents of the *Samples*\*UltraLiteActiveX*\*pie* subdirectory of your SQL Anywhere 9 installation to *c:*\*tutorial*\*pie*.
- 3. Create the consolidated database.

Open a command prompt and navigate to *c:\tutorial\pie*. Run the following command:

dbinit custdbsrv.db

4. Start the MobiLink synchronization server.

Run the following command:

runml.bat

5. Create the UltraLite schema using the ulinit utility.

For more information about the ulinit utility, see "UltraLite initialization utility" [*UltraLite Database User's Guide*, page 86].

Run the following command:

makeschemas.bat

## \* To deploy the database schema to your device

1. Start the File Viewer.

From eMbedded Visual Basic 3.0, choose Tools ➤ Remote Tools ➤ File Viewer.

- 2. The File Viewer connects to your device.
  - ◆ Choose Connection ➤ Add New Connection.
  - Open the folder corresponding to your device type.
  - Select your device.
- 3. Choose File  $\succ$  New Folder. Create a folder named *UltraLiteDB*.
- 4. Choose File > Export File.
- 5. Browse to *c:\tutorial\pie\ul\_custdb.usm*. Click Open to export the file to your device.

## Lesson 4: Create a form interface

The form interface consists of the visual elements of your application. The following procedure explains the form interface in *main.htm*. You can optionally create a new text file and create the form interface yourself.

## To add controls to your project

- 1. Open c:\tutorial\pie\main.htm in a text editor.
- 2. Scroll down to the following lines in main.htm.

These lines create the text boxes given in the table below.

| Caption   | INPUT TYPE | NAME         |
|-----------|------------|--------------|
| Customer: | Text       | txt_Custname |
| Product:  | Text       | txt_Prodname |
| Quantity: | Text       | txt_Quant    |
| Prince:   | Text       | txt_Price    |
| Discount: | Text       | txt_Discount |
| Status:   | Text       | txt_Status   |
| Notes:    | Text       | txt_Notes    |

3. Scroll down to the following lines in main.htm.

```
<pr><INPUT NAME="b_Previous" TYPE="BUTTON" VALUE=" <Back "
onClick="MoveBack()">
```

These lines create the buttons given in the table below.

| INPUT TYPE | NAME          | VALUE       | OnClick        |
|------------|---------------|-------------|----------------|
| Button     | b_Previous    | < Back      | MoveBack()     |
| Button     | b_Next        | Next >      | MoveForward()  |
| Button     | b_Approve     | Approve     | ApproveOrder() |
| Button     | b_Deny        | Deny        | DenyOrder()    |
| Button     | b_Add         | Add         | addNewOrder()  |
| Button     | b_Delete      | Delete      | deleteOrder()  |
| Button     | b_Synchronize | Synchronize | syncData()     |

## Lesson 5: Write the JScript sample code

This lesson guides you through the process of writing JScript code to connect to a database, navigate within the database, and manipulate the data in the database.

The synchronization portion of this lesson require SQL Anywhere Studio.

## Write code to connect to an UltraLite database

In Pocket IE, UltraLite ActiveX is accessed using JScript embedded on an HTML page. When a page containing a connection script is loaded, a new database connection is created. When the browser moves to another page, all of the objects created on the previous page are discarded. The database connection is thus lost when the page is unloaded.

Losing application state, including database connections, whenever a form changes, is slow and expensive. To avoid this, it is recommended that Pocket IE applications use HTML frames to maintain application state. The database connection can be kept by the frameset document. Pocket IE requires at least two frames within a frameset, and draws a three (3) pixel border between the frames.

In the CustDB sample, the minimal frame defined in *topline.htm* is a placeholder that displays the application name at the top of the screen. The rest of the screen is used to display the other pages of the application.

To swap forms in and out of the frameset, a JScript function can use the **document.location.replace** method. For example, the following code fragment closes the current connection and returns to the connect form.

The following procedure connects to an UltraLite database. For more information about connecting to an UltraLite database, see "Connecting to an UltraLite database" on page 66.

#### To connect to the UltraLite database

- 1. Start Pocket Internet Explorer.
- 2. Open login.htm.
- 3. Tap the hyperlink.

The hyperlink links to *frames.htm*.

The code in *frames.htm* creates a new database manager object and uses it to open a connection to the database specified by a connection string. If the database does not exist, it creates a new one.

For more information, see "Connecting to an UltraLite database" on page 66.

```
<SCRIPT LANGUAGE="JScript">
var Connection; // UltraLite Connection
var DatabaseMgr; // UltraLite Database Manager
var CS; // Current State object
// Initialize connection. Create database if not already
        present.
function initDatabase() {
 var udb, usm;
 udb = "file_name=\\UltraLiteDB\\ul_custapi.udb";
 usm = ";schema_file=\\UltraLiteDB\\ul_custdb.usm";
 CS = new CurrState( 0 );
 DatabaseMgr = new ActiveXObject(
        "UltraLite.ULDatabaseManager" );
 var bval = DatabaseMgr.ErrorResume;
 DatabaseMgr.ErrorResume = true;
 Connection = DatabaseMgr.OpenConnection( udb );
  if ( DatabaseMgr.LastErrorCode != 0 ) {
     Connection = DatabaseMgr.CreateDatabase( udb + usm );
}
// Initialize the database.
initDatabase();
</SCRIPT>
```

4. A script prompts you to enter an employee ID. Accept the default value of 50.

## Write code to synchronize the database

You must synchronize the database in order to obtain the list of products (which cannot be modified at the remote database) and an initial list of orders.

The following procedure synchronizes the database.

#### To synchronize the sample database

1. Tap Synchronize.

The code below runs.

The ULConnection.Synchronize method takes a single parameter, *show-progress*. In JScript applications, *show-progress* is set to false because Pocket Internet Explorer does not allow messages to be displayed.

For more information about synchronizing an UltraLite database, see "Synchronizing UltraLite applications" on page 94.

```
function svncData() {
 var conn = top.Connection;
 var parms = conn.SyncParms;
 // Set Sync Params
 parms.Stream = 2; // ulTCPIP = 2, ulHTTP = 1, ulHTTPS =
        3
 parms.StreamParams = "";
 parms.UserName = "50";
                           // m_EmpIDStr;
 parms.Version = "custdb 9.0";
 conn.ErrorResume = true;
 conn.Synchronize(false);
 conn.ErrorResume = false;
 if ( conn.LastErrorCode != 0 ) {
     SetStatus("Sync failed: " + conn.LastErrorDescription
        );
     return;
 }
 conn.Commit(); // Save updates.
 SetStatus("Synchronized");
 SkipToValidOrder();
 SetOrderData();
}
```

When synchronization is complete, the word Synchronized appears at the bottom of the screen.

## Write code to display order information

When *main.htm* loads, the following functions run to obtain and display the order information.

For more information about the GetTable method, see "GetTable method" on page 114.

```
function OpenGetOrder() {
var conn = top.Connection;
var cs = top.CS;
var empid;
if ( conn == null ) {
   alert("Not yet connected!");
 return;
}
conn.AutoCommit = false;
var table = conn.GetTable("ULIdentifyEmployee_nosync");
table.Open();
if ( table.RowCount == 0 ) {
   empid = window.prompt("Enter employee ID #: ", "50");
   table.InsertBegin();
   table.Columns("emp_id").value = empid;
   table.Insert();
   conn.Commit();
}
table.MoveFirst();
cs.SetEmployeeID( table.Columns("emp_id").value );
table.Close();
ProductList = conn.GetTable("ULProduct");
ProductList.Open();
CustomerList = conn.GetTable("ULCustomer");
CustomerList.Open();
OrderList = conn.GetTable("ULOrder");
OrderList.Open();
SetOrderData();
SkipToValidOrder();
}
```

```
function UpdateForm() {
var cs = top.CS;
if ( cs.GetNoOrder() ) {
   txt_Custname.value = "";
   txt_Prodname.value = "";
   txt_Quant.value = "";
   txt_Price.value = "";
   txt_Discount.value = "";
    txt Status.value = "";
    txt_Notes.value = "";
 return;
 }
txt_Custname.value = cs.GetCustName();
txt_Prodname.value = cs.GetProdName();
txt_Quant.value = cs.GetQuantity();
txt_Price.value = cs.GetPrice();
txt_Discount.value = cs.GetDiscount();
txt_Status.value = cs.GetStatus();
txt_Notes.value = cs.GetNotes();
if ( cs.FirstOrder() == cs.GetOrderID() ) {
    SetStatus("First Order");
 } else if ( cs.LastOrder() == cs.GetOrderID() ) {
    SetStatus("Last Order");
```

## Write code for navigation and data manipulation

The following procedures implement data manipulation and navigation.

#### To scroll through the list of orders

1. Tap Back or Next.

One of the following functions runs:

```
function MoveBack() {
  var cs = top.CS;
  var posn = cs.GetBookmark();
  if ( MoveOrder( -1 ) ) {
    cs.SetBookmark(posn - 1);
    UpdateForm();
  }
}
function MoveNext() {
  var cs = top.CS;
  var posn = cs.GetBookmark();
  if ( MoveOrder(1) ) {
    cs.SetBookmark(posn + 1);
    UpdateForm();
  }
}
```

## To add an order to the database

1. Tap Add.

The following script runs, replacing main.htm with add.htm in the frame.

```
function addNewOrder() {
    document.location.replace("add.htm");
}
```

2. Fill in the form with the desired values. Click OK.

The following script runs:

For more information about inserting rows, see "Inserting, updating, and deleting rows" on page 84.

```
function addCustomer() {
  var custName = window.prompt("Enter new customer name: ",
         "");
  if ( custName == "" ) return;
 var conn = top.Connection;
 var custlist = conn.GetTable( "ULCustomer" )
 custlist.Open("ULCustomerName");
 custlist.FindBegin();
 custlist.Columns("cust_name").value = custName;
 if ( custlist.FindFirst() ) { // already present. Done.
    custlist.Close();
     return;
  }
 var custid = NextCustomerID();
  if ( custid == -1 ) {
     alert("No more customer IDs, cannot add. Replenish
        ULCustomerIDPool");
     custlist.Close();
     return;
  }
  custlist.InsertBegin();
  custlist.Columns("cust_id").value = custid;
  custlist.Columns("cust name").Value = custName;
  custlist.Insert();
  custlist.Close();
  conn.Commit();
  // Only way to show new customer is to reload this form!
 document.location.reload();
}
```

#### To approve or deny an order

1. Click Approve or Deny.

One of the following scripts runs, loading *approve.htm* or *deny.htm* in the frame.

```
function ApproveOrder() {
  var cs = top.CS;
  document.location.replace("approve.htm");
}
function DenyOrder() {
  document.location.replace("deny.htm");
}
```

2. Enter a note and click OK.

If you are approving an order, the following code runs. If you are denying an order, the code is the same but the status is instead set to Denied.

For more information about updating rows, see "Inserting, updating, and deleting rows" on page 84.

```
function OK_Approve() {
 var cs = top.CS;
 var conn = top.Connection;
 var notes = txt_Notes.value;
 var order = conn.GetTable("ULOrder");
 order.Open();
 order.FindBegin();
 order.Columns("order_id").value = cs.GetOrderID();
 if ( order.FindFirst() ) {
    order.UpdateBegin();
    order.Columns("status").value = "Approved";
    order.Columns("notes").value = notes;
    order.Update();
    if (conn.LastErrorCode != 0 ) {
     alert("Failed: " + conn.LastErrorDescription );
    }
    conn.Commit();
  } else {
    alert("Cannot find order " + cs.GetOrderID() );
 order.Close();
 document.location.replace("main.htm");
}
```

## CHAPTER 5

# Understanding UltraLite ActiveX Development

| About this chapter | This chapter explains how to develop applications using UltraLite ActiveX.                                                                                                    |      |  |  |
|--------------------|----------------------------------------------------------------------------------------------------|------|--|--|
|                    | <ul> <li>For hands-on tutorials using UltraLite ActiveX, see the following chapters:</li> <li>"Tutorial: An UltraLite Application for PocketPC" on page 5</li> <li>"Tutorial: Using Dynamic SQL in an UltraLite Application for PocketPC" on page 25</li> <li>"Tutorial: An UltraLite Application for Pocket IE" on page 43</li> </ul> |      |  |  |
|                    |                                                                                                    |      |  |  |
|                    |                                                                                                    |      |  |  |
|                    |                                                                                                    |      |  |  |
| Contents           | Торіс:                                                                                                    | page |  |  |
|                    | Preparing to work with UltraLite ActiveX                                                                                                    | 60   |  |  |
|                    | Working with UltraLite databases                                                                                                    | 63   |  |  |
|                    | Connecting to an UltraLite database                                                                                                    | 66   |  |  |
|                    | Using frames to maintain application state (JScript)                                                                                                    | 71   |  |  |
|                    | Encryption and obfuscation                                                                                                    | 73   |  |  |
|                    | Accessing and manipulating data using Dynamic SQL                                                                                                    | 74   |  |  |
|                    | Accessing and manipulating data using the table API                                                                                                    | 81   |  |  |
|                    | Accessing schema information                                                                                                    | 89   |  |  |
|                    | Error handling                                                                                                    | 90   |  |  |
|                    | User authentication                                                                                                    | 93   |  |  |
|                    | Synchronizing UltraLite applications                                                                                                    | 94   |  |  |
|                    | Component samples, demonstrations and code fragments                                                                                                    | 97   |  |  |

# Preparing to work with UltraLite ActiveX

There are several steps you must take before you can build an application using UltraLite ActiveX.

## Adding UltraLite ActiveX to the design environment

To access UltraLite ActiveX controls from your eMbedded Visual Basic project, you must add UltraLite ActiveX to the design environment.

The following procedure applies only to eMbedded Visual Basic.

## To add a reference to UltraLite ActiveX

- 1. From the eMbedded Visual Basic menu, choose Project ➤ References.
- 2. If iAnywhere Solutions, ActiveX for UltraLite 9.0 is included in the list of available references, select it and click OK.

If iAnywhere Solutions, ActiveX for UltraLite 9.0 is does not appear in the list of available references:

- Browse to the *UltraLite\UltraLiteActiveX\win32* subdirectory of your SQL Anywhere 9.0 installation. Open *uldo9.dll*.
- Select iAnywhere Solutions, ActiveX for UltraLite 9.0 control and click OK.

## Adding UltraLite ActiveX to a Windows CE device

To debug applications using the emulator, you must add the UltraLite ActiveX control to the emulator. To deploy applications to your Windows CE device, you must add the UltraLite ActiveX control to the device. Both of these tasks can be carried out using the Windows CE Control Manager.

The following procedure applies to both JScript and eMbedded Visual Basic development. If you do not have eMbedded Visual Basic installed on your computer, you can copy the appropriate DLL to the \*Windows* directory on your device and register it using *regsvrce.exe*. If you do not have *regsvrce.exe* on your device, you can copy it to your device from the Microsoft Windows CE SDK.
#### To add the UltraLite ActiveX control to a Windows CE device or emulator

- 1. From the eMbedded Visual Basic menu, choose Tools ➤ Remote Tools ➤ Control Manager.
- 2. In the left pane, open the device you are developing for, such as Pocket PC.
- 3. Open the device to which you are deploying, such as Pocket PC Emulation.
- 4. Choose Control > Add New Control.
- 5. Browse to one of the following platform-specific files, located in subdirectories of your SQL Anywhere installation:
  - ◆ ARM UltraLite\UltraLiteActiveX\ce\arm\uldo9.dll
  - ◆ MIPS UltraLite\UltraLiteActiveX\ce\mips\uldo9.dll
  - ◆ Emulator UltraLite\UltraLiteActiveX\ce\emulator30\uldo9.dll
  - ♦ Intel 386 UltraLite\UltraLiteActiveX\ce\386\uldo9.dll
- 6. Click Open.

## Deploying an UltraLite schema file to a Windows CE device

A schema file is used in the initial creation of an UltraLite database to specify the structure of the database. The following procedure deploys an UltraLite schema file to a Windows CE device.

For information about creating an UltraLite schema file, see "Creating UltraLite database schema files" on page 64.

#### \* To deploy a schema file to a Windows CE device or emulator

- From the eMbedded Visual Basic menu, choose Tools ➤ Remote Tools ➤ File Viewer.
- 2. If your device does not appear in the left pane, connect to the device:
  - ◆ Choose Connection ➤ Add Connection.
  - Select your device from the list and click OK to establish a connection.
- 3. Copy the schema file to the device
  - Select a destination directory on the device.
  - ◆ Choose File ➤ Export File.
  - Locate the schema (.usm) file.

• Click OK to export the file to the device.

## Working with JScript

The following sections describe how to set up your HTML page in order to optimize the performance of UltraLite ActiveX.

#### **Cached pages**

To prevent Pocket IE from using locally cached pages and to ensure all contact is dynamically recalculated, the page expiry should be set to 0. This will cause Pocket IE to always reload the page. Use the following as the first line of your HTML document.

<META HTTP-EQUIV="Expires" CONTENT="0">

#### Script execution order

To force scripts to run before the page is loaded, for example, to get a database connection which results in dynamic HTML content, place those scripts in the HTML head:

<head> <script>... </script></head>

#### **Pocket IE limitations**

The JScript language supported by Pocket IE is incompatible with that of Internet Explorer 4 and up, in the following ways:

- Pocket IE JScript is case insensitive. Scripts written for Pocket IE may not work on IE unless the proper case is used.
- The BUTTON tag is not supported, but a button can be created using <INPUT TYPE="BUTTON">.
- HTML tag names are in the same namespace as JScript functions. Ensure that the name of an HTML element does not conflict with any function names in the current document.

For example, pressing this button will cause an error:

```
<SCRIPT>
function b_Done() { ... }
</SCRIPT>
<INPUT NAME="b_Done" TYPE="BUTTON" VALUE="Done" onClick="b_
Done()">
```

 Dynamic HTML is not supported by Pocket IE. To get dynamic content, you can emit HTML with document.write, or by setting DIV contents.

# Working with UltraLite databases

UltraLite databases (.udb files) are relational databases. They contain the following objects:

◆ Tables A single UltraLite database can hold many tables. Relational database tables have a fixed number of columns, but can have any number of rows (up to a limit determined by the operating system). Each row has a single entry for each column. A NULL entry is used when there is no value for the entry. When designing your database, each table should represent a separate type of item, such as customers or employees.

For more information, see "ULTable class" on page 157.

• **Indexes** The rows in a relational database table are not ordered. You can create indexes to access the rows in order. Indexes are commonly associated with a single column, but may also be associated with multiple columns.

For more information, see "ULIndexSchema class" on page 131.

• **Keys** Each table has a special index called the primary key. Entries in the primary key column or columns must be unique.

Foreign keys relate the data in one table to that in another. Each entry in the foreign key column must correspond to an entry in the primary key of another table.

Primary keys and foreign keys ensure that the database has referential integrity. Referential integrity is enforced in UltraLite databases. For example, you cannot enter an order for a customer unless that customer exists in the database.

• Publications A publications defines a set of data to be synchronized.

You must have a valid SQL Anywhere Studio license to synchronize the data in your UltraLite database with other databases. SQL Anywhere Studio includes MobiLink synchronization technology to synchronize UltraLite databases with desktop, workgroup, or enterprise databases.

For more information, see "ULPublicationSchema class" on page 135.

The schema and schema The database schema is a description of the database. It is the collection of tables, indexes, keys, and publications within the database, and all the relationships between them.

You do not alter the schema of an UltraLite database directly. Instead, you create a schema (*.usm*) file and upgrade the database schema from that file by calling a built-in UltraLite function in your application.

A schema file is also used in the initial creation of a database to specify the structure of the database.

## Creating UltraLite database schema files

You can create an UltraLite schema file using the UltraLite Schema Painter or the ulinit utility.

 UltraLiteSchema Painter The UltraLite Schema Painter is a graphical utility for creating and editing UltraLite schema files.

To start the Schema painter, choose Start  $\succ$  Programs  $\succ$  SQL Anywhere 9  $\succ$  UltraLite  $\succ$  UltraLite Schema Painter, or double-click a schema (*.usm*) file in Windows Explorer.

• The ulinit utility If you have the Adaptive Server Anywhere database management system, you can generate an UltraLite schema file using the *ulinit* command line utility.

You apply the schema file to the database from the UltraLite application, either when you create a new database or using the ApplyFile method.

For more information about creating a new database, see "Connecting to an UltraLite database" on page 66.

## Upgrading your database schema

To modify your existing database structure, use the ApplyFile or ApplyFileWithParms method. In most cases there will be no data loss, but data loss can occur if columns are deleted or if the data type for a column is changed to an incompatible type.

For more information about these methods, see "ApplyFile method" on page 129 and "ApplyFileWithParms method" on page 129.

The following code fragment connects to a database and applies a new schema file using the ApplyFile method.

For more information about connecting to a database, see "Connecting to an UltraLite database" on page 66.

```
' eMbedded Visual Basic
Dim db As ULDatabaseManager
Dim conn As ULConnection
Set db = CreateObject("UltraLite.ULDatabaseManager")
Set conn = db.OpenConnection("dbf = \My Documents\mydb.udb")
if ( conn.Schema.TableCount = 0 ) then
    conn.Schema.ApplyFile("\My Documents\myschema.usm")
end if
```

```
// JScript
var db;
var conn;
db = new ActiveXObject("UltraLite.ULDatabaseManager");
conn = db.OpenConnection("dbf = \\My Documents\\mydb.udb");
if ( conn.Schema.TableCount == 0 ) {
   conn.Schema.ApplyFile("\\My Documents\\myschema.usm");
}
```

# **Connecting to an UltraLite database**

|                                  | Your UltraLite application must connect to a database before it can carry out operations on the data in the database.                                                                                                    |
|----------------------------------|----------------------------------------------------------------------------------------------------|
| Using the ULConnection<br>object | The following properties of the ULConnection object govern global application behavior.                                                                                                    |
|                                  | For more information about the ULConnection object, see<br>"ULConnection class" on page 111.                                                                                                    |
|                                  | ◆ Commit behavior By default, UltraLite applications are in<br>AutoCommit mode. Each insert, update, or delete statement is committed<br>to the database immediately. Set ULConnection.AutoCommit to false to<br>build transactions into your application. Turning AutoCommit off and<br>performing commits directly can improve the performance of your<br>application. |
|                                  | For more information, see "Commit method" on page 113.                                                                                                    |
|                                  | ◆ User authentication You can change the user ID and password for the application from the default values of DBA and SQL by using the GrantConnectTo and RevokeConnectFrom methods.                                                                                                    |
|                                  | For more information, see "User authentication" on page 93.                                                                                                    |
|                                  | • <b>Synchronization</b> A set of objects governing synchronization are accessed from the ULConnection object.                                                                                                    |
|                                  | For more information, see "Synchronizing UltraLite applications" on page 94.                                                                                                    |
|                                  | • <b>Tables</b> UltraLite tables are accessed using the ULConnection.GetTable method.                                                                                                    |
| Connecting to a<br>database      | You can connect to a database using either a ULConnectionParms object or a connection string. Methods that use a ULConnectionParms object allow you to manipulate connection parameters with ease and accuracy. Methods that use a connection string require that you successfully create a connections string.                                                          |
|                                  | The following sections describe both methods.                                                                                                    |

## Using ULConnectionParms to connect to a database

The following procedure uses a ULConnectionParms object to connect to an UltraLite database.

For more information about connecting to an UltraLite database using a ULConnectionParms object, see "CreateDatabaseWithParms method" on page 121 and "OpenConnectionWithParms method" on page 126.

#### \* To connect to an UltraLite database using ULConnectionParms

1. Create a ULDatabaseManager object.

You should create only one DatabaseManager object per application. This object is at the root of the object hierarchy. For this reason, it is often best to declare the DatabaseManager object global to the application.

2. Declare a ULConnection object.

Most applications use a single connection to an UltraLite database, and keep the connection open all the time. For this reason, it is often best to declare the ULConnection object global to the application.

```
' eMbedded Visual Basic
Dim Connection As ULConnection
// JScript
var Connection;
```

3. Create a ULConnectionParms object.

```
' eMbedded Visual Basic
Dim LoginParms As ULConnectionParms
Set LoginParms = CreateObject("UltraLite.ULConnectionParms")
// JScript
var LoginParms;
LoginParms = new
ActiveXObject("UltraLite.ULConnectionParms");
```

4. Set the required properties of the ULConnectionParms object. For example, the following code specifies the location of the database on the Windows CE device as \tutorial\tutorial.udb.

```
' eMbedded Visual Basic
LoginParms.DatabaseOnCE = "\tutorial\tutorial.udb"
// JScript
LoginParms.DatabaseOnCE = "\\tutorial\\tutorial.udb";
```

Using the following properties, you must specify a schema file for CreateDatabaseWithParms or a database file for OpenConnectionWithParms. For information about additional properties, see "Properties" on page 117.

| Keyword           | Description                                                                                                    |
|-------------------|----------------------------------------------------------------------------------------------------|
| SchemaOnDesktop   | The path and filename of the UltraLite schema.<br>SchemaOnDesktop is required when using Create-<br>DatabaseWithParms on Windows desktop operat-<br>ing systems. SchemaOnCE has precedence over<br>SchemaOnDesktop.      |
| SchemaOnCE        | The path and filename of the UltraLite schema on<br>Windows CE. This is a required parameter when<br>using CreateDatabaseWithParms for CE.                                                                               |
| DatabaseOnDesktop | The path and filename of the UltraLite database.<br>This is a required parameter when using OpenCon-<br>nectionWithParms on Windows desktop operating<br>systems. DatabaseOnCE has precedence over<br>DatabaseOnDesktop. |
| DatabaseOnCE      | The path and filename of the UltraLite database on<br>Windows CE. This is a required parameter when<br>using OpenConnectionWithParms for CE.                                                                             |

5. Open a connection to the database.

CreateDatabaseWithParms and OpenConnectionWithParms return an open connection as a ULConnection object. Each method takes a single ULConnectionParms object as its argument.

The following code fragment attempts to connect to an existing database. If the database does not exist, the OpenConnectionWithParms method returns an error. This causes CreateDatabaseWithParms to create a database using the specified schema file.

```
// JScript
DatabaseMgr.ErrorResume = true;
Connection =
        DatabaseMgr.OpenConnectionWithParms(LoginParms);
if ( DatabaseMgr.LastErrorCode != 0 ) {
        Connection =
            DatabaseMgr.CreateDatabaseWithParms(LoginParms);
}
```

## Using a connection string to connect to a database

The following procedure connects to a database using the functions OpenConnection and CreateDatabase. These methods accept connection information as a connection string.

For more information about connecting to an UltraLite database using a connection string, see "CreateDatabase method" on page 120 and "OpenConnection method" on page 126.

#### To connect to an UltraLite database

1. Create a ULDatabaseManager object.

You should create only one DatabaseManager object per application. This object is at the root of the object hierarchy. For this reason, it is often best to declare the DatabaseManager object global to the application.

2. Declare a ULConnection object.

Most applications use a single connection to an UltraLite database, and keep the connection open all the time. For this reason, it is often best to declare the ULConnection object global to the application.

```
'eMbedded Visual Basic
Dim Connection As ULConnection
// JScript
var Connection;
```

- 3. Open a connection to the database.
  - The ULDatabaseManager.CreateDatabase and ULDatabaseManager.OpenConnection methods return an open

connection as a ULConnection object. Each method takes a single string string as its argument. The string is composed of a set of keyword=value pairs.

The following code generates a connection string that specifies the required parameters.

For more information about connection parameters, see "Connection Parameters" [*UltraLite Database User's Guide*, page 49].

```
' eMbedded Visual Basic
Dim open_parms, schema_parms As String
open_parms = "ce_file=\tutorial.udb"
schema_parms = open_parms & ";" & "ce_schema=\
tutorial.usm"
// JScript
var open_parms, schema_parms;
open_parms = ";file_name=\\UltraLiteDB\\ul_custapi.udb";
schema_parms = open_parms + ";schema_file=\\UltraLiteDB\
\ul_custdb.usm";
```

 The following code fragment tries to connect to an existing database. If the database does not exist, the OpenConnection method returns an error. This causes CreateDatabase to create a new database and return a connection to it.

```
' eMbedded Visual Basic
On Error Resume Next
Set Connection = DatabaseMgr.OpenConnection(schema_
        parms)
If Err.Number <> 0 Then
 Set Connection = DatabaseMgr.CreateDatabase(schema_
        parms)
End If
// JScript
var bval = DatabaseMgr.ErrorResume;
DatabaseMgr.ErrorResume = true;
Connection = DatabaseMgr.OpenConnection( schema_parms );
if ( DatabaseMgr.LastErrorCode != 0 ) {
   Connection = DatabaseMgr.CreateDatabase( schema_parms
         );
}
```

# Using frames to maintain application state (JScript)

In Pocket IE, UltraLite ActiveX is accessed using JScript embedded on an HTML page.

In the following code fragment, a ULDatabaseManager object is created. When a page containing this script is loaded, a new ULDatabaseManager object is created. When the browser moves to another page, that object is discarded. If a database connection was obtained on one page, it is lost when that page is unloaded.

```
<SCRIPT LANGUAGE="JScript">
var DatabaseMgr;
DatabaseMgr = new ActiveXObject( "UltraLite.ULDatabaseManager"
);
</SCRIPT>
```

Losing application state, including database connections, whenever a form changes, is slow and expensive. To avoid this, Pocket IE applications can use HTML frames to maintain application state. The database connection can be kept by the frameset document. Pocket IE requires at least two frames within a frameset, and draws a three-pixel border between the frames.

#### Note

Support for frames is not included in versions of Pocket IE prior to 1.1.

The following code fragment defines two frames.

In the CustDB example, the minimal frame defined in *topline.htm* is a placeholder that displays the application name at the top of the screen. The rest of the screen is used to display the other pages of the application. The HTML and JScript in *connect.htm* provide the initial form for the application. Since all these forms will be swapped into the same frameset, they can access their parent frameset objects using **window.topwindow**.

The following code fragment creates a new variable, conn, and assigns the connection created in the top frame to it. If you are in **top**, referencing the connection as **top.Connection** is optional.

```
// JScript
<SCRIPT>
function usingConnection() {
   if ( top.Connection == null ) {
     return; // not yet connected..
   }
   var conn = top.Connection;
   ...
}
</SCRIPT>
```

To swap forms in and out of the frameset, a JScript function can use the **document.location.replace** method. The following code fragment closes the current connection and returns to the connect form.

```
// JScript
<SCRIPT>
function exitApp() {
    if ( top.Connection != null ) {
        top.Connection.Close();
    }
    document.location.replace("connect.htm");
}
</SCRIPT>
<INPUT NAME="b_Done" TYPE="BUTTON" VALUE="Done"
        onClick="exitApp()">
```

## **Encryption and obfuscation**

You can encrypt or obfuscate your UltraLite database using UltraLite ActiveX.

To create a database with encryption, set the ULConnectionParms.EncryptionKey property. When you call CreateDatabaseWithParms and pass in the ConnectionParms object, the database created and encrypted with the specified key.

For more information about the EncryptionKey property, see "ULConnectionParms class" on page 117 and "ChangeEncryptionKey method" on page 112.

You can change the encryption key is by specifying the new encryption key on the Connection object. In this example, "apricot" is the encryption key.

Connection.ChangeEncryptionKey("apricot")

After the database is encrypted, connections to the database must specify the correct encryption key. Otherwise, the connection fails.

To obfuscate the database, specify obfuscate=1 as a creation parameter.

For more information about database encryption, see "Encrypting UltraLite databases" [*UltraLite Database User's Guide*, page 36].

# Accessing and manipulating data using Dynamic SQL

UltraLite applications can access data in an Ultralite database using Dynamic SQL or the table API.

For information about the table API, see "Accessing and manipulating data using the table API" on page 81.

The following section explains how to perform the following tasks using Dynamic SQL.

- Scrolling through the rows of a table.
- Accessing the values of the current row.
- Locating rows in a table.
- Inserting, deleting, and updating rows.

## Data manipulation: INSERT, UPDATE and DELETE

With UltraLite, you can perform INSERT, UPDATE and DELETE operations. These operations are performed using the ExecuteStatement method, a member of the ULPreparedStatement class.

For more information the ULPreparedStatement class, see "ULPreparedStatement class" on page 132.

UltraLite handles variable values using the ? character.

Using (?) in your prepared statements

For any INSERT, UPDATE or DELETE, each (?) is referenced according to its ordinal position in the prepared statement. For example, the first (?) is referred to as 1, and the second as 2.

## To INSERT a row

1. Declare a ULPreparedStatement object.

```
' eMbedded Visual Basic
Dim PS As ULPreparedStatement
// JScript
var PS;
```

2. Assign an INSERT statement to your prepared statement object. In the following code fragment, TableName and ColumnName are the names of a table and column.

3. Assign values for (?) to the statement.

```
' eMbedded Visual Basic
Dim NewValue as String
NewValue = "Bob"
PS.SetStringParameter 1, NewValue
// JScript
var NewValue;
NewValue = "Bob";
PS.SetStringParameter(1, NewValue);
```

4. Execute the statement.

```
' eMbedded Visual Basic
PS.ExecuteStatement
// JScript
PS.ExecuteStatement();
```

## To UPDATE a row

1. Declare a ULPreparedStatement object.

```
' eMbedded Visual Basic
Dim PS As ULPreparedStatement
// JScript
var PS;
```

2. Assign an UPDATE statement to your prepared statement object. In the following code fragment, TableName and ColumnName are the names of a table and column.

```
' eMbedded Visual Basic
Set PS = Connection.PrepareStatement("UPDATE TableName SET
ColumnName = (?) WHERE ID = (?)")
// JScript
PS = Connection.PrepareStatement("UPDATE TableName SET
ColumnName = (?) WHERE ID = (?)");
```

3. Assign values for (?) to the statement.

```
' eMbedded Visual Basic
Dim NewValue as String
NewValue = "Bob"
PS.SetParameter 1, NewValue
PS.SetParameter 2, "6"
```

```
// JScript
var NewValue;
NewValue = "Bob";
PS.SetParameter(1, NewValue);
PS.SetParameter(2, "6");
```

4. Execute the statement

```
' eMbedded Visual Basic
PS.ExecuteStatement
// JScript
PS.ExecuteStatement();
```

### To DELETE a row

1. Declare a ULPreparedStatement object.

```
' eMbedded Visual Basic
Dim PS As ULPreparedStatement
// JScript
var PS;
```

2. Assign a DELETE statement to your prepared statement object.

```
' eMbedded Visual Basic
Set PS = Connection.PrepareStatement("DELETE FROM customer
        WHERE ID = (?)")
// JScript
PS = Connection.PrepareStatement("DELETE FROM customer WHERE
        ID = (?)");
```

3. Assign values for (?) to the statement.

```
' eMbedded Visual Basic
Dim IDValue as String
IDValue = "6"
PS.SetParameter 1, IDValue
// JScript
var IDValue;
IDValue = "6";
PS.SetParameter( 1, IDValue );
```

4. Execute the statement.

```
'eMbedded Visual Basic
PS.ExecuteStatement
// JScript
PS.ExecuteStatement();
```

## Data retrieval: SELECT

When you execute a SELECT statement, the ULPreparedStatement.ExecuteQuery method returns a ULResultSet object.

The ULResultSet class contains methods for navigting within a result set. The values are then accessed using the ULResultSet.Value property.

For more information about ULResultSet objects, see "ULResultSet class" on page 136.

In the following code fragment, the results of a SELECT query are accessed through a ULResultSet. When first assigned, the ULResultSet is positioned before the first row. The ULResultSet.MoveFirst method is then called to navigate to the first record in the result set.

For more information about navigating a result set, see "Navigation with Dynamic SQL" on page 79.

The code fragment below demonstrates how to use the Value property to obtain the column values for the current row. The Value property uses the following syntax: MyResultSetName.Value(Index) where Index is the ordinal position of the column name in your SELECT statement.

This example uses the Value property access both Integer and String values. UltraLite ActiveX uses a variant data type to achieve this flexibility.

```
' eMbedded Visual Basic
If MyResultSet.RowCount = 0 Then
lblID.Text = ""
txtName.Text = ""
Else
lblID.Caption = MyResultSet.Value(1)
txtName.Text = MyResultSet.Value(2)
End If
```

```
// JScript
If ( MyResultSet.RowCount == 0 ) {
    lblID.Text = "";
    txtName.Text = "";
} Else {
    lblID.Caption = MyResultSet.Value(1);
    lblID.Text = MyResultSet.Value(2);
}
```

The following procedure uses a SELECT statement to retrieve information from the database. The results of the query are assigned to a ULResultSet object.

#### To perform a SELECT statement

1. Declare a ULPreparedStatement object.

```
' eMbedded Visual Basic
Dim PS As ULPreparedStatement
// JScript
var PS;
```

2. Assign a prepared statement to your ULPreparedStatement object. In the following code fragment, TableName and ColumnName are the names of a table and column.

3. Execute the statement.

In the eMbedded Visual Basic code below, a listbox captures the result of the SELECT query.

```
' eMbedded Visual Basic
Dim y As ULResultSet
Set y = PS.ExecuteQuery
While y.MoveNext
listbox1.AddItem y.Value(1)
Wend
```

In the JScript code below, an string captures the result of the SELECT query as an HTML table.

```
// JScript
var y;
var resultTable;
y = PS.ExecuteQuery();
var ncols = y.Schema.ColumnCount;
var fld, line, nrows;
resultTable = "<html>
       cellspacing=0>";
resultTable = resultTable + "" + "ColumnName" + "";
resultTable = resultTable + "";
nrows = 0;
while ( y.MoveNext() ) {
 line = "";
   nrows++;
 if ( y.IsNull(1) ) {
       fld = "(null)";
     } else {
       fld = y.Value(1);
     line = line + "" + fld + "";
   resultTable = resultTable + line + "";
}
resultTable = resultTable + "<B>#Rows=" + nrows +
        "</B></html>";
```

## Navigation with Dynamic SQL

You can navigate a result set using methods associated with the ULResultSet object.

#### Moving through a result set

UltraLite ActiveX provides you with a number of methods to navigate a result set in order to perform a wide range of navigation tasks.

The following methods allow you to navigate your result set:

- MoveAfterLast moves to a position after the last row.
- MoveBeforeFirst moves to a position before the first row.
- MoveFirst moves to the first row.
- ♦ MoveLast moves to the last row.
- ♦ MoveNext moves to the next row.
- MovePrevious moves to the previous row.
- ♦ MoveRelative moves a certain number of rows relative to the current row. Positive index values move forward in the result set, negative index

values move backward in the result set, and zero does not move the cursor. Zero is useful if you want to repopulate a row buffer.

The following code fragment demonstrates how to use the MoveFirst method to navigate within a result set.

The same technique is used for all of the Move methods. For more information about these navigational methods, see "ULResultSet class" on page 136.

## ULResultSet schema property

The ULResultSet.Schema property allows you to retrieve information about the columns in the query. The properties of this ULResultSetSchema object include ColumnName, ColumnCount, ColumnPrecision, ColumnScale, ColumnSize, and ColumnSQLType.

The following example demonstrates how to use ULResultSet.Schema to capture schema information.

```
' eMbedded Visual Basic
Dim i As Integer
Dim MySchema as ULResultSetSchema
Set MySchema = MyResultSet.Schema
For i = 1 To MySchema.ColumnCount
  cn = MySchema.ColumnName(i)
  ct = MySchema.ColumnSQLType(i)
 MsqBox cn, ct
Next i
// JScript
var i;
var MySchema;
For ( i = 1; i <= MySchema.ColumnCount; i++) {</pre>
 cn = MySchema.ColumnName(i);
 ct = MySchema.ColumnSQLType(i);
 alert ( cn + " " + ct );
3
```

# Accessing and manipulating data using the table API

UltraLite applications can access data in an Ultralite database using Dynamic SQL or the table API.

For information about Dynamic SQL, see "Accessing and manipulating data using Dynamic SQL" on page 74.

UltraLite access table data in a row-by-row fashion. The following sections explain how to perform the following tasks using the table API:

- Scrolling through the rows of a table.
- Accessing the values of the current row.
- Using find and lookup methods to locate rows in a table.
- Inserting, deleting, and updating rows.

## Scrolling through the rows of a table

The following code opens the customer table and scrolls through its rows. It then displays a message box with last name of each customer.

```
' eMbedded Visual Basic
Dim tCustomer as ULTable
Set tCustomer = Connection.GetTable( "customer" )
tCustomer.Open
' the third column contains the last name of the customer
Set colLastName = tCustomer.Columns.Item(3)
tCustomer.MoveBeforeFirst
While tCustomer.MoveNext
    MsgBox colLastName.Value
Wend
// JScript
var tCustomer;
tCustomer = Connection.GetTable( "customer" );
tCustomer.Open();
// the third column contains the last name of the customer
colLastName = tCustomer.Columns.Item(3);
tCustomer.MoveBeforeFirst();
While (tCustomer.MoveNext()) {
  alert( colLastNmae.Value );
}
```

The columns of a table are contained in a Columns collection. You can address columns by index number (the order in which they were created in the schema file) or by name. For example, the following code accesses the LastName column:

```
' eMbedded Visual Basic
Set colLastName = tCustomer.Columns.(LastName)
// JScript
colLastName = tCustomer.Columns.(LastName);
```

You expose the rows of the table to the application when you open the table object. By default, the rows are exposed in order by primary key value, but you can specify an index to access the rows in a particular order. The following code moves to the first row of the customer table as ordered by the ix\_name index.

```
' eMbedded Visual Basic
Set tCustomer = Connection.GetTable("customer")
tCustomer.Open "ix_name"
tCustomer.MoveFirst
// JScript
tCustomer = Connection.GetTable("customer");
tCustomer.Open("ix_name");
tCustomer.MoveFirst();
```

## Accessing the values of the current row

At any time, a ULTable object is positioned at one of the following positions:

- Before the first row of the table.
- On a row of the table.
- After the last row of the table.

If the ULTable object is positioned on a row, you can use the ULColumn.Value property to get the value of that column for the current row. For example, the following code retrieves the value of three columns from the tCustomer ULTable object, and displays them in text boxes.

```
' eMbedded Visual Basic
Dim colID, colFirstName, colLastName As ULColumn
Set colID = tCustomer.Columns.Item(1)
Set colFirstName = tCustomer.Columns.Item(2)
Set colLastName = tCustomer.Columns.Item(3)
txtID.Text = colID.Value
txtFirstName.Text = colFirstName.Value
txtLastName.Text = colLastName.Value
// JScript
var colID, colFirstName, colLastName;
colID = tCustomer.Columns.Item(1);
colFirstName = tCustomer.Columns.Item(2);
colLastName = tCustomer.Columns.Item(3);
txtID.Text = colID.Value;
txtFirstName.value = colFirstName.Value;
txtLastName.value = colLastName.Value;
```

You can also use the Value property to set values. For example:

```
' eMbedded Visual Basic
colLastName.Value = "Kaminski"
// JScript
colLastName.Value = "Kaminski";
```

By assigning values to these properties you do not alter the value of the data in the database. You can assign values to the properties even if you are before the first row or after the last row of the table, but it is an error to try to access data when the current row is in one of these positions. For example, the following code fragment generates an error.

```
' This eMbedded Viusal Basic code is incorrect
tCustomer.MoveBeforeFirst
id = colID.Value
```

Casting values

As the Value method returns a variant, you can use it to access columns of any data type.

## Searching for rows with find and lookup

UltraLite has several modes of operation when working with data. Two of these modes, the find and lookup modes, are used for searching. The ULTable object has methods corresponding to these modes for locating particular rows in a table.

#### Note

The columns searched using Find and Lookup methods must be in the index used to open the table.

 Find methods move to the first row that exactly matches a specified search value, under the sort order specified when the ULTable object was opened.

For more information about find methods, see "FindBegin method" on page 158.

 Lookup methods move to the first row that matches or is greater than a specified search value, under the sort order specified when the ULTable object was opened.

For more information about lookup methods, see "LookupBackward method" on page 161.

#### To search for a row

1. Enter find or lookup mode.

Call the FindBegin or LookupBegin method. For example, the following code fragment calls ULTable.FindBegin.

```
' eMbedded Visual Basic
tCustomer.FindBegin
// JScript
tCustomer.FindBegin();
```

2. Set the search values.

You do this by setting values in the current row. Setting these values affects the buffer, not the database. For example, the following code fragment sets the last name column in the buffer to Kaminski.

```
' eMbedded Visual Basic
ColLastName.Value = "Kaminski"
// JScript
ColLastName.Value = "Kaminski";
```

For multi-column indexes, a value for the first column is required, but you can omit the other columns.

3. Search for the row.

Use the appropriate method to carry out the search. For example, the following instruction looks for the first row that exactly matches the specified value in the current index.

```
' eMbedded Visual Basic
tCustomer.FindFirst
// JScript
tCustomer.FindFirst();
```

## Inserting, updating, and deleting rows

UltraLite exposes the rows in a table to your application one at a time. The ULTable object has a current position, which may be on a row, before the first row, or after the last row of the table.

When your application changes its row, UltraLite makes a copy of the row in a buffer. Any operations to get or set values affect only the copy of data in this buffer. They do not affect the data in the database. For example, the following statement changes the value of the ID column in the buffer to 3.

```
' eMbedded Visual Basic
colID.Value = 3
```

```
// JScript
colID.Value = 3;
```

Using UltraLite modes UltraLite uses the values in the buffer for a different purpose, depending on the kind of operation you are carrying out. UltraLite has four different modes of operation, in addition to the default mode.

- **Insert mode** The data in the buffer is added to the table as a new row when the ULTable.Insert method is called.
- **Update mode** The data in the buffer replaces the current row when the ULTable.Update method is called.
- Find mode The data in the buffer is used to locate rows when one of the ULTable.Find methods is called.
- Lookup mode The data in the buffer is used to locate rows when one of the ULTable.Lookup methods is called.

#### To update a row

1. Move to the row you wish to update.

You can move to a row by scrolling through the table or by searching using Find and Lookup methods.

2. Enter Update mode.

For example, the following instruction enters Update mode on the table tCustomer.

```
' eMbedded Visual Basic
tCustomer.UpdateBegin
// JScript
tCustomer.UpdateBegin();
```

3. Set the new values for the row to be updated.

For example, the following instruction sets the new value to Elizabeth.

```
' eMbedded Visual Basic
ColFirstName.Value = "Elizabeth"
// JScript
ColFirstName.Value = "Elizabeth";
```

4. Execute the Update.

```
'eMbedded Visual Basic
tCustomer.Update
// JScript
tCustomer.Update();
```

After the update operation, the current row is the row that was just updated. If you changed the value of a column in the index specified when the ULTable object was opened, there are some subtleties to the positioning.

By default, UltraLite operates in AutoCommit mode, so that the update is immediately applied to the row in permanent storage. If you have disabled AutoCommit mode, the update is not applied until you execute a commit operation. For more information, see "Transaction processing in UltraLite" on page 88.

#### Caution

Do not update the primary key of a row: delete the row and add a new row instead.

Inserting rows

The steps to insert a row are very similar to those for updating rows, except that there is no need to locate any particular row in the table before carrying out the insert operation. Rows are automatically sorted by the index specified when opening the table.

#### To insert a row

1. Enter Insert mode.

For example, the following instruction enters Insert mode on the table CustomerTable.

```
' eMbedded Visual Basic
CustomerTable.InsertBegin
// JScript
CustomerTable.InsertBegin();
```

2. Set the values for the new row.

If you do not set a value for one of the columns, and that column has a default, the default value is used. If the column has no default, NULL is used. If the column does not allow NULL, the following defaults are used:

- For numeric columns, zero.
- For character columns, an empty string.

To set a value to NULL explicitly, use the setNull method.

```
' eMbedded Visual Basic
CustomerTable.Columns("Fname").Value = fname
CustomerTable.Columns("Lname").Value = lname
// JScript
CustomerTable.Columns("Fname").Value = fname;
CustomerTable.Columns("Lname").Value = lname;
```

3. Execute the insertion.

The inserted row is permanently saved to the database when a Commit is carried out. In AutoCommit mode, a Commit is carried out as part of the Insert method.

```
'eMbedded Visual Basic
CustomerTable.Insert
// JScript
CustomerTable.Insert();
```

Deleting rows There is no delete mode corresponding to the insert or update modes.

The following procedure deletes a row.

#### To delete a row

- 1. Move to the row you wish to delete.
- 2. Execute the deletion.

```
'eMbedded Visual Basic
tCustomer.Delete
// JScript
tCustomer.Delete();
```

## Working with BLOB data

The following code fragment demonstrates how to use the ULColumn.GetByteChunk method to get BLOB data.

For more information, see "GetByteChunk method" on page 106.

```
' eMbedded Visual Basic
Dim offset As Integer
Dim nBytes As Integer
Dim chunk(1024) As Byte
11 = col.GetByteChunk( 0, chunk, 1024)
If nBytes <> 1024 Then
   ' only got nBytes bytes, expected 1024
Else
   ' have 1024 bytes
End if
// JScript
var offset;
var nBytes;
var chunk = new Array();
nBytes = col.GetByteChunk( 0, chunk, 1024);
if ( nBytes != 1024 ) {
 // only got nBytes bytes, expected 1024
} else {
  // have 1024 bytes
}
```

## Transaction processing in UltraLite

UltraLite provides transaction processing to ensure the integrity of the data in your database. A transaction is a logical unit of work: either the entire transaction is executed, or none of it is executed.

By default, UltraLite operates in AutoCommit mode. In AutoCommit mode, each insert, update, or delete is executed as a separate transaction. Once the operation is completed, the change is made to the database.

If you set the ULConnection.AutoCommit property to false, you can use multi-statement transactions. For example, if your application transfers money between two accounts, the deduction from the source account and the addition to the destination account constitute a single transaction.

If AutoCommit is set to false, you must execute a ULConnection.Commit statement to complete a transaction and make changes to your database permanent, or you must execute a ULConnection. Rollback statement to cancel all the operations of a transaction.

#### Note

Synchronization causes an AutoCommit even if you have AutoCommit set to False.

Turning AutoCommit off improves performance.

## Accessing schema information

Each ULConnection, ULTable, and ULColumn object contains a schema property. These schema objects provide information about the tables, columns, indexes, and publications in a database.

#### Note

You cannot modify the schema through the API. You can only retrieve information about the schema.

For information about modifying the schema, see "Creating UltraLite database schema files" on page 64.

• ULDatabaseSchema The number and names of the tables in the database, as well as global properties such as the format of dates and times.

To obtain a ULDatabaseSchema object, access the ULConnection.Schema property.

• **ULTableSchema** The number and names of columns in the table, as well as the Indexes collections for the table.

To obtain a ULTableSchema object, access the ULTable.Schema property.

• ULColumnSchema Information about an individual column, including its default value, name, and whether it is autoincrement.

To obtain a ULColumnSchema object, access the ULColumn.Schema property.

♦ ULIndexSchema Information about the column, or columns, in the index. As an index has no data directly associated with it, there is no separate ULIndex object, only a ULIndexSchema object.

The ULIndexSchema objects are available as part of the ULTableSchema.Indexes collection.

◆ ULPublicationSchema The numbers and names of tables and columns contained in a publication. Publications are also comprised of schema only, so there is a ULPublicationSchema object but no ULPublication object.

The ULPublicationSchema objects are available as part of the ULDatabaseSchema.Publications collection.

# **Error handling**

In normal operation, UltraLite ActiveX can throw errors that are intended to be caught and handled in the script environment. Errors are expressed as SQLCODE values, negative numbers indicating the particular kind of error.

For a list of error codes thrown by UltraLite ActiveX, see "ULSQLCode enumeration" on page 142.

UltraLite ActiveX throws errors from only the ULDatabaseManager and ULConnection objects. The following methods of ULDatabaseManager can throw errors.

- CreateDatabase
- CreateDatabaseWithParms
- DropDatabase
- DropDatabaseWithParms
- OpenConnection
- OpenConnectionWithParms

All other errors and exceptions within UltraLite ActiveX are routed through the ULConnection object.

For more information about accessing error numbers from ULDatabaseManager and ULConnection objects, see "ULConnection class" on page 111 and "ULDatabaseManager class" on page 120.

The following sections explain how to implement error handling in eMbedded Visual Basic and JScript.

## Error handling in eMbedded Visual Basic

You can use the standard eMbedded Visual Basic error-handling features to handle errors. To enable error handling, use the On Error Resume Next statement. On Error Goto 0 causes errors to halt execution of your code.

The Err.Number property holds the SQLCODE value for an error. You can also get the last error using the ULConnection.LastErrorCode property.

One common area where errors need to be caught is in handling missing database files. In the following example, On Error Resume Next is in effect, so control flows to the next statement following the one causing the error. If the specified database does not exist, the Err object is loaded with the error number and description.

```
' eMbedded Visual Basic
On Error Resume Next
Err.Clear ' Clear any previous errors
Set Connection = DBMgr.OpenConnection(udb)
If Err.Number <> 0 Then ' Connection failed, no database?
Err.Clear
Set Connection = DBMgr.CreateDatabase(udb & usm)
If Err.Number <> 0 Then
MsgBox "Connect with " & udb & usm & " failed: " &
Err.Description
App.End
End If
End If
```

## **Error handling in JScript**

| There is no error handling in the version of JScript supported by Pocket IE.<br>The default Pocket IE settings cause script errors to be ignored and the script<br>to be silently terminated. When developing new JScript, this is unacceptable.                                                                                                    |
|----------------------------------------------------------------------------------------------------|
| Using a remote registry editor, such as the one that comes with eMbedded Visual Basic, you should create this key on your CE device:                                                                                                    |
| [HKEY_CURRENT_USER\Software\Microsoft\Internet Explorer\<br>Main]ShowScriptErrors=dword:0000001                                                                                                    |
| With this key set, Pocket Internet Explorer will provide error notification messages for JScript code that fails. Note that the line number reported may not be reliable.                                                                                                    |
| To suppress UltraLite ActiveX errors, the ULDatabaseManager and ULConnection objects provide the following two properties.                                                                                                    |
| • <b>ErrorResume</b> is set to True to disable throwing subsequent errors.                                                                                                    |
| • LastErrorCode returns the error code set by the last operation.                                                                                                    |
| One common area where errors need to be caught is in handling missing database files, which are to be created from a schema. In the following example, the ULDatabaseManager.ErrorResume property is True, so control flows to the next statement following the one causing the error. If the specified database does not exist, the LastErrorCode property is loaded with the error number. |
|                                                                                                    |

```
// JScript
DBMgr.ErrorResume = true; // Do not throw errors
Connection = DBMgr.OpenConnection( udb );
if ( DBMgr.LastErrorCode != 0 ) {
   Connection = DBMgr.CreateDatabase( udb + usm );
   if ( DBMgr.LastErrorCode != 0 ) {
      alert("Connect with " + udb + usm + failed: " +
          DBMgr.LastErrorCode );
   }
}
```

## **User authentication**

New users have to be added from an existing connection. As all UltraLite databases are created with a default user ID and password of DBA and SQL, respectively, you must first connect as this initial user.

You cannot change a user ID: you add a user and delete an existing user. A maximum of four user IDs are permitted for each UltraLite database.

For more information about granting or revoking connection authority, see "GrantConnectTo method" on page 114 and "RevokeConnectFrom method" on page 115.

#### \* To add a user or change the password for an existing user

- 1. Connect to the database as a user with DBA authority.
- 2. Grant the user connection authority with the desired password.

```
'eMbedded Visual Basic
conn.GrantConnectTo("Robert", "newPassword")
// JScript
conn.GrantConnectTo("Robert", "newPassword");
```

#### To delet an existing user

- 1. Connect to the database as a user with DBA authority.
- 2. Revoke the user's connection authority as follows.

```
'eMbedded Visual Basic
conn.RevokeConnectFrom("Robert")
// JScript
conn.RevokeConnectFrom("Robert");
```

# Synchronizing UltraLite applications

Users of SQL Anywhere Studio 9.0 can synchronize UltraLite applications with a central database. Synchronization requires the MobiLink synchronization software included with SQL Anywhere Studio.

This section provides a brief introduction to synchronization and describes some features of particular interest to users of UltraLite ActiveX. Synchronization details can be found in the MobiLink Synchronization User's Guide and the UltraLite Database User's Guide.

You can also find a working example of synchronization in the CustDB sample application. For eMbedded Visual Basic, this sample is described in "Tutorial: An UltraLite Application for PocketPC" on page 5. For JScript, the sample is described in "Tutorial: An UltraLite Application for Pocket IE" on page 43.

UltraLite ActiveX supports TCP/IP, HTTP, and HTTPS synchronization. Synchronization is initiated by the UltraLite application. In all cases, you use methods and properties of the ULConnection object to control synchronization.

#### Note

To synchronize using encrypted synchronization (HTTPS) or to use encryption over TCP/IP you must obtain the separately-licensable security option. To order this option, see the card in your SQL Anywhere Studio package or see *http://www.sybase.com/detail?id=1015780*.

For more information, see "Welcome to SQL Anywhere Studio" [*Introducing SQL Anywhere Studio*, page 4].

For more information, see "ULConnection class" on page 111.

#### To synchronize over TCP/IP or HTTP

1. Prepare the synchronization information.

Assign values to the required properties of the ULConnection.SyncParms object.

For information about the properties and the values that you should set, see "Synchronization" [*UltraLite Database User's Guide*, page 143].

2. Synchronize.

Call the ULConnection.Synchronize method.

## Monitoring synchronization progress

This section applies only to eMbedded Visual Basic. You cannot monitor synchronization progress using JScript.

To monitor synchronization progress, you add a synchronization dialog to your project and code accordingly.

The following procedure causes the dialog in *ULSyncStatus.ebf* to show status messages.

- To add a synchronization status dialog to your project
  - 1. Browse to the *Samples\UltraLiteActiveX\dbview.evb* subdirectory of your SQL Anywhere installation.
  - 2. Copy and add ULSyncStatus.bas and ULSyncStatus.ebf to your project.
  - 3. Add code to your UltraLite ActiveX project.
    - Instead of using CreateObject to instantiate your ULDatabase Manager, use the following instruction:

```
Set DBMgr =
    CreateObjectWithEvents("UltraLite.ULDatabaseMan
    ager", "UL_")
```

• Ensure that your synchronization call accepts callbacks as follows.

connection.Synchronize(True)

 Write code that captures event notifications in the Synchronization Progress Dialog.

The following method shows users insert, update, and delete data when data is sent to the consolidated database.

The following method shows users insert, update, and delete data when data is received at the consolidated database.

The following method shows users when synchronization states are changed.

The following method shows users when the currently synchronized table changes.
# Component samples, demonstrations and code fragments

This section describes the tutorials and other samples available to guide you through the process of building an application using UltraLite ActiveX.

- **eMbedded Visual Basic** The following two tutorials demonstrate the use of UltraLite ActiveX with eMbedded Visual Basic.
  - "Tutorial: An UltraLite Application for PocketPC" on page 5 builds an UltraLite ActiveX application using the table API.
  - "Tutorial: Using Dynamic SQL in an UltraLite Application for PocketPC" on page 25 builds an UltraLite ActiveX application using Dynamic SQL.
- **JScript** The following tutorial demonstrates the use of UltraLite ActiveX with JScript.
  - "Tutorial: An UltraLite Application for Pocket IE" on page 43 builds an UltraLite ActiveX application using the table API.

#### **CHAPTER 6**

# **UltraLite ActiveX API Reference**

#### About this chapter

This chapter describes the UltraLite ActiveX API, a set of classes and methods that allow you to write eMbedded Visual Basic or JScript code for applications that use UltraLite databases. Each topic contains information about a specific class, method, constant, or enum. The reference is organized by class, with associated methods beneath.

| Contents | Торіс:                           | page |
|----------|----------------------------------|------|
|          | IULColumns collection            | 101  |
|          | IULIndexSchemas collection       | 102  |
|          | IULPublicationSchemas collection | 103  |
|          | ULAuthStatusCode                 | 104  |
|          | ULColumn class                   | 105  |
|          | ULColumnSchema class             | 110  |
|          | ULConnection class               | 111  |
|          | ULConnectionParms class          | 117  |
|          | ULDatabaseManager class          | 120  |
|          | ULDatabaseSchema class           | 128  |
|          | ULIndexSchema class              | 131  |
|          | ULPreparedStatement class        | 132  |
|          | ULPublicationSchema class        | 135  |
|          | ULResultSet class                | 136  |
|          | ULResultSetSchema class          | 141  |
|          | ULSQLCode enumeration            | 142  |
|          | ULSQLType enumeration            | 146  |
|          | ULStreamErrorCode enumeration    | 147  |
|          | ULStreamErrorContext enumeration | 150  |

| Торіс:                      | page |
|-----------------------------|------|
| ULStreamErrorID enumeration | 151  |
| ULStreamType enumeration    | 152  |
| ULSyncParms class           | 153  |
| ULSyncResult class          | 155  |
| ULSyncState enumeration     | 156  |
| ULTable class               | 157  |
| ULTableSchema class         | 166  |

## **IULColumns collection**

} }

A collection of ULColumn objects that provides you with metadata about the column.

## **Properties**

|         | Prototype                                                                                                    | Description                                                                                             |
|---------|----------------------------------------------------------------------------------------------------|----------------------------------------------------------------------------------------------------|
|         | Count as long (read-only)                                                                                                    | Gets the number of columns in the collection.                                                           |
|         | Item (Index) as ULColumn (read-only)                                                                                                    | Gets a value from the collection.<br>Index can be a number from 1 to<br>count, or the name of a column. |
| Example | You can enumerate the columns in a I<br>Each statement in eMbedded Visual F<br>JScript.                                                                                          | ULColumns collection using the For<br>Basic or the for in statement in                                  |
|         | ' eMbedded Visual Basic<br>Dim col As ULColumn<br>For Each col In table.Columns<br>If col.IsNull Then<br>MsgBox col.Schema.Name &<br>End If<br>Next                              | "is null"                                                                                               |
|         | <pre>// JScript var col : UltraLite.ULColumn; var collection = table.Columns for ( col in collection ) {     if ( col.IsNull ) {         alert ( col.Schema.Name +     } }</pre> | s;<br>"is null" );                                                                                      |

# **IULIndexSchemas collection**

A collection of ULIndexSchema objects that provides you with ULIndexSchema information.

#### **Properties**

| Prototype                                      | Description                                                                                                    |
|------------------------------------------------|----------------------------------------------------------------------------------------------------|
| Count as long (read-only)                      | Gets the number of indexes in the collection.                                                                              |
| Item (Index) as ULIn-<br>dexSchema (read-only) | Gets an index from the collection. Items are<br>indexed using 1-origin indexing. Index can<br>be a number from 1 to count. |

#### Example

You can enumerate the indexes on a table using the For Each statement in eMbedded Visual Basic or the for ... in statement in JScript.

```
' eMbedded Visual Basic
Dim index As ULIndexSchema
For Each index In TableSchema.Indexes
    'use index
Next
// JScript
var index : UltraLite.ULIndexSchema;
var collection = TableSchema.Indexes;
for ( index in collection ) {
    ' use index
}
```

# **IULPublicationSchemas collection**

A collection of ULPublicationSchema objects that provides you with information about ULPublicationSchema.

## **Properties**

|         | Prototype                                                                                                    | Description                                        |
|---------|----------------------------------------------------------------------------------------------------|----------------------------------------------------|
|         | Count as long (read-only)                                                                                                    | Gets the number of publications in the collection. |
|         | Item (Index) as ULPublicationSchema (read-only)                                                                                 | Gets a publication from the collec-<br>tion.       |
| Example | You can enumerate all the publications using the For Each statement i eMbedded Visual Basic or the for in statement in JScript. |                                                    |
|         | ' eMbedded Visual Basic<br>Dim pub As ULPublicationSchema<br>For Each pub In connection.sch<br>'use pub<br>Next                 | ema.publications                                   |
|         | <pre>// JScript var ps : UltraLite.ULPublicati var collection = connection.sc for ( pub in collection ) {</pre>                 | onSchema;<br>chema.publications;                   |

# **ULAuthStatusCode**

The ULAuthStatusCode is the auth\_status synchronization parameter used in the ULSyncResult object.

| Constant                  | Value |
|---------------------------|-------|
| ulAuthUnknown             | 0     |
| ulAuthValid               | 1000  |
| ulAuthValidButExpiresSoon | 2000  |
| ulAuthExpired             | 3000  |
| ulAuthInvalid             | 4000  |
| ulAuthInUse               | 5000  |

## **ULColumn class**

The ULColumn object allows you to get and set values from a table in a database. Each column object represents a particular value in a table; the row is determined by the ULTable object.

A note on converting from UltraLite database types to Visual Basic types.

UltraLite attempts to convert from the database column data type to the Visual Basic data type. If a conversion cannot be successfully done, then a ulSQLE\_CONVERSION\_ERROR is raised.

For information about the table object, see "ULTable class" on page 157.

#### **Properties**

| Prototype                                 | Description                                                               |
|-------------------------------------------|---------------------------------------------------------------------------|
| IsNull As Boolean (read only)             | Indicates whether the column value is NULL.                               |
| Schema As ULColumn-<br>Schema (read only) | Gets the object representing the schema of the column.                    |
| Value As Variant                          | Gets or sets the data value of this column in the current row as Variant. |

#### AppendByteChunk method

| Prototype   | AppendByteChunk( _<br>byteArray, _<br>[ chunkSize ] _<br>) As Boolean<br>Member of UltraliteActiveX.ULColumn |
|-------------|----------------------------------------------------------------------------------------------------|
| Description | Appends the buffer of bytes to the row's column if the type is ulTypeLongBinary or TypeBinary.               |
| Parameters  | <b>byteArray</b> The array of bytes to be appended.                                                          |
|             | <b>chunkSize</b> The number of bytes to be appended. If not provided, the length of byteArray is used.       |
| Returns     | True if successful.                                                                                          |
|             | False if unsuccessful.                                                                                       |

Errors set

|         | Error                                                                                  | Description                                                                 |
|---------|----------------------------------------------------------------------------------------|-----------------------------------------------------------------------------|
|         | ulSQLE_CONVERSION_ERROR                                                                | The error occurs if the column data<br>type is not LONG BINARY or<br>BINARY |
| Example | In the following example, 512 bytes column.                                            | of data are appended to the edata                                           |
|         | ' eMbedded Visual Basic<br>Dim data (512) As Byte<br>'<br>table.Columns("edata").Appen | dByteChunk(data)                                                            |
|         | // JScript<br>var data = new Array();                                                  |                                                                             |

table.Columns("edata").AppendByteChunk(data);

## AppendStringChunk method

// ...

| Prototype   | AppendStringChunk( chunk )<br>Member of UltraLiteActiveX.ULColumn             |             |
|-------------|-------------------------------------------------------------------------------|-------------|
| Description | Appends the string to the column if the type is TypeLongString or TypeString. |             |
| Parameters  | data A string to append to the existing string in a table.                    |             |
| Errors set  |                                                                               |             |
|             | Error                                                                         | Description |

| Error                   | Description                                              |
|-------------------------|----------------------------------------------------------|
| ulSQLE_CONVERSION_ERROR | The error occurs if the column data type is not VARCHAR. |

### GetByteChunk method

| Prototype   | GetByteChunk (_                                                                                               |
|-------------|----------------------------------------------------------------------------------------------------|
|             | offset As Long, _                                                                                             |
|             | pByteArray, _                                                                                                 |
|             | [ chunkSize ] _                                                                                               |
|             | ) As Long                                                                                                    |
|             | Member of UltraliteActiveX.ULColumn                                                                           |
| Description | Fills the buffer passed in, which should be an array, with the binary data in the column. Suitable for BLOBS. |
| Parameters  | offset The offset into the underlying array of bytes. The source offset must                                  |
|             |                                                                                                    |

be greater than or equal to 0, otherwise a ulSQLE\_INVALID\_PARAMETER error will be raised.

**pByteArray** A variant. Array data is passed by reference as array.

**chunkSize** An optional parameter representing an array of bytes expressed as Long type.

The number of bytes read.

#### Errors set

Example

Returns

| Error                       | Description                                                                                                    |
|-----------------------------|----------------------------------------------------------------------------------------------------|
| ulSQLE_CONVERSION<br>ERROR  | The error occurs if the column data type isn't BINARY or LONG BINARY.                                                                   |
| ulSQLE_INVALID<br>PARAMETER | The error occurs if the column data type<br>is BINARY and the offset is not 0 or 1,<br>or, the data length is less than 0.              |
|                             | The error also occurs if the column data<br>type is LONG BINARY and the offset<br>is less than 1 or, the data length is less<br>than 0. |

In the following example, edata is a column name.

```
' eMbedded Visual Basic
Dim data (512) As Byte
' ...
table.Columns.Item("edata").GetByteChunk(0,data)
// JScript
var data = new Array();
// ...
table.Columns.Item("edata").GetByteChunk(0, data);
```

#### GetStringChunk method

| Prototype   | GetStringChunk(                                                                                      |
|-------------|----------------------------------------------------------------------------------------------------|
| Description | Fills the string passed in with the binary data from the column. Suitable for LONG VARCHAR columns.  |
| Parameters  | <b>offset</b> The character offset into the underlying data from which you start getting the String. |

|         | <b>pStringObj</b><br>reference. | The string array you want filled. This variant is passed by                                                |
|---------|---------------------------------|----------------------------------------------------------------------------------------------------|
|         | chunkSize<br>retrieve.          | An optional parameter representing the number of characters to                                             |
| Returns | The number character and        | of characters copied. Room is left for a null termination<br>d the length does not include that character. |

Errors

Example

| Error                                                                                                    | Description                                                                              |
|----------------------------------------------------------------------------------------------------|------------------------------------------------------------------------------------------|
| ulSQLE_CONVERSION<br>ERROR                                                                                                    | The error occurs if the column data type isn't TypeString or TypeLongString.             |
| ulSQLE_INVALID<br>PARAMETER                                                                                                    | The error occurs if the column data type is CHAR and the src_offset is greater than 64K. |
| ulSQLE_INVALID<br>PARAMETER                                                                                                    | The error occurs if src_offset is less than 1 or string length is less than 0.           |
| <pre>' eMbedded Visual Basic<br/>Dim cd As ULColumn<br/>Dim S As Strong<br/>Dim 1, offset As Long<br/>S=String(512, vbNulChar)<br/>offset=0<br/>Do</pre> | set, S, 512)                                                                             |
| <pre>Loop // JScript var cd; var s; var 1, offset; l = 0; While (!1) {     l = cd.GetStringChunk(off }</pre>                                             | set, s, 512);                                                                            |

### SetByteChunk method

Prototype

SetByteChunk ( \_ ByteArray, \_ [ length ] \_ ) As Boolean Member of UltraliteActiveX.ULColumn

| Description | Sets the value of the column in the dat field.                                                                                                    | tabase to the array of bytes in the data                                     |
|-------------|----------------------------------------------------------------------------------------------------|------------------------------------------------------------------------------|
| Parameters  | ByteArray An array of bytes of type                                                                                                    | e Variant.                                                                   |
|             | <b>length</b> The length of the array.                                                                                                    |                                                                              |
| Returns     | True if successful.                                                                                                    |                                                                              |
|             | False if unsuccessful.                                                                                                    |                                                                              |
| Errors set  |                                                                                                    |                                                                              |
|             | Error                                                                                                    | Description                                                                  |
|             | ulSQLE_CONVERSION_ERROR                                                                                                    | The error occurs if the column data<br>type is not BINARY or LONG<br>BINARY. |
|             | ulSQLE_INVALID_PARAMETER                                                                                                    | The error occurs if the data length is less than 0.                          |
|             | ulSQLE_INVALID_PARAMETER                                                                                                    | The error occurs if the data length is greater than 64K.                     |
| Example     | In the following example, edata is a co<br>the data variable are stored in the data                                                                    | olumn name and the first 232 bytes of base.                                  |
|             | <pre>' eMbedded Visual Basic<br/>Dim data (1 to 512) As Byte<br/>'<br/>table.Columns.Item("edata").Se<br/>// JScript<br/>var data = new Array();</pre> | etByteChunk(data,232)                                                        |
|             | //                                                                                                    |                                                                              |

#### SetToDefault method

| Prototype   | SetToDefault()<br>Member of UltraliteActiveX.IColumn                                                                                                    |
|-------------|----------------------------------------------------------------------------------------------------|
| Description | Sets the current column to its default value as defined by the database schema. For example, an autoincrement column will be assigned the next available value. |

table.Columns.Item("edata").SetByteChunk(data,232);

# **ULColumnSchema class**

The ULColumnSchema object allows you to obtain metadata, the attributes of a column, in a table. The attributes are independent of the data in the table.

#### **Properties**

| Prototype                                      | Description                                                                              |
|------------------------------------------------|------------------------------------------------------------------------------------------|
| AutoIncrement As Boolean<br>(read-only)        | Indicates whether this column defaults to an autoincrement value. True if AutoIncrement. |
| DefaultValue As String<br>(read-only)          | Gets the value used if one was not provided<br>when a row was inserted.                  |
| GlobalAutoIncrement As<br>Boolean (read-only)  | Indicates whether this column defaults to a global autoincrement value.                  |
| ID As Long(read-only)                          | Gets the ID of the column.                                                               |
| Name As String (read-<br>only)                 | Gets the column name.                                                                    |
| Nullable As Boolean (read-<br>only)            | Indicates whether the column permits NULLs.                                              |
| OptimalIndex As ULIn-<br>dexSchema (read-only) | Gets the index with this column as its first column.                                     |
| Precision As Integer (read-<br>only)           | Gets the precision value for the column if it is of type ulTypeNumeric.                  |
| Scale As Long (read-only)                      | Gets the scale value for the column .                                                    |
| Size As Long (read-only)                       | Gets the column size for binary, numeric, and character data types.                      |
| SQLType As ULSQLType (read-only)               | Gets the SQL type assigned to the column when it was created.                            |

# **ULConnection class**

The ULConnection object represents an UltraLite database connection. It provides methods to get database objects like tables, and to synchronize.

#### Example

#### **Properties**

The

following are properties of ULConnection:

| Prototype                                             | Description                                                                                                    |
|-------------------------------------------------------|----------------------------------------------------------------------------------------------------|
| AutoCommit As Boolean                                 | Indicates the AutoCommit value. If true,<br>all data changes are committed immediately<br>after they are made. Otherwise, changes are<br>not committed to the database until Commit<br>is called. By default, this property is True. |
| DatabaseID As Long (write-<br>only)                   | Sets the identification number for the con-<br>nected database. When you write the<br>DatabaseID, you set the database ID value to<br>be used for global autoincrement columns.                                                      |
| DatabaseManager As UL-<br>DatabaseManager (read-only) | Gets the owning database manager object.                                                                                                    |
| DatabaseNew As Boolean<br>(read-only)                 | Indicates whether there is no database<br>schema loaded. In this case, your applica-<br>tion must load a new schema.                                                                                                    |
| ErrorResume As Boolean                                | Indicates the error handling method.                                                                                                    |
| GlobalAutoIncrementUsage<br>As Long (read-only)       | Gets the percentage of available global autoincrement values that have been used.                                                                                                    |
| LastErrorCode As SQLCode-<br>Constants                | Gets the last error number, and allows you to clear the previous error code.                                                                                                    |
| LastErrorDescription As<br>String (read-only)         | Gets the last error description.                                                                                                    |
| LastIdentity As Long (read-<br>only)                  | Gets the most recent value inserted into a column with a default of autoincrement or global autoincrement.                                                                                                    |
| OpenParms As String (read-<br>only)                   | Gets the string used to open the connection to the database.                                                                                                    |

| Prototype                                   | Description                                                                                                    |
|---------------------------------------------|----------------------------------------------------------------------------------------------------|
| Schema As ULDatabas-<br>eSchema (read-only) | Gets the ULDatabaseSchema object which represents the definition of the database.                                                                                                    |
| SQLErrorOffset As Integer<br>(read-only)    | If PrepareStatement raises an error, indi-<br>cates the 1-based offset in the SQL state-<br>ment where the error was noted. If this<br>value is less than or equal to 0, no offset<br>information is available. |
| SyncParms As ULSyncParms<br>(read-only)     | Gets the synchronization parameters object.                                                                                                    |
| SyncResult As ULSyncResult<br>(read-only)   | Gets the results of the most recent synchro-<br>nization.                                                                                                    |

#### **CancelSynchronize method**

| Prototype   | CancelSynchronize()<br>Member of UltraliteActiveX.ULConnection                                                                                           |
|-------------|----------------------------------------------------------------------------------------------------|
| Description | When called during synchronization, the method cancels the synchronization. The user can only call this method during one of the synchronization events. |

### ChangeEncryptionKey method

| Prototype   | ChangeEncryptionKey( newkeyAs String )<br>Member of UltraliteActiveX.ULConnection                                                                                                    |
|-------------|----------------------------------------------------------------------------------------------------|
| Description | Encrypt the database with the specified key.                                                                                                    |
| Parameters  | <b>newkey</b> The new encryption key value for the database.                                                                                                    |
| Example     | When you call CreateDatabaseWithParms and pass in the parms object, with<br>a value in place for EncryptionKey, the database is created with encryption.<br>Another way to change the encryption key is by specifying the new<br>encryption key on the ULConnection object. In this example, "apricot" is<br>the key. |
|             | Connection.ChangeEncryptionKey( "apricot" )                                                                                                    |
|             | Connections to the database, such as OpenConnectionWithParms, must,                                                                                                    |

Connections to the database, such as OpenConnectionWithParms, must, after the database is encrypted, specify *apricot* as the EncryptionKey property too. Otherwise, the connection will fail.

#### **Close method**

| Prototype   | Close()<br>Member of UltraliteActiveX.ULConnection                                                                                                    |
|-------------|----------------------------------------------------------------------------------------------------|
| Description | Closes the connection to the database. No methods on the ULConnection object or any other database object for this connection should be called after this method is called. If a connection is not explicitly closed, it will be implicitly closed when the application terminates. |

#### **Commit method**

| Prototype                                      | Commit()<br>Member of UltraliteActiveX.ULConnection                                                                           |
|------------------------------------------------|----------------------------------------------------------------------------------------------------|
| Description Commits outstan<br>AutoCommit is f | Commits outstanding changes to the database. This is only useful if AutoCommit is false.                                      |
|                                                | For more information, see Autocommit under ULConnection "Properties." [ <i>UltraLite for MobileVB User's Guide</i> , page 89] |

## CountUploadRows method

| Prototype   | CountUploadRows(<br>[ mask As Long = 0 ], _<br>[ threshold As Long = -1 ] _<br>) As Long<br>Member of UltraliteActiveX.ULConnection                         |
|-------------|----------------------------------------------------------------------------------------------------|
| Description | Returns the number of rows that need to be uploaded when synchronization next takes place.                                                                  |
| Parameters  | <b>mask</b> An optional, unique identifier that refers to the publications to check. Use 0 for all publications. If not specified, then the value is zero.  |
|             | <b>threshold</b> An optional parameter representing the maximum number of rows to count. Use -1 to indicate no maximum. If not specified, this value is -1. |
| Returns     | Returns the number of rows that need to be uploaded in next synchronization.                                                                                |

#### GetNewUUID method

| Prototype   | GetNewUUID() As String<br>Member of UltraliteActiveX.ULConnection                                                                      |
|-------------|----------------------------------------------------------------------------------------------------|
| Description | Returns a new universally unique identifier in a string format. This string is of the form <i>xxxxxxxxxxxxxxxxxxxxxxxxxxxxxxxxxxxx</i> |

Returns

Each call returns a new UUID.

#### GetTable method

| Prototype   | GetTable( name As String ) As ULTable<br>Member of UltraliteActiveX.ULConnection                                         |
|-------------|----------------------------------------------------------------------------------------------------|
| Description | Returns the <b>ULTable</b> object for the specified table. You must then open the table before data can be read from it. |
| Parameters  | <b>name</b> The name of the table sought.                                                                                |
| Returns     | Returns the ULTable object.                                                                                              |

#### GrantConnectTo method

| Prototype   | GrantConnectTo(<br>userid As String, _<br>password As String _<br>)<br>Member of UltraliteActiveX.ULConnection |
|-------------|----------------------------------------------------------------------------------------------------|
| Description | Grants the specified user permission to connect to the database with the given password.                       |
| Parameters  | <b>userid</b> The user ID being granted authority to connect.                                                  |
|             | <b>password</b> The password the user ID must specify for connecting.                                          |

#### LastDownloadTime method

| Prototype   | LastDownloadTime( [mask As Long = 0 ] As Date<br>Member of UltraliteActiveX.ULConnection                                                                  |
|-------------|----------------------------------------------------------------------------------------------------|
| Description | Returns the time of last download for the publication(s).                                                                                                 |
| Parameters  | <b>mask</b> An optional, unique identifier that refers to the publications to check. Use 0 for all publications. If this parameter is omitted, 0 is used. |
| Returns     | The last download time in the form of a date.                                                                                                    |

#### **PrepareStatement method**

| Prototype   | PrepareStatement( <i>sq/Statement</i> As String ) As ULPreparedStatement<br>Member of UltraliteActiveX.ULConnection                             |
|-------------|----------------------------------------------------------------------------------------------------|
| Description | Prepares a SQL statement for execution.                                                                                                    |
| Parameters  | sqlStatement The SQL statement to prepare.                                                                                                    |
| Returns     | Returns a ULPreparedStatement. If there was a problem preparing the statement, an error will be raised. The offset into the statement where the |

error occurred can be determined from the SQLErrorOffset property.

#### ResetLastDownloadTime method

| Prototype   | ResetLastDownloadTime( [ mask As Long ] )<br>Member of UltraliteActiveX.ULConnection              |
|-------------|---------------------------------------------------------------------------------------------------|
| Description | Resets the time of the most recent download for the publications specified in the mask.           |
| Parameters  | <b>mask</b> The mask of the publications to reset. The default is 0, specifying all publications. |

#### RevokeConnectFrom method

| Prototype   | RevokeConnectFrom( userID As String )<br>Member of UltraliteActiveX.ULConnection |
|-------------|----------------------------------------------------------------------------------|
| Description | Revokes the specified user's ability to connect to the database.                 |
| Parameters  | <b>userid</b> The user ID for the user to be revoked.                            |

#### **Rollback method**

| Prototype   | Rollback()<br>Member of UltraliteActiveX.ULConnection                                       |
|-------------|---------------------------------------------------------------------------------------------|
| Description | Rolls back outstanding changes to the database. This is only useful if AutoCommit is false. |

#### StartSynchronizationDelete method

| Prototype   | StartSynchronizationDelete()<br>Member of UltraliteActiveX.ULConnection                  |
|-------------|------------------------------------------------------------------------------------------|
| Description | Once StartSynchronizationDelete is called, all delete operations are again synchronized. |

#### StopSynchronizationDelete method

| Prototype   | StopSynchronizationDelete()<br>Member of UltraliteActiveX.ULConnection                                                                                                    |
|-------------|----------------------------------------------------------------------------------------------------|
| Description | Prevents delete operations from being synchronized. This is useful for deleting old information from an UltraLite database to save space, while not deleting this information on the consolidated database. |

## StringToUUID method

| Prototype   | StringToUUID( s_uuid As String )<br>Member of UltraliteActiveX.ULConnection                                                             |
|-------------|----------------------------------------------------------------------------------------------------|
| Description | Converts the universally unique identifier represented as a String in the form xxxxxxxx-xxxx-xxxx-xxxxx to a Byte array of 16 bytes.    |
| Parameters  | <b>s_uuid</b> A Universally Unique Identifier passed in as a string. You can obtain a new string UUID using GetNewUUID.                 |
| Example     | The following example will convert the string form of the UUID 0a141e28-323c-4650-5a64-6e78828c96a0 to a binary array:                  |
|             | ' eMbedded Visual Basic<br>Dim buff(1 to 16) As Byte<br>conn.StringToUUID( "0a141e28-323c-4650-5a64-6e78828c96a0",<br>VarPtr(buff(1)) ) |

## Synchronize method

| Prototype   | Synchronize( [show-progress As Boolean ] )<br>Member of UltraliteActiveX.ULConnection                                                                                                    |
|-------------|----------------------------------------------------------------------------------------------------|
| Description | Synchronizes a consolidated database using MobiLink. This function does<br>not return until synchronization is complete, but you can be notified of<br>events if the connection was declared WithEvents. |
| Parameters  | <b>show-progress</b> An optional parameter whose value may be true or false. Set this to true to show the progress of synchronization as it happens. Default is false.                                   |

## UUIDToString method

| Prototype   | UUIDToString( <i>buffer_16_bytes</i> ) As String<br>Member of UltraliteActiveX.ULConnection                                                                                                    |  |
|-------------|----------------------------------------------------------------------------------------------------|--|
| Description | Expects a VarPtr to a buffer of 16 bytes. Converts this buffer to a string in the form <i>xxxxxxx-xxxx-xxxx-xxxx-xxxx-xxxxx</i> . The buffer must be declared (1 to 16) As Byte (that is, an array of 16 bytes). Visual Basic is unable to check the bounds for this buffer so if it is not big enough, the application could overwrite memory. |  |
| Parameters  | <b>buffer_16_bytes</b> An array of 16 bytes containing a UUID.                                                                                                    |  |
| Returns     | Each call returns a string of the form<br>xxxxxxx-xxxx-xxxx-xxxx-xxxxxxxxxxxxxx                                                                                                    |  |

## **ULConnectionParms class**

The ULConnectionParms object allows you to set userID, password, schema file, file on your desktop, and numerous other parameters that specify your connection.

#### **Properties**

The ULConnectionParms class specifies parameters for opening a connection to an UltraLite database.

In UltraLite ActiveX, you can use the ULConnectionParms object and set your connection properties in your code. You use the ULConnectionParms object in conjunction with the

ULDatabaseManager.CreateDatabaseWithParms and ULDatabaseManager.OpenConnectionWithParms methods.

#### Note

Databases are created with a single authenticated user, DBA, whose initial password is SQL. By default, connections are opened using the user ID DBA and password SQL.

For more information about the meaning of these parameters, see "Connection Parameters" [*UltraLite Database User's Guide*, page 49].

| Prototype                                 | Description                                                                                                    |
|-------------------------------------------|----------------------------------------------------------------------------------------------------|
| AdditionalParms As String<br>(read-write) | Additional parameters specified as <b>name</b> =value<br>pairs separated with semi-colons.<br>See "Additional Parms connection pa-<br>rameter" [ <i>UltraLite Database User's Guide</i> ,<br>page 65]                                                                                                    |
| CacheSize As String (read-<br>write)      | The size of the cache. CacheSize values are<br>specified in bytes. Use the suffix k or K<br>for kilobytes and use the suffix m or M for<br>megabytes. The default cache size is sixteen<br>pages. Given a default page size of 4 KB, the<br>default cache size is 64 KB.<br>See "Cache Size connection parameter"<br>[ <i>UltraLite Database User's Guide</i> , page 66]. |

| Prototype                                   | Description                                                                                                    |
|---------------------------------------------|----------------------------------------------------------------------------------------------------|
| ConnectionName As String<br>(read-write)    | A name for the connection. This is needed only<br>if you create more than one connection to the<br>database.<br>See "Connection Name connection pa-<br>rameter" [UltraLite Database User's Guide,                                                                                                    |
|                                             | page 60].                                                                                                    |
| (read-write)                                | PocketPC.                                                                                                    |
|                                             | See "Database On CE connection pa-<br>rameter" [ <i>UltraLite Database User's Guide</i> ,<br>page 54].                                                                                                    |
| DatabaseOnDesktop As<br>String (read-write) | The filename of the database during develop-<br>ment.                                                                                                    |
|                                             | See "Database On Desktop connection<br>parameter" [ <i>UltraLite Database User's Guide</i> ,<br>page 55].                                                                                                    |
| EncryptionKey As String<br>(read-write)     | A key for encrypting the database. OpenCon-<br>nection and OpenConnectionWithParms must<br>use the same key as specified during database<br>creation. Suggestions for keys are:                                                                                                    |
|                                             | 1. Select an arbitrary, lengthy string                                                                                                    |
|                                             | 2. Select strings with a variety of numbers, let-<br>ters and special characters, so as to decrease<br>the chances of key penetration.                                                                                                    |
|                                             | See "Encryption Key connection pa-<br>rameter" [ <i>UltraLite Database User's Guide</i> ,<br>page 63].                                                                                                    |
| ParmsUsed As String (read-<br>only)         | The parameters used by the ULDatabaseManager. Useful for debugging purposes.                                                                                                    |
| Password As String (read-<br>write)         | The password for an authenticated user.<br>Databases are initially created with one au-<br>thenticated user password <i>SQL</i> . Passwords<br>are case-insensitive if the database is case-<br>insensitive and case-sensitive if the database is<br>case-sensitive. The default value is <i>SQL</i> . |
|                                             | See "Password connection parameter"<br>[ <i>UltraLite Database User's Guide</i> , page 58].                                                                                                    |

| Prototype                                 | Description                                                                                                    |
|-------------------------------------------|----------------------------------------------------------------------------------------------------|
| ReserveSize As Integer<br>(read-write)    | The amount of file system space to reserve for storage of UltraLite persistent data.<br>See "Reserve Size connection parameter"<br>[UltraLite Database User's Guide, page 68].                                                                                                    |
| SchemaOnCE As String<br>(read-write)      | The schema filename deployed to PocketPC.<br>See "Schema On CE connection pa-<br>rameter" [ <i>UltraLite Database User's Guide</i> ,<br>page 61].                                                                                                    |
| SchemaOnDesktop As<br>String (read-write) | The schema filename during development.<br>See "Schema On Desktop connection<br>parameter" [ <i>UltraLite Database User's Guide</i> ,<br>page 62].                                                                                                    |
| UserID As String (read-<br>write)         | The authenticated user for the database.<br>Databases are initially created with one au-<br>thenticated user DBA. The UserID is case-<br>insensitive if the database is case-insensitive<br>and case-sensitive if the database is case-<br>sensitive. The default value is <i>DBA</i> . |
|                                           | See "User ID connection parameter"<br>[ <i>UltraLite Database User's Guide</i> , page 59].                                                                                                    |

## ULDatabaseManager class

The ULDatabaseManager class is used to manage connections and databases. Your application should only have one instance of this object. Creating a database and establishing a connection to it is a necessary first step in using UltraLite. It is suggested that you use CreateDatabaseWithParms, OpenConnectionWithParms and DropDatabaseWithParms, and include checks in your code to ensure that you are connected properly before attempting any DML with the database.

#### Parms or no parms?

Two types of methods exist for creating, opening and dropping connections to your database: Methods WithParms and methods that do not use the ULConnectionParms object. Methods WithParms allow you to use a ULConnectionParms object to manipulate connection parameters with ease and accuracy. Methods that do not use the ULConnectionParms object require that you can successfully create a connections string and use that connection string in a CreateDatabase, OpenConnection or DropDatabase method.

#### **Properties**

The following are properties of ULDatabaseManager:

| Prototype                                 | Description                                                                                                    |
|-------------------------------------------|----------------------------------------------------------------------------------------------------|
| ErrorResume As<br>Boolean                 | The error handling method. The default is false. If set<br>to true, an error will not be raised when ULDatabase-<br>Manager methods fail. |
| LastErrorCode As<br>SQLCodeCon-<br>stants | Gets the last error number, and allows you to clear the previous error code.                                                              |
| Version As String<br>(read-only)          | Gets the version string of the UltraLite component.                                                                                       |

#### **CreateDatabase method**

CreateDatabase creates a new database and returns a connection to it.

| Prototype | CreateDatabase( parms As String ) As ULConnection |
|-----------|---------------------------------------------------|
|           | Member of UltraliteActiveX.ULDatabaseManager      |

Description Creates a new database and returns a connection to it. It fails if the specified database already exists. A valid schema file must be specified to successfully

create a database. To alter the schema of an existing database, use the ULDatabaseSchema ApplyFile method.

|            | <b>Caution</b><br>Only one database may be active at a given time. Attempts to create a different database while other connections are open will result in an error.                                                                                                    |
|------------|----------------------------------------------------------------------------------------------------|
|            | For more information about ApplyFile, see "ULDatabaseSchema class" on page 128 and "ApplyFile method" on page 129.                                                                                                    |
| Parameters | parms A semicolon-separated list of database creation parameters.                                                                                                    |
|            | For information about connection parameters, see "Connection Parameters" [ <i>UltraLite Database User's Guide</i> , page 49].                                                                                                    |
| Returns    | Returns a connection to a newly created UltraLite database.                                                                                                    |
| Examples   | The example below uses CreateObject to create and open a new database.                                                                                                    |
|            | <pre>' eMbedded Visual Basic<br/>open_parms = "file_name=\tutCustomer.udb"<br/>schema_parms = open_parms &amp; ";" &amp; "schema_name=\tutCustomer.usm"<br/>Set DatabaseMgr = CreateObject("UltraLite.ULDatabaseManager")<br/>Set Connection = DatabaseMgr.CreateDatabase(schema_parms)</pre> |
|            | <pre>// JScript open_parms = "file_name=\\tutCustomer.udb"; schema parms = open_parms + ";" + "schema_name=\\</pre>                                                                                                    |
|            | The example below shows how you can create a ULDatabaseManager with events. This tactic is used for showing synchronization progress.                                                                                                    |
|            | This functionality is only available with eMbedded Visual Basic.                                                                                                    |
|            | For more information about showing synchronization progress, see<br>"Monitoring synchronization progress" on page 95.                                                                                                    |
|            | 'eMbedded Visual Basic<br>Set DBMgr =<br>CreateObjectWithEvents("UltraLite.ULDatabaseManager",<br>"_")                                                                                                    |
|            | For information about connection parameters, see "OpenConnection method" [ <i>UltraLite for MobileVB User's Guide</i> , page 103].                                                                                                    |

#### CreateDatabaseWithParms method

CreateDatabaseWithParms creates a new database using a connection parameter object, and returns a connection to it.

| Prototype   | CreateDatabaseWithParms(parmsAsULConnection-Parms ) As ULConnectionMember of UltraliteActiveX.ULDatabaseManager                                                                                                    |
|-------------|----------------------------------------------------------------------------------------------------|
| Description | Creates a new database and returns a connection to it. It fails if the specified database already exists. A valid schema file must be specified to successfully create a database. To alter the schema of an existing database, use the <b>ULDatabaseSchema.ApplyFileWithParms</b> method.                                                                                                    |
|             | <b>Caution</b><br>Only one database may be active at a given time. Attempts to create a different database while other connections are open will result in an error.                                                                                                    |
| Parameters  | <b>parms</b> A ULConnectionParms object that holds a set of connection parameters.                                                                                                    |
| Returns     | Returns a connection to a newly created UltraLite database. Fails if the specified database already exists.                                                                                                    |
| Examples    | The following example assumes you have placed the ULConnectionParms object on your form, named it <b>LoginParms</b> and have specified the database locations and schema locations in the Connection parms properties window.                                                                                                    |
|             | The example below uses CreateDatabaseWithParms to create and open a new database.                                                                                                    |
|             | <pre>' eMbedded Visual Basic<br/>' Use CreateObject in to get an instance of the<br/>ULDatabaseManager object<br/>Set DatabaseMgr = CreateObject("UltraLite.ULDatabaseManager")<br/>' Use CreateObject to get an instance of the ULConnectionParms<br/>object<br/>Dim LoginParms As ULConnectionParms<br/>Set LoginParms = CreateObject("UltraLite.ULConnectionParms")<br/>LoginParms.DatabaseOnCE = "/tutorial/tutorial.udb"<br/>LoginParms.SchemaOnCE = "/tutorial/tutorial.udb"<br/>' Drop the existing database and create a new database<br/>Call DatabaseMgr.DropDatabaseWithParms(LoginParms)<br/>Set Connection = DatabaseMgr.CreateDatabaseWithParms(LoginParms)</pre> |
|             | <pre>// JSCrlpt ' get an instance of the ULDatabaseManager object DatabaseMgr = new ActiveXObject("UltraLite.ULDatabaseManager"); var LoginParms; LoginParms = new ActiveXObject("UltraLite.ULConnectionParms"); LoginParms.DatabaseOnCE = "//tutorial//tutorial.udb"; LoginParms.SchemaOnCE = "//tutorial//tutorial.usm"; ' Drop the existing database and create a new database DatabaseMgr.DropDatabaseWithParms( LoginParms ); Connection = DatabaseMgr.CreateDatabaseWithParms( LoginParms );</pre>                                                                                                    |

## DropDatabase method

|             | The DropDatabase method deletes a database file.                                                                                                    |
|-------------|----------------------------------------------------------------------------------------------------|
| Prototype   | DropDatabase( <i>parms</i> As String )<br>Member of UltraliteActiveX.ULDatabaseManager                                                                                                    |
| Description | Deletes the database file. All information in the database file is lost. Fails if<br>the specified database does not exist, or if there exist open connections at the<br>time of DropDatabase is executed. |
| Parameters  | <b>parms</b> The filename for the database.                                                                                                    |
| Example     | The following example drops a database:                                                                                                    |
|             | ′ eMbedded Visual Basic<br>open_parms = "ce_file=\tutCustomer.udb"<br>DropDatabase(open_parms)                                                                                                    |
|             | // JScript<br>open_parms = "ce_file=\\tutCustomer.udb";<br>DropDatabase( open_parms );                                                                                                    |

### DropDatabaseWithParms method

|             | The DropDatabaseWithParms method deletes a database file.                                                                                                    |
|-------------|----------------------------------------------------------------------------------------------------|
| Prototype   | DropDatabaseWithParms( <i>parm</i> s As ULConnectionParms )<br>Member of UltraliteActiveX.ULDatabaseManager                                                       |
| Description | Deletes the database file. All information in the database file is lost.                                                                                          |
| Parameters  | <b>parms</b> The ULConnectionParms object containing vital connection parameters.                                                                                 |
| Example     | The following example assumes you have declared and instantiated a ULConnectionParms object named <b>LoginParms</b> and used it to specify the database location. |
|             | ′ eMbedded Visual Basic<br>Call DatabaseMgr.DropDatabaseWithParms( LoginParms )                                                                                   |
|             | <pre>// JScript DatabaseMgr.DropDatabseWithParms( LoginParms );</pre>                                                                                             |

#### **OnReceive event**

| Prototype    | OnReceive(<br>nBytes As Long, _<br>nInserts As Long, _<br>nUpdates As Long, _<br>nDeletes As Long _<br>)<br>Member of UltraliteActiveX.ULDatabaseManager                                                                                                    |  |
|--------------|----------------------------------------------------------------------------------------------------|--|
| Description  | Reports download information to the application from the consolidated database via MobiLink. This event may be called several times.                                                                                                    |  |
| Parameters   | <b>nBytes</b> Cumulative count of bytes received.                                                                                                    |  |
|              | <b>nInserts</b> Cumulative count of inserts received at the remote application from the consolidated database.                                                                                                    |  |
|              | <b>nUpdates</b> Cumulative count of updates received at the remote application from the consolidated database.                                                                                                    |  |
|              | <b>nDeletes</b> Cumulative count of deletes received at the remote application from the consolidated database.                                                                                                    |  |
| Example      | <pre>'eMbedded Visual Basic<br/>Private Sub OnReceive(ByVal nBytes As Long, ByVal nInserts As<br/>Long, ByVal nUpdates As Long, ByVal nDeletes As Long)<br/>prLine "OnReceive " &amp; nBytes &amp; " bytes, " &amp; Inserts &amp; "<br/>inserts, " &amp; nUpdates &amp; " updates, " &amp; nDeletes &amp; "<br/>deletes"<br/>End Sub</pre> |  |
| OnSend event |                                                                                                    |  |
| Prototype    | OnSend(<br><i>nBytes</i> As Long,<br><i>nInserts</i> As Long,<br><i>nUpdates</i> As Long,<br><i>nDeletes</i> As Long<br>)<br>Member of UltraliteActiveX.ULDatabaseManager                                                                                                    |  |

Description Reports upload information from the remote database via MobiLink to the consolidated database. This event may be called several times.

Parameters **nBytes** Cumulative count of bytes sent by the remote application to the consolidated database via MobiLink.

**nInserts** Cumulative count of inserts sent by the remote application to the consolidated database via MobiLink.

**nUpdates** Cumulative count of updates sent by the remote application to the consolidated database via MobiLink.

**nDeletes** Cumulative count of deletes sent by the remote application to the consolidated database via MobiLink.

```
Example ' eMbedded Visual Basic

Private Sub Connection_OnSend(ByVal nBytes As Long, _

ByVal nInserts As Long, ByVal nUpdates As Long, _

ByVal nDeletes As Long)

send_count = send_count + nBytes

DisplaySyncStatus

End Sub
```

#### **OnStateChange event**

| Prototype   | OnStateChange(<br>newState As ULSyncState, _<br>oldState As ULSyncState _<br>)<br>Member of UltraliteActiveX.ULDatabaseManager                                                          |  |
|-------------|----------------------------------------------------------------------------------------------------|--|
| Description | This event is called whenever the state of the synchronization changes.                                                                                                    |  |
| Parameters  | <b>newState</b> The state that the synchronization process is about to enter                                                                                                    |  |
|             | <b>oldState</b> The state that the synchronization process just completed.                                                                                                    |  |
| Example     | ' eMbedded Visual Basic<br>Private Sub _OnStateChange(ByVal newState As Long, ByVal<br>oldState As Long)<br>prLine "OnStateChange new:" & newState & ", old: " &<br>oldState<br>End Sub |  |

#### **OnTableChange event**

| Prototype   | OnTableChange(<br>newTableIndex As Long, _<br>numTables As Long _<br>)<br>Member of UltraliteActiveX.ULDatabaseManager                                                                                |
|-------------|----------------------------------------------------------------------------------------------------|
| Description | This event is called whenever the synchronization process begins synchronizing another table.                                                                                                    |
| Parameters  | <b>newTableIndex</b> The index number of the table currently being synchronized. This number is not the same as the table ID, and so it cannot be used with the ULDatabaseSchema.GetTableName method. |

| Example | ' eMbedded Visual Basic                                       |
|---------|---------------------------------------------------------------|
|         | Private Sub _OnTableChange(ByVal newTableIndex As Long, ByVal |
|         | numTables As Long)                                            |
|         | prLine "OnTableChange index:" & newTableIndex & ", #tables="  |
|         | & numTables                                                   |
|         | End Sub                                                       |

**numTables** The number of tables eligible to be synchronized.

### **OpenConnection method**

| Prototype   | <b>OpenConnection(</b> <i>connparms</i> As string <b>)</b> As ULConnection<br>Member of <b>UltraliteActiveX.ULDatabaseManager</b>                                                                                                    |  |
|-------------|----------------------------------------------------------------------------------------------------|--|
| Description | If a database exists, use this method to connect to the database. If a database does not exist, or the connection parameters are invalid, the call will fail. Use the error object to determine why the call failed.                                                                                           |  |
|             | The function returns a ULConnection object which provides an open connection to a specified UltraLite database. The database filename is specified using the connparms string. Parameters are specified using a sequence of <b>name</b> =value pairs. If no user ID or password is given, the default is used. |  |
| Parameters  | <b>connparms</b> The parameter used to establish a connection to a database.<br>Parameters are specified as a semicolon separated list of <b>keyword</b> = <i>value</i> pairs. If no user ID or password is given, the default is used.                                                                        |  |
| Returns     | The ULConnection object is returned if the connection was successful.                                                                                                    |  |
| Example     | The example below shows how to use connection parameters in the OpenConnection method.                                                                                                    |  |
|             | ' eMbedded Visual Basic<br>open_parms = "ce_file = \tutCustomer.udb"<br>Set DatabaseMgr = CreateObject("UltraLite.ULDatabaseManager")<br>Set Connection = DatabaseMgr.OpenConnection(open_parms)                                                                                                    |  |
|             | <pre>// JScript open_parms = "ce_file = \\tutCustomer.udb"; DatabaseMgr = new ActiveXObject("UltraLite.ULDatabaseManager"); Connection = DatabaseMgr.OpenConnection(open_parms);</pre>                                                                                                    |  |

### **OpenConnectionWithParms method**

| Prototype   | OpenConnectionWithParms(<br>Parms) As ULConnection<br>Member of UltraliteActiveX.ULData | connparms<br>abaseManager | As       | ULConnection- |
|-------------|-----------------------------------------------------------------------------------------|---------------------------|----------|---------------|
| Description | If a database exists, use this method                                                   | to receive a conr         | nection. | If a database |

does not exist, or the connection parameters are invalid, the call will fail. Use the error object to determine why the call failed.

The function returns a ULConnection object which provides an open connection to a specified UltraLite database. The database filename is specified using the comparms object. Parameters are specified using a sequence of **name**=*value* pairs. If no user ID or password is given, the default is used.

Parameters connparms The parameters defining this connection.

Returns The ULConnection object is returned if the connection was successful.

Example The following example assumes you have created a ULConnectionParms object **LoginParms** and have specified the database locations and schema locations.

' eMbedded Visual Basic Set DatabaseMgr = CreateObject("UltraLite.ULDatabaseManager") Set Connection = DatabaseMgr.OpenConnection(LoginParms) // JScript DatabaseMgr = new ActiveXObject("UltraLite.ULDatabaseManager"); Connection = DatabaseMgr.OpenConnection(LoginParms);

# **ULDatabaseSchema class**

The ULDatabaseSchema object allows you to obtain the attributes of the database to which you are connected.

#### **Properties**

| Prototype                                         | Description                                                                                                    |
|---------------------------------------------------|----------------------------------------------------------------------------------------------------|
| DateFormat As String (read-only)                  | Gets the format for dates retrieved from<br>the database; 'YYYY-MM-DD' is the<br>default. The format of the date retrieved<br>depends on the format used when you<br>created the schema file.                                                                                                    |
| DateOrder As String (read-only)                   | Indicates the interpretation of date for-<br>mats; valid values are 'MDY', 'YMD',<br>or 'DMY'.                                                                                                    |
| NearestCentury As String (read-<br>only)          | Indicates the interpretation of two-digit<br>years in string-to-date conversions. This<br>is a numeric value that acts as a rollover<br>point. Two digit years less than the<br>value are converted to 20yy, while years<br>greater than or equal to the value are<br>converted to 19yy. The default is 50. |
| Precision As String (read-only)                   | Gets the maximum number of digits in the result of any decimal arithmetic.                                                                                                    |
| Publications As<br>IPublicationSchemas(read-only) | Gets a collection of publication schema objects.                                                                                                    |
| Scale (read-only)                                 | Gets the database numeric scale.                                                                                                    |
| Signature As Variant (read-only)                  | Gets the database signature, an inter-<br>nal identifier representing the database<br>schema.                                                                                                    |
| TableCount As Long (read-only)                    | Gets the number of tables in the con-<br>nected database.                                                                                                    |
| TimeFormat As String (read-only)                  | Gets the format for times retrieved from the database.                                                                                                    |

The following are properties of ULDatabaseSchema:

|                  | Prototypo                                                                                                    | Description                                                                                                    |
|------------------|----------------------------------------------------------------------------------------------------|----------------------------------------------------------------------------------------------------|
|                  | Prototype                                                                                                    | Description                                                                                                    |
|                  | TimestampFormat As String                                                                                                    | Gets the format for timestamps retrieved                                                                                                    |
|                  | (read-only)                                                                                                    | from the database.                                                                                                    |
|                  | TimestampIncrement (read-only)                                                                                                    | Gets the database timestamp increment.                                                                                                    |
|                  |                                                                                                    |                                                                                                    |
| ApplyFile method |                                                                                                    |                                                                                                    |
| Prototype        | ApplyFile( <i>parms</i> As String ) As Boolean<br>Member of UltraliteActiveX.ULDatabaseSchema                                                                                                    |                                                                                                    |
| Description      | Changes the schema of this database. <i>Parms</i> points to the schema file(s) are applying to the database. This method is only useful on those occasion where you want to modify your existing database structure.       |                                                                                                    |
|                  | <b>Caution</b><br>ApplyFile is very safe in the har<br>delete columns unthinkingly unl<br>as data loss can occur under a n<br>columns are deleted, or (2) if the<br>incompatible type or (3) if you u<br>in UltraLite 9.0. | nds of an informed programmer. Do not<br>less you are willing to accept data loss,<br>umber of circumstances including (1) if<br>e data type for a column is changed to an<br>pgrade an 8.0.2 database using ApplyFile |
| Parameters       | <b>parms</b> The files containing the changes you wish to make to your database schema.                                                                                                    |                                                                                                    |
| Returns          | True if successful.                                                                                                    |                                                                                                    |
|                  | False if unsuccessful.                                                                                                    |                                                                                                    |
| Example          | DatabaseSchema.ApplyFile(<br>schema_file=MySchemaFile.                                                                                                    | _<br>usm;palm_schema=MySchema" )                                                                                                    |

### ApplyFileWithParms method

| Prototype   | ApplyFileWithParms( <i>parms</i> As ULConnectionParms ) As Boolean<br>Member of UltraliteActiveX.ULDatabaseSchema                                                                                                    |
|-------------|----------------------------------------------------------------------------------------------------|
| Description | Upgrades the schema of this database using the parameter object <i>Parms</i> , which points to the schema file(s) you are applying to the database. This method is only useful on those occasions where you want to modify your existing database structure. |

|            | Caution                                                                       |  |
|------------|-------------------------------------------------------------------------------|--|
|            | ApplyFileWithParms is very safe in the hands of an informed programmer.       |  |
|            | Do not delete columns unthinkingly unless you are willing to accept data      |  |
|            | loss, as data loss can occur under a number of circumstances including (1)    |  |
|            | if columns are deleted, or (2) if the data type for a column is changed to an |  |
|            | incompatible type or (3) if you upgrade an 8.0.2 database using ApplyFile     |  |
|            | in UltraLite 9.0.                                                             |  |
| Parameters | <b>parms</b> The object identifying the schema file to apply.                 |  |
| Returns    | True if successful.                                                           |  |
|            | False if unsuccessful.                                                        |  |

## **ULIndexSchema class**

\_

The ULIndexSchema object allows you to obtain the attributes of an index. An index is an ordered set of columns by which data in a table will be sorted. The primary use of an index is to order the data in a table by one or more columns.

An index can be a foreign key, which is used to maintain referential integrity in a database.

#### **Properties**

| Prototype                                                       | Description                                                                                                    |
|-----------------------------------------------------------------|----------------------------------------------------------------------------------------------------|
| ColumnCount As Long (read-only)                                 | Gets the number of columns in the index                                                                                                    |
| ColumnName(position As Long) As<br>String (read-only)           | Gets the column name in position of index.                                                                                                    |
| ForeignKey As Boolean (read-only)                               | Indicates whether this is a foreign key.                                                                                                    |
| IsColumnDescending( position As<br>Long) As Boolean (read-only) | Indicates whether a column is<br>sorted descending. False if as-<br>cending.                                                                     |
| Name As String (read-only)                                      | Gets the name of the index                                                                                                    |
| PrimaryKey As Boolean (read-only)                               | Gets whether this is the primary key for this table.                                                                                             |
| ReferencedIndexName As String<br>(read-only)                    | Gets the name of the index refer-<br>enced by this index if it is a foreign<br>key                                                               |
| ReferencedTableName As String<br>(read-only)                    | Gets the name of the table refer-<br>enced by this index if it is a foreign<br>key                                                               |
| UniqueIndex As Boolean (read-only)                              | Indicates whether values in the index must be unique.                                                                                            |
| UniqueKey As Boolean (read-only)                                | Indicates whether the index is a<br>unique constraint on a table. If<br>True, the columns in the index are<br>unique and do not permit NL values |

# **ULPreparedStatement class**

The ULPreparedStatement represents a pre-compiled SQL statement ready for execution. You can use Prepared Statement to run a SQL query. You can also use the ULPreparedStatement to execute the same statement multiple times using numerous input parameters. Since the prepared statement is precompiled, any further additions beyond the first execution take very little extra processing. Use ULPreparedStatement and Dynamic SQL when you want relatively fast DML over multiple rows.

#### **Properties**

| Prototype                                    | Description                                                         |
|----------------------------------------------|---------------------------------------------------------------------|
| HasResultSet As Boolean<br>(read-only)       | Indicates whether the prepared statement generates a result set.    |
|                                              | True if the statement has a result set, otherwise, false.           |
|                                              | If true, ExecuteQuery should be called instead of ExecuteStatement. |
| Schema As ULResult-<br>SetSchema (read-only) | Gets the schema describing results of state-<br>ment.               |

#### AppendByteChunk method

| Prototype   | AppendByteChunk( _<br>parameter_id As Long, _<br>Array, _<br>[ chunkSize ] _<br>) As Boolean<br>Member of UltraliteActiveX.ULPreparedStatement |
|-------------|----------------------------------------------------------------------------------------------------|
| Description | Appends the buffer of bytes to the row's column if the type is ulTypeLongBinary.                                                               |
| Parameters  | parameter_id The 1-based parameter number to set.                                                                                              |
|             | <b>data</b> The array of bytes to be appended.                                                                                                 |
|             | <b>chunkSize</b> The number of bytes to be appended. If not provided, the length of byteArray is used.                                         |
| Returns     | True if successful.                                                                                                    |
False if unsuccessful.

Errors set

| Error                  | Description                                                                    |
|------------------------|--------------------------------------------------------------------------------|
| ulSQLE_CONVERSION_ERRO | DR The error occurs if the column data<br>type is not LONG BINARY<br>or BINARY |

### AppendStringChunk method

| Prototype   | AppendStringChunk(<br>parameter_id As Long ,<br>chunk )<br>Member of UltraLiteActiveX.ULPreparedStatement |
|-------------|----------------------------------------------------------------------------------------------------|
| Description | Appends the string to the column if the type is ulTypeLongString.                                         |
| Parameters  | parameter_id The 1-based parameter number to set.                                                         |
|             | <b>chunk</b> A string to append to the existing string in a table.                                        |
| Errors set  |                                                                                                    |

| Error                   | Description                                              |
|-------------------------|----------------------------------------------------------|
| ulSQLE_CONVERSION_ERROR | The error occurs if the column data type is not VARCHAR. |

### **Close method**

| Prototype   | Close()<br>Member of UltraLiteActiveX.ULPreparedStatement |
|-------------|-----------------------------------------------------------|
| Description | Frees resources associated with the ULPreparedStatement   |

### **ExecuteQuery method**

| Prototype   | ExecuteQuery() As ULResultSet<br>Member of UltraliteActiveX.ULPreparedStatement                                                                                                    |
|-------------|----------------------------------------------------------------------------------------------------|
| Description | Executes the query and returns a result set.                                                                                                    |
| Returns     | A ULResultSet object. The ULResultSet is the data you requested in your SELECT statement. To describe the product of your query, see "ULResultSetSchema." [ <i>UltraLite for MobileVB User's Guide</i> , page 123] |

### ExecuteStatement method

| Prototype   | ExecuteStatement() As Long<br>Member of UltraliteActiveX.ULPreparedStatement |
|-------------|------------------------------------------------------------------------------|
| Description | Executes the statement.                                                      |
| Returns     | The number of rows updated.                                                  |

### SetNullParameter method

| Prototype   | SetNullParame<br>Member of Ultr | eter( parameter_id As Long )<br>aliteActiveX.ULPreparedStatement |
|-------------|---------------------------------|------------------------------------------------------------------|
| Description | Set the paramet                 | er to NL.                                                        |
| Parameters  | parameter_id                    | The 1-based parameter number to set.                             |

### **SetParameter method**

| Prototype   | SetParameter(                                       |
|-------------|-----------------------------------------------------|
|             | parameter_id As Long<br>val                         |
|             | )<br>Member of UltraliteActiveX.ULPreparedStatement |
| Description | Set execution parameter to the value passed in.     |
| Parameters  | parameter_id The 1-based parameter number to set    |
|             | val The value you want for the execution parameter. |

## **ULPublicationSchema class**

The ULPublicationSchema object allows you to obtain the attributes of a publication.

### **Properties**

| Prototype                | Description                       |
|--------------------------|-----------------------------------|
| Mask As Long (read-only) | Gets the mask for the publication |
| Name As String (read-    | Gets the name of the publication  |
| only)                    |                                   |

### **ULResultSet class**

The ULResultSet object moves over rows returned by a SQL query. Since the ULResultSet object contains the data returned by a query, you must refresh any query resultset after you have performed DML operations such as INSERT, UPDATE or DELETE. To do this, you should perform ExecuteQuery after you perform ExecuteStatement.

#### **Properties**

| Prototype                                          | Description                                                                                                    |
|----------------------------------------------------|----------------------------------------------------------------------------------------------------|
| BOF As Boolean (read-only)                         | Indicates whether the current row position<br>is before the first row. Returns True if the<br>current row position is before the first row,<br>otherwise false. |
| EOF As Boolean (read-only)                         | Indicates whether the current row position<br>is after the last row. EOF is true if beyond<br>the last row, otherwise false.                                    |
| IsNull(columnID As Long) As<br>Boolean (read-only) | Indicates whether the value from the spec-<br>ified column is SQL NULL. True if the<br>column is null, else, IsNull is false.                                   |
| RowCount As Long (read-<br>only)                   | The number of rows in the result set.                                                                                                    |
| Schema As ULResult-<br>SetSchema (read-only)       | The schema description for this result set.                                                                                                    |
| Value(columnID As Long)<br>(read-only)             | The value of the given column                                                                                                    |

#### **Close method**

| Prototype   | Close()<br>Member of UltraliteActiveX.ULResultSet |
|-------------|---------------------------------------------------|
| Description | Frees all resources associated with this object.  |

### GetByteChunk method

| Prototype   | GetByteChunk(<br>index As Long, _<br>offset As Long, _<br>data, _<br>[ data_len As Long ] _<br>) As Long<br>Member of UltraliteActiveX.ULResultSet                                                                        |
|-------------|----------------------------------------------------------------------------------------------------|
| Description | Fills the buffer passed in (which should be an array) with the binary data in the column. Suitable for BLOBS.                                                                                                    |
| Parameters  | <b>index</b> The 1-based ordinal of the column containing the binary data.                                                                                                    |
|             | <b>offset</b> The offset into the underlying array of bytes. The source offset must be greater than or equal to 0, otherwise a SQLE_INVALID_PARAMETER error will be raised. A buffer bigger than 64K is also permissible. |
|             | data A pointer to an array of bytes.                                                                                                    |
|             | <b>data_len</b> The length of the buffer, or array. The data_len must be greater than or equal to 0.                                                                                                    |
| Returns     | The number of bytes read.                                                                                                    |
| Errors set  |                                                                                                    |

| Error                         | Description                                                                                                    |
|-------------------------------|----------------------------------------------------------------------------------------------------|
| ulSQLE<br>CONVERSION<br>ERROR | The error occurs if the column data type is not<br>BINARY or LONG BINARY                                                   |
| ulSQLE_INVALID<br>PARAMETER   | The error occurs if the column data type is BINARY<br>and the offset is not 0 or 1, or, the data length is less<br>than 0. |
|                               | The error also occurs if the column data type is LONG BINARY and the offset is less than 1.                                |

#### Example

In the following example, edata is a column name.

```
' eMbedded Visual Basic
Dim data (512) As Byte
...
table.Columns.Item("edata").GetByteChunk(0,data)
// JScript
var data = new Array();
// ...
table.Columns.Item("edata").GetByteChunk(0,data);
```

### GetStringChunk method

| Prototype   | GetStringChunk(<br>index As Long, _<br>offset As Long, _<br>pStringObj, _<br>[ chunkSize ] ) As Long<br>Member of UltraliteActiveX.ULResultSet |
|-------------|----------------------------------------------------------------------------------------------------|
| Description | Fills the string passed in with the binary data in the column. Suitable for Long Varchars.                                                     |
| Parameters  | index The 1-based column ID of the target column.                                                                                              |
|             | <b>offset</b> The character offset into the underlying data from which you start getting the string.                                           |
|             | <b>pStringObj</b> The string you want returned. This variant is passed by reference.                                                           |
|             | <b>chunkSize</b> An optional parameter representing the number of characters to retrieve.                                                      |
| Returns     | The number of characters copied. Room is left for a null termination character and the length does not include that character.                 |
|             | Gets BLOB data from a binary or long binary column.                                                                                            |
| Errors set  |                                                                                                    |

| Error                         | Description                                                                             |
|-------------------------------|-----------------------------------------------------------------------------------------|
| ulSQLE<br>CONVERSION<br>ERROR | The error occurs if the column data type is not CHAR or LONG VARCHAR                    |
| ulSQLE_INVALID<br>PARAMETER   | The error occurs if the column data type is CHAR and the src_offset is greater than 64K |
| ulSQLE_INVALID<br>PARAMETER   | The error occurs if offset is less than 1 or string length is less than 0               |

### **MoveAfterLast method**

| Prototype   | MoveAfterLast()<br>Member of UltraliteActiveX.ULResultSet  |
|-------------|------------------------------------------------------------|
| Description | Moves to a position after the last row of the ULResultSet. |
| Returns     | True if successful.                                        |

False if unsuccessful. The method fails, for example, if there are no rows.

### MoveBeforeFirst method

| Prototype   | MoveBeforeFirst()<br>Member of UltraliteActiveX.ULResultSet                 |  |
|-------------|-----------------------------------------------------------------------------|--|
| Description | Moves to a position before the first row.                                   |  |
| Returns     | True if successful.                                                         |  |
|             | False if unsuccessful. The method fails, for example, if there are no rows. |  |

#### **MoveFirst method**

| Prototype   | MoveFirst() As Boolean<br>Member of UltraliteActiveX.ULResultSet            |
|-------------|-----------------------------------------------------------------------------|
| Description | Moves to the first row.                                                     |
| Returns     | True if successful.                                                         |
|             | False if unsuccessful. The method fails, for example, if there are no rows. |

### MoveLast method

| Prototype   | MoveLast()<br>Member of UltraliteActiveX.ULResultSet                        |  |
|-------------|-----------------------------------------------------------------------------|--|
| Description | Moves to the last row.                                                      |  |
| Returns     | True if successful.                                                         |  |
|             | False if unsuccessful. The method fails, for example, if there are no rows. |  |

### MoveNext method

| Prototype   | MoveNext( ) As Boolean<br>Member of UltraliteActiveX.ULResultSet            |
|-------------|-----------------------------------------------------------------------------|
| Description | Moves to the next row.                                                      |
| Returns     | True if successful.                                                         |
|             | False if unsuccessful. The method fails, for example, if there are no rows. |

### **MovePrevious method**

| Prototype   | MovePrevious() As Boolean<br>Member of UltraliteActiveX.ULResultSet |
|-------------|---------------------------------------------------------------------|
| Description | Moves to the previous row.                                          |

Returns

True if successful.

False if unsuccessful. The method fails, for example, if there are no rows.

#### **MoveRelative method**

| Prototype     | MoveRelative( index As Long ) As Boolean<br>Member of UltraliteActiveX.ULResultSet                                                                                                    |
|---------------|----------------------------------------------------------------------------------------------------|
| Description   | Moves a certain number of rows relative to the current row. Relative to the current position of the cursor in the resultset, positive index values move forward in the resultset, negative index values move backward in the resultset and zero does not move the cursor. |
| Parameters    | <b>index</b> The number of rows to move. The value can be positive, negative, or zero.                                                                                                    |
| Returns       | True if successful.                                                                                                    |
|               | False if unsuccessful. The method fails, for example, if there are no rows.                                                                                                    |
| IsNull method |                                                                                                    |
| Prototype     | IsNull( index As Integer ) As Boolean                                                                                                    |

| Prototype   | Member of UltraliteActiveX.ULResultSet               |
|-------------|------------------------------------------------------|
| Description | Indicates whether this column contains a null value. |
| Parameters  | index The column index value.                        |
| Returns     | True if the value is Null.                           |

### ULResultSetSchema class

The ULResultSetSchema provides information about the schema of the result set.

### **Properties**

| Prototype                                          | Description                                                                |
|----------------------------------------------------|----------------------------------------------------------------------------|
| ColumnCount As Long(read-<br>only)                 | Gets the number of columns in the result set                               |
| ColumnName As String<br>(read-only)                | Gets the name of the column in the result set.                             |
| ColumnPrecision As Integer<br>(read-only)          | Gets the precision of the datatype for the column if it is numeric.        |
| ColumnScale As Integer<br>(read-only)              | Gets the scale of the datatype for the column if it is numeric.            |
| ColumnSize As Integer (read-<br>only)              | Gets the size of the datatype for the column.                              |
| ColumnSQLType As ULSQL-<br>Type (read-only)        | Gets the ULSQLType of the column.                                          |
| Name (column_id As Long)<br>as String (read-only)  | Gets the name of the publication given the column name from the ordinal ID |
| Precision(columnID As Long)<br>As Long (read-only) | Gets the numeric precision of the column.                                  |

### GetColumnID method

| Prototype   | GetColumnID( col_name As String ) As Long<br>Member of UltraliteActiveX.ULResultSetSchema |
|-------------|-------------------------------------------------------------------------------------------|
| Description | Get the column id for a named column.                                                     |
| Parameters  | <b>col_name</b> The column name for which an id is sought.                                |
| Returns     | GetColumnID returns the column ID for the named column.                                   |

### **ULSQLCode** enumeration

The ULSQLCode constants identify SQL codes that may be reported by UltraLite.

For a description of the errors, see the *Adaptive Server Anywhere Error Messages* book.

| Constant                       | Value |
|--------------------------------|-------|
| ulSQLE_AGGREGATES_NOT_ALLOWED  | -150  |
| ulSQLE_ALIAS_NOT_UNIQUE        | -830  |
| ulSQLE_ALIAS_NOT_YET_DEFINED   | -831  |
| ulSQLE_BAD_ENCRYPTION_KEY      | -840  |
| ulSQLE_BAD_PARAM_INDEX         | -689  |
| ulSQLE_CANNOT_ACCESS_FILE      | -602  |
| ulSQLE_CANNOT_CHANGE_USER_NAME | -867  |
| ulSQLE_CANNOT_MODIFY           | -191  |
| ulSQLE_CANNOT_EXECUTE_STMT     | -111  |
| ulSQLE_COLUMN_AMBIGUOUS        | -144  |
| ulSQLE_COLUMN_CANNOT_BE_NL     | -195  |
| ulSQLE_COLUMN_IN_INDEX         | -127  |
| ulSQLE_COLUMN_NOT_FOUND        | -143  |
| ulSQLE_COMMUNICATIONS_ERROR    | -85   |
| ulSQLE_CONNECTION_NOT_FOUND    | -108  |
| ulSQLE_CONVERSION_ERROR        | -157  |
| ulSQLE_CURSOROP_NOT_ALLOWED    | -187  |
| ulSQLE_CURSOR_ALREADY_OPEN     | -172  |
| ulSQLE_CURSOR_NOT_OPEN         | -180  |
| ulSQLE_DATABASE_ERROR          | -301  |
| ulSQLE_DATABASE_NEW            | 123   |
| ulSQLE_DATABASE_NOT_CREATED    | -645  |
| ulSQLE_DATABASE_NOT_FOUND      | -83   |

| Constant                                | Value |
|-----------------------------------------|-------|
| ulSQLE_DATABASE_UPGRADE_FAILED          | -672  |
| ulSQLE_DATABASE_UPGRADE_NOT<br>POSSIBLE | -673  |
| ulSQLE_DATATYPE_NOT_ALLOWED             | -624  |
| ulSQLE_DBSPACE_FL                       | -604  |
| ulSQLE_DIV_ZERO_ERROR                   | -628  |
| ulSQLE_DOWNLOAD_CONFLICT                | -839  |
| ulSQLE_DROP_DATABASE_FAILED             | -651  |
| ulSQLE_DYNAMIC_MEMORY_EXHAUSTED         | -78   |
| ulSQLE_ENGINE_ALREADY_RUNNING           | -96   |
| ulSQLE_ENGINE_NOT_MTIUSER               | -89   |
| ulSQLE_ERROR                            | -300  |
| ulSQLE_ERROR_CALLING_FUNCTION           | -622  |
| ulSQLE_EXPRESSION_ERROR                 | -156  |
| ulSQLE_IDENTIFIER_TOO_LONG              | -250  |
| ulSQLE_INDEX_NOT_FOUND                  | -183  |
| ulSQLE_INDEX_NOT_UNIQUE                 | -196  |
| ulSQLE_INTERRUPTED                      | -299  |
| ulSQLE_INVALID_AGGREGATE<br>PLACEMENT   | -862  |
| ulSQLE_INVALID_FOREIGN_KEY              | -194  |
| ulSQLE_INVALID_FOREIGN_KEY_DEF          | -113  |
| ulSQLE_INVALID_GROUP_SELECT             | -149  |
| ulSQLE_INVALID_LOGON                    | -103  |
| ulSQLE_INVALID_OPTION_SETTING           | -201  |
| ulSQLE_INVALID_ORDER                    | -152  |
| ulSQLE_INVALID_ORDERBY_COLUMN           | -854  |
| ulSQLE_INVALID_PARAMETER                | -735  |

| Constant                                    | Value |
|---------------------------------------------|-------|
| ulSQLE_INVALID_SQL_IDENTIFIER               | -760  |
| ulSQLE_INVALID_STATEMENT                    | -130  |
| ulSQLE_LOCKED                               | -210, |
| ulSQLE_MEMORY_ERROR                         | -309  |
| ulSQLE_METHOD_CANNOT_BE_CALLED              | -669  |
| ulSQLE_NAME_NOT_UNIQUE                      | -110  |
| ulSQLE_NOERR                                | 0     |
| ulSQLE_NOTFOUND                             | 100   |
| ulSQLE_NOT_IMPLEMENTED                      | -134  |
| ulSQLE_NO_CURRENT_ROW                       | -197  |
| ulSQLE_NO_INDICATOR                         | -181  |
| ulSQLE_OVERFLOW_ERROR                       | -158  |
| ulSQLE_PERMISSION_DENIED                    | -121  |
| ulSQLE_PRIMARY_KEY_NOT_UNIQUE               | -193  |
| ulSQLE_PRIMARY_KEY_VALUE_REF                | -198  |
| ulSQLE_PUBLICATION_NOT_FOUND                | -280  |
| ulSQLE_RESOURCE_GOVERNOR<br>EXCEEDED        | -685  |
| ulSQLE_ROW_DROPPED_DURING<br>SCHEMA_UPGRADE | 130   |
| ulSQLE_SERVER_SYNCHRONIZATION<br>ERROR      | -857  |
| ulSQLE_START_STOP_DATABASE_DENIED           | -75   |
| ulSQLE_STATEMENT_ERROR                      | -132  |
| ulSQLE_SYNTAX_ERROR                         | -131  |
| ulSQLE_STRING_RIGHT_TRUNCATION              | -638  |
| ulSQLE_TABLE_HAS_PUBLICATIONS               | -281  |
| ulSQLE_TABLE_IN_USE                         | -214  |
| ulSQLE_TABLE_NOT_FOUND                      | -141  |

| Constant                                  | Value |
|-------------------------------------------|-------|
| ulSQLE_TOO_MANY_CONNECTIONS               | -102  |
| ulSQLE_TRALITE_OBJ_CLOSED                 | -908  |
| ulSQLE_UNABLE_TO_CONNECT_OR_START         | -764  |
| ulSQLE_UNABLE_TO_START_DATABASE           | -82   |
| ulSQLE_UNCOMMITTED_TRANSACTIONS           | -755  |
| ulSQLE_UNKNOWN_FUNC                       | -148  |
| ulSQLE_UNKNOWN_USERID                     | -140  |
| ulSQLE_UNSUPPORTED_CHARACTER_SET<br>ERROR | -869  |
| ulSQLE_UPLOAD_FAILED_AT_SERVER            | -794  |
| ulSQLE_WRONG_PARAMETER_COUNT              | -154  |

## **ULSQLType enumeration**

ULSQLType lists the available UltraLite SQL database types used as table column types.

| Constant            | UltraLite Database<br>Type | Value |
|---------------------|----------------------------|-------|
| ulTypeLong          | Integer                    | 1     |
| ulTypeUnsignedLong  | SmallInt                   | 2     |
| ulTypeShort         | UnsignedInteger            | 3     |
| ulTypeUnsignedShort | UnsignedSmallInt           | 4     |
| ulTypeBig           | Big                        | 5     |
| ulTypeUnsignedBig   | UnsignedBig                | 6     |
| ulTypeByte          | Byte                       | 7     |
| ulTypeBit           | Bit                        | 8     |
| ulTypeDateTime      | Time                       | 9     |
| ulTypeDate          | Date                       | 10    |
| ulTypeTime          | Timestamp                  | 11    |
| ulTypeDouble        | Double                     | 12    |
| ulTypeReal          | Real                       | 13    |
| ulTypeNumeric       | (Var)Binary                | 14    |
| ulTypeBinary        | LongBinary                 | 15    |
| ulTypeString        | (Var)Char                  | 16    |
| ulTypeLongString    | LongVarchar                | 17    |
| ulTypeLongBinary    | Numeric                    | 18    |

### **ULStreamErrorCode** enumeration

The ULStreamErrorCode constants identify constants you can use to specify the ULStreamErrorCode.

|                                               | 1     |
|-----------------------------------------------|-------|
| Constant                                      | Value |
| ulStreamErrorCodeNone                         | 0     |
| ulStreamErrorCodeParameter                    | 1     |
| ulStreamErrorCodeParameterNotUint32           | 2     |
| ulStreamErrorCodeParameterNotUint32Range      | 3     |
| ulStreamErrorCodeParameterNotBoolean          | 4     |
| ulStreamErrorCodeParameterNotHex              | 5     |
| ulStreamErrorCodeMemoryAllocation             | 6     |
| ulStreamErrorCodeParse                        | 7     |
| ulStreamErrorCodeRead                         | 8     |
| ulStreamErrorCodeWrite                        | 9     |
| ulStreamErrorCodeEndWrite                     | 10    |
| ulStreamErrorCodeEndRead                      | 11    |
| ulStreamErrorCodeNotImplemented               | 12    |
| ulStreamErrorCodeWouldBlock                   | 13    |
| ulStreamErrorCodeGenerateRandom               | 14    |
| ulStreamErrorCodeInitRandom                   | 15    |
| ulStreamErrorCodeSeedRandom                   | 16    |
| ulStreamErrorCodeCreateRandomObject           | 17    |
| ulStreamErrorCodeShuttingDown                 | 18    |
| ulStreamErrorCodeDequeuingConnection          | 19    |
| ulStreamErrorCodeSecureCertificateRoot        | 20    |
| ulStreamErrorCodeSecureCertificateCompanyName | 21    |
| ulStreamErrorCodeSecureCertificateChainLength | 22    |
| ulStreamErrorCodeSecureCertificateRef         | 23    |
| ulStreamErrorCodeSecureCertificateNotTrusted  | 24    |

| Constant                                                       | Value |
|----------------------------------------------------------------|-------|
| ulStreamErrorCodeSecureDuplicateContext                        | 25    |
| ulStreamErrorCodeSecureSetIo                                   | 26    |
| ulStreamErrorCodeSecureSetIoSemantics                          | 27    |
| ulStreamErrorCodeSecureCertificateChainFunc                    | 28    |
| ulStreamErrorCodeSecureCertificateChainRef                     | 29    |
| ulStreamErrorCodeSecureEnableNonBlocking                       | 30    |
| ulStreamErrorCodeSecureSetCipherSuites                         | 31    |
| ulStreamErrorCodeSecureSetChainNumber                          | 32    |
| ulStreamErrorCodeSecureCertificateFileNotFound                 | 33    |
| ulStreamErrorCodeSecureReadCertificate                         | 34    |
| ulStreamErrorCodeSecureReadPrivateKey                          | 35    |
| ulStreamErrorCodeSecureSetPrivateKey                           | 36    |
| ulStreamErrorCodeSecureCertificateExpiryDate                   | 37    |
| ulStreamErrorCodeSecureExportCertificate                       | 38    |
| ulStreamErrorCodeSecureAddCertificate                          | 39    |
| ul Stream Error Code Secure Trusted Certificate File Not Found | 40    |
| ulStream Error Code Secure Trusted Certificate Read            | 41    |
| ulStreamErrorCodeSecureCertificateCount                        | 42    |
| ulStreamErrorCodeSecureCreateCertificate                       | 43    |
| ulStreamErrorCodeSecureImportCertificate                       | 44    |
| ulStreamErrorCodeSecureSetRandomRef                            | 45    |
| ulStreamErrorCodeSecureSetRandomFunc                           | 46    |
| ulStreamErrorCodeSecureSetProtocolSide                         | 47    |
| ulStreamErrorCodeSecureAddTrustedCertificate                   | 48    |
| ulStreamErrorCodeSecureCreatePrivateKeyObject                  | 49    |
| ulStreamErrorCodeSecureCertificateExpired                      | 50    |
| ulStreamErrorCodeSecureCertificateCompanyUnit                  | 51    |
| ulStreamErrorCodeSecureCertificateCommonName                   | 52    |

| Constant                                             | Value |
|------------------------------------------------------|-------|
| ulStreamErrorCodeSecureHandshake                     | 53    |
| ulStreamErrorCodeHttpVersion                         | 54    |
| ulStreamErrorCodeSecureSetReadFunc                   | 55    |
| ulStreamErrorCodeSecureSetWriteFunc                  | 56    |
| ulStreamErrorCodeSocketHostNameNotFound              | 57    |
| ulStreamErrorCodeSocketGetHostByAddr                 | 58    |
| ulStream Error Code Socket Local host Name Not Found | 59    |
| ulStreamErrorCodeSocketCreateTcpip                   | 60    |
| ulStreamErrorCodeSocketCreateUdp                     | 61    |
| ulStreamErrorCodeSocketBind                          | 62    |
| ulStreamErrorCodeSocketCleanup                       | 63    |
| ulStreamErrorCodeSocketClose                         | 64    |
| ulStreamErrorCodeSocketConnect                       | 65    |
| ulStreamErrorCodeSocketGetName                       | 66    |
| ulStreamErrorCodeSocketGetOption                     | 67    |
| ulStreamErrorCodeSocketSetOption                     | 68    |
| ulStreamErrorCodeSocketListen                        | 69    |
| ulStreamErrorCodeSocketShutdown                      | 70    |
| ulStreamErrorCodeSocketSelect                        | 71    |
| ulStreamErrorCodeSocketStartup                       | 72    |
| ulStreamErrorCodeSocketPortOutOfRange                | 73    |
| ulStreamErrorCodeLoadNetworkLibrary                  | 74    |
| ulStreamErrorCodeActsyncNoPort                       | 75    |
| ulStreamErrorCodeHttpExpectedPost                    | 89    |

### **ULStreamErrorContext enumeration**

The ULStreamErrorContext constants identify constants you can use to specify ULStreamErrorContext. The ULStreamErrorContext is the network operation performed when the stream error happens.

|                                  | I     |
|----------------------------------|-------|
| Constant                         | Value |
| ulStreamErrorContextUnknown      | 0     |
| ulStreamErrorContextRegister     | 1     |
| ulStreamErrorContextUnregister   | 2     |
| ulStreamErrorContextCreate       | 3     |
| ulStreamErrorContextDestroy      | 4     |
| ulStreamErrorContextOpen         | 5     |
| ulStreamErrorContextClose        | 6     |
| ulStreamErrorContextRead         | 7     |
| ulStreamErrorContextWrite        | 8     |
| ulStreamErrorContextWriteFlush   | 9     |
| ulStreamErrorContextEndWrite     | 10    |
| ulStreamErrorContextEndRead      | 11    |
| ulStreamErrorContextYield        | 12    |
| ulStreamErrorContextSoftshutdown | 13    |

### **ULStreamErrorID** enumeration

The ULStreamErrorID is an enumeration of the possible network layers that caused an error in an unsuccessful synchronization.

| Constant                    | Value |
|-----------------------------|-------|
| ulStreamErrorIDTcpip        | 0     |
| ulStreamErrorIDSerial       | 1     |
| ulStreamErrorIDFake         | 2     |
| ulStreamErrorIDNettech      | 5     |
| ulStreamErrorIDRimbb        | 6     |
| ulStreamErrorIDHttp         | 7     |
| ulStreamErrorIDHttps        | 8     |
| ulStreamErrorIDDhCast       | 9     |
| ulStreamErrorIDSecure       | 10    |
| ulStreamErrorIDCerticom     | 11    |
| ulStreamErrorIDJavaCerticom | 12    |
| ulStreamErrorIDCerticomSsl  | 13    |
| ulStreamErrorIDCerticomTls  | 14    |
| ulStreamErrorIDWirestrm     | 15    |
| ulStreamErrorIDWireless     | 16    |
| ulStreamErrorIDReplay       | 17    |
| ulStreamErrorIDStrm         | 18    |
| ulStreamErrorIDUdp          | 19    |
| ulStreamErrorIDEmail        | 20    |
| ulStreamErrorIDFile         | 21    |
| ulStreamErrorIDActivesync   | 22    |
| ulStreamErrorIDRsaTls       | 23    |
| ulStreamErrorIDJavaRsa      | 24    |

### **ULStreamType enumeration**

The ULStreamType constants identify constants you can use to specify stream type. These represent the types of MobiLink synchronization streams you can use for synchronization.

| Constant | Value | Description           |
|----------|-------|-----------------------|
| ulTCPIP  | 1     | TCP/IP stream         |
| ulHTTP   | 2     | HTTP stream           |
| ulHTTPS  | 3     | HTTPS synchronization |

### **ULSyncParms class**

The attributes set for the ULSyncParms object determine how the database synchronizes with the consolidated or desktop database. Attributes that are read-only reflect the status of the last synchronization.

### **Properties**

| Prototype                             | Description                                                                                                    |
|---------------------------------------|----------------------------------------------------------------------------------------------------|
| CheckpointStore As Boolean            | If true, adds checkpoints of the database<br>during synchronization to limit database<br>growth during the synchronization pro-<br>cess. This is most useful for large<br>downloads with many updates.    |
|                                       | See "Checkpoint Store synchronization parameter" [ <i>UltraLite Database User's Guide</i> , page 164].                                                                                                    |
| DownloadOnly As Boolean               | Indicates if a synchronization only downloads data.                                                                                                    |
|                                       | See                                                                                                    |
| NewPassword As String                 | Change a user password to this new password string on the next synchro-<br>nization.                                                                                                    |
| Password As String                    | The password corresponding to a given user name.                                                                                                    |
| PublicationMask As Long               | Specify the publications to synchronize.<br>The default is to synchronize all data.                                                                                                    |
| SendColumnNames As Boolean            | If SendColumnNames is true, column<br>names are sent to the MobiLink synchro-<br>nization server. Column names must be<br>sent to the MobiLink synchronization<br>server for automatic script generation. |
| SendDownloadAck As Boolean            | If SendDownloadAck is true, a down-<br>load acknowledgement is sent during<br>synchronization.                                                                                                    |
| Stream As ULStreamType con-<br>stants | Set the type of stream to use during synchronization.                                                                                                    |

The following are properties of ULSyncParms:

| Prototype             | Description                                            |
|-----------------------|--------------------------------------------------------|
| StreamParms As String | Set extra parameters for the given stream type.        |
| UploadOnly As Boolean | Indicates whether a synchronization only uploads data. |
| UserName As String    | The MobiLink user name for synchro-<br>nization.       |
| Version As String     | The synchronization script version to run.             |

### AddAuthenticationParm method

| Prototype   | AddAuthenticationParm( BSTR parm )<br>Member of UltraliteActiveX.ULSyncParms                               |
|-------------|----------------------------------------------------------------------------------------------------|
| Description | Adds a parameter to be passed to the authenticate_parms MobiLink synchronization script.                   |
| Parameters  | <b>parm</b> The parameter being added.                                                                     |
| Returns     | No return value.                                                                                           |
| See also    | "Authentication Parameters synchronization parameter" [ <i>UltraLite Database User's Guide</i> , page 162] |
|             | "authenticate_parameters connection event" [MobiLink Synchronization Reference, page 98]                   |

### **ClearAuthenticationParms method**

| Prototype   | ClearAuthenticationParms()<br>Member of UltraliteActiveX.ULSyncParms                                       |
|-------------|----------------------------------------------------------------------------------------------------|
| Description | Clears all parameters that were to be passed to the authenticate_parms<br>MobiLink synchronization script. |
| Returns     | No return value.                                                                                           |
| See also    | "Authentication Parameters synchronization parameter" [ <i>UltraLite Database User's Guide</i> , page 162] |
|             | "authenticate_parameters connection event" [MobiLink Synchronization<br>Reference, page 98]                |

## **ULSyncResult class**

The attributes of the ULSyncResult object store the results of the last synchronization.

### **Properties**

The following are properties of ULSyncResult:

| Prototype                                                   | Description                                                                   |
|-------------------------------------------------------------|-------------------------------------------------------------------------------|
| AuthStatus As AuthStatusCode<br>(read-only)                 | Gets the authorization status code for the last synchronization.              |
| AuthValue As Long (read-only)                               | Gets the MobiLink authentication value.                                       |
| IgnoredRows As Boolean (read-<br>only)                      | Indicates whether rows were ignored during the last synchronization.          |
| StreamErrorCode As ULStream-<br>ErrorCode (read-only)       | Gets the error code reported by the synchronization stream.                   |
| StreamErrorContext As UL-<br>StreamErrorContext (read-only) | Gets the basic network operation per-<br>formed.                              |
| StreamErrorID As ULStreamEr-<br>rorID (read-only)           | Gets the network layer reporting the error.                                   |
| StreamErrorSystem As Long (read-only)                       | Gets the stream error system-specific code.                                   |
| Timestamp as Variant (read-only)                            | Gets the timestamp of the last synchro-<br>nization.                          |
| UploadOK As Boolean (read-<br>only)                         | Indicates whether data was uploaded successfully in the last synchronization. |

# **ULSyncState enumeration**

| Constant                      | Value |
|-------------------------------|-------|
| ulSyncStateStarting           | 0     |
| ulSyncStateConnecting         | 1     |
| ulSyncStateSendingHeader      | 2     |
| ulSyncStateSendingTable       | 3     |
| ulSyncStateSendingData        | 4     |
| ulSyncStateFinishingUpload    | 5     |
| ulSyncStateReceivingUploadAck | 6     |
| ulSyncStateReceivingTable     | 7     |
| ulSyncStateReceivingData      | 8     |
| ulSyncStateCommittingDownload | 9     |
| ulSyncStateSendingDownloadAck | 10    |
| ulSyncStateDisconnecting      | 11    |
| ulSyncStateDone               | 12    |
| ulSyncStateError              | 13    |
| ulSyncStateCancelled          | 99    |

### **ULTable class**

The ULTable class is used to store, remove, update, and read data from a table.

Before you can work with table data, you must call the Open method. ULTable uses table modes for table operations:

| Mode        | Description        |
|-------------|--------------------|
| FindBegin   | Begins find mode   |
| InsertBegin | Begins insert mode |
| LookupBegin | Begins lookup mode |
| UpdateBegin | Begins update mode |

T.

### **Properties**

| Prototype                               | Description                                                                                                    |
|-----------------------------------------|----------------------------------------------------------------------------------------------------|
| BOF As Boolean (read-only)              | Indicates whether the current row<br>position is before the first row.<br>Returns True if the current row<br>position is before the first row,<br>otherwise false.     |
| Columns As IColumns (read-only)         | Gets a collection of column objects                                                                                                    |
| EOF As Boolean (read-only)              | Indicates whether the current row<br>position is after the last row. Re-<br>turns True if the current row posi-<br>tion is before the first row, other-<br>wise false. |
| IsOpen As Boolean (read-only)           | Indicates whether or not the table is currently open.                                                                                                    |
| RowCount As Long (read-only)            | Gets the number of rows in the table.                                                                                                    |
| Schema As ULTableSchema (read-<br>only) | Gets information about the table schema.                                                                                                    |

### **Close method**

Prototype

Close() Member of UltraliteActiveX.ULTable

| Description | Frees resources associated with the table. This method should be called after |
|-------------|-------------------------------------------------------------------------------|
|             | all processing involving the table is complete.                               |

### **Delete method**

| Prototype   | Delete()<br>Member of UltraliteActiveX.ULTable |
|-------------|------------------------------------------------|
| Description | Deletes the current row from the table.        |

#### **DeleteAllRows method**

| Prototype   | DeleteAllRows()<br>Member of UltraliteActiveX.ULTable                                                                                                    |
|-------------|----------------------------------------------------------------------------------------------------|
| Description | Deletes all rows in the table.                                                                                                    |
|             | In some applications, it can be useful to delete all rows from tables before<br>downloading a new set of data into the table. Rows can be deleted from the<br>UltraLite database without being deleted from the consolidated database<br>using the <b>ULConnection.StopSynchronizationDelete</b> method or calling<br><b>Truncate</b> instead of <b>DeleteAllRows</b> . |

### **FindBegin method**

| Prototype   | FindBegin()<br>Member of UltraliteActiveX.ULTable |
|-------------|---------------------------------------------------|
| Description | Prepares a table for a find.                      |

### **FindFirst method**

| Prototype   | FindFirst( [num_columns As Long = 32767] ) As Boolean<br>Member of UltraliteActiveX.ULTable                                                                                                    |
|-------------|----------------------------------------------------------------------------------------------------|
| Description | Move forwards through the table from the beginning, looking for a row that exactly matches a value or set of values in the current index.                                                                                             |
|             | The current index is that used to specify the sort order of the table. It is specified when your application calls the Open method. The default index is the primary key.                                                             |
|             | To specify the value to search for, set the column value for each column in the index. The cursor is left on the first row that exactly matches the index value. On failure the cursor position is after the last row ( <b>EOF</b> ). |
|             | Note : Requires that FindBegin be called prior to using this method.                                                                                                    |
| Parameters  | <b>num_columns</b> An optional parameter referring to the number of columns to be used in the FindFirst. For example, if 2 is passed, the first two columns                                                                           |

are used for the FindFirst. If num\_columns exceeds the number of columns indexed, all columns are used in FindFirst.

False if unsuccessful.

#### **FindLast method**

| Prototype       | FindLast( [ <i>num_column</i> s As Long = 32767 ] ) As Boolean<br>Member of UltraliteActiveX.ULTable                                                                                                    |
|-----------------|----------------------------------------------------------------------------------------------------|
| Description     | Move backwards through the table from the end, looking for a row that matches a value or set of values in the current index.                                                                                                    |
|                 | The current index is used to specify the sort order of the table. It is specified when your application calls the <b>Open</b> method. The default index is the primary key.                                                                                                    |
|                 | For more information, see "Open method" on page 164.                                                                                                    |
|                 | To specify the value to search for, set the column value for each column in the index for which you want to find the value. The cursor is left on the last row found that exactly matches the index value. On failure the cursor position is before the first row ( <b>BOF</b> ). |
|                 | <b>Note</b><br>Requires that FindBegin be called prior to using this method.                                                                                                    |
| Parameters      | <b>num_columns</b> An optional parameter referring to the number of columns to be used in the FindLast. For example, if 2 is passed, the first two columns are used for the FindLast. If num_columns exceeds the number of columns indexed, all columns are used in FindLast.     |
| Returns         | True if successful.                                                                                                    |
|                 | False if unsuccessful.                                                                                                    |
| FindNext method |                                                                                                    |
| Prototype       | FindNext( [ <i>num_columns</i> As Long = 32767 ] ) As Boolean<br>Member of UltraliteActiveX.ULTable                                                                                                    |
| Description     | Move forwards through the table from the current position, looking for the next row that exactly matches a value or set of values in the current index.                                                                                                    |
|                 | The current index is that used to specify the sort order of the table. It is specified when your application calls the <b>Open</b> method. The default index is                                                                                                    |

For more information, see "Open method" on page 164.

the primary key.

|            | The cursor is left on the first row found that exactly matches the index value.<br>On failure, the cursor position is after the last row ( <b>EOF</b> ).                                                                                                    |
|------------|----------------------------------------------------------------------------------------------------|
|            | Note : Must be preceded by FindFirst or FindLast.                                                                                                    |
| Parameters | <b>num_columns</b> An optional parameter referring to the number of columns to be used in the FindNext. For example, if 2 is passed, the first two columns are used for the FindNext. If num_columns exceeds the number of columns indexed, all columns are used in FindNext. |
| Returns    | True if successful.                                                                                                    |
|            | False if unsuccessful (EOF).                                                                                                    |

### **FindPrevious method**

| Prototype     | FindPrevious( [ <i>num_columns</i> As Long = 32767 ] ) As Boolean<br>Member of UltraliteActiveX.ULTable                                                                                                    |
|---------------|----------------------------------------------------------------------------------------------------|
| Description   | Move backwards through the table from the current position, looking for the previous row that exactly matches a value or set of values in the current index.                                                                                                    |
|               | The current index is that used to specify the sort order of the table. It is specified when your application calls the <b>Open</b> method. The default index is the primary key.                                                                                                    |
|               | For more information, see "Open method" on page 164.                                                                                                    |
|               | On failure it is positioned before the first row ( <b>BOF</b> ).                                                                                                    |
| Parameters    | <b>num_columns</b> An optional parameter referring to the number of columns to be used in the FindPrevious. For example, if 2 is passed, the first two columns are used for the FindPrevious. If num_columns exceeds the number of columns indexed, all columns are used in FindPrevious. |
| Returns       | True if successful.                                                                                                    |
|               | False if unsuccessful (BOF).                                                                                                    |
| Insert method |                                                                                                    |
| Prototype     | Insert() As Boolean<br>Member of UltraliteActiveX.ULTable                                                                                                    |
| Description   | Inserts a row in the table with values specified in previous <b>Set</b> methods.<br>Must be preceded by <b>InsertBegin</b> . Set for each ULColumn object.                                                                                                    |
| Returns       | True if successful.                                                                                                    |
|               | False if unsuccessful (BOF).                                                                                                    |

### InsertBegin method

| Prototype   | InsertBegin( )<br>Member of UltraliteActiveX.ULTable                                                                                                    |
|-------------|----------------------------------------------------------------------------------------------------|
| Description | Prepares a table for inserting a new row, setting column values to their defaults.                                                                                                    |
| Examples    | In this example, InsertBegin sets insert mode to allow you to begin assigning data values to CustomerTable columns.                                                                                                    |
|             | <pre>' eMbedded Visual Basic<br/>CustomerTable.InsertBegin<br/>CustomerTable.Columns("Fname").Value = fname<br/>CustomerTable.Columns("Lname").Value = lname<br/>If Len(city) &gt; 0 Then<br/>CustomerTable.Columns("City").Value = city<br/>End If<br/>If Len(phone) &gt; 0 Then<br/>CustomerTable.Columns("phone").Value = phone<br/>End If<br/>CustomerTable.Insert<br/>// JScript<br/>CustomerTable.InsertBegin();<br/>CustomerTable.Columns("Fname").Value = fname;<br/>CustomerTable.Columns("Lname").Value = lname;<br/>If ( Len(city) &gt; 0 ) {<br/>CustomerTable.Columns("City").Value = city;<br/>}<br/>If ( Len(phone) &gt; 0 ) {<br/>CustomerTable.Columns("City").Value = phone;<br/>}<br/>CustomerTable.Columns("phone").Value = phone;<br/>}<br/>CustomerTable.Insert();</pre> |
| See also    | "UpdateBegin method" on page 165                                                                                                    |
| LookupBackw | vard method                                                                                                    |

| Prototype   | LookupBackward( [ <i>num_columns</i> As Long = 32767 ] ) As Boolean<br>Member of UltraliteActiveX.ULTable                                                                        |
|-------------|----------------------------------------------------------------------------------------------------|
| Description | Move backwards through the table starting from the end, looking for the first<br>row that matches or is less than a value or set of values in the current index.                 |
|             | The current index is that used to specify the sort order of the table. It is specified when your application calls the <b>Open</b> method. The default index is the primary key. |
|             | For more information, see "Open method" on page 164.                                                                                                    |
|             | To specify the value to search for, set the column value for each column in                                                                                                    |

|            | the index. The cursor is left on the last row that matches or is less than the index value. On failure (that is, if no row is less than the value being looked for), the cursor position is before the first row ( <b>BOF</b> ). |  |
|------------|----------------------------------------------------------------------------------------------------|--|
| Parameters | <b>num_columns</b> An optional parameter referring to the number of columns.                                                                                                    |  |
| Returns    | True if successful.                                                                                                    |  |
|            | False if unsuccessful.                                                                                                    |  |

### LookupBegin method

| Prototype   | LookupBegin()<br>Member of UltraliteActiveX.ULTable |
|-------------|-----------------------------------------------------|
| Description | Prepares a table for a lookup.                      |

### LookupForward method

| Prototype   | LookupForward( [ <i>num_columns</i> As Long = 32767 ] ) As Boolean<br>Member of UltraliteActiveX.ULTable                                                                                                    |
|-------------|----------------------------------------------------------------------------------------------------|
| Description | Move forward through the table starting from the beginning, looking for the first row that matches or is greater than a value or set of values in the current index.                                                                                                    |
|             | The current index is that used to specify the sort order of the table. It is specified when your application calls the <b>Open</b> method. The default index is the primary key.                                                                                                    |
|             | For more information, see "Open method" on page 164.                                                                                                    |
|             | To specify the value to search for, set the column value for each column in the index. The cursor is left on the first row that matches or is greater than the index value. On failure (that is, if no rows are greater than the value being looked for), the cursor position is after the last row ( <b>EOF</b> ). |
| Parameters  | <b>num_columns</b> An optional parameter referring to the number of columns.                                                                                                    |
| Returns     | True if successful.                                                                                                    |
|             | False if unsuccessful.                                                                                                    |

### MoveAfterLast method

| Prototype   | MoveAfterLast() As Boolean<br>Member of UltraliteActiveX.ULTable |
|-------------|------------------------------------------------------------------|
| Description | Moves to a position after the last row.                          |
| Returns     | True if successful.                                              |

False if the operation fails.

### MoveBeforeFirst method

| Prototype   | MoveBeforeFirst( ) As Boolean<br>Member of UltraliteActiveX.ULTable |
|-------------|---------------------------------------------------------------------|
| Description | Moves to a position before the first row.                           |
| Returns     | True if successful.                                                 |
|             | False if the operation fails.                                       |

### **MoveFirst method**

| Prototype   | MoveFirst() As Boolean<br>Member of UltraliteActiveX.ULTable |  |
|-------------|--------------------------------------------------------------|--|
| Description | Moves to the first row.                                      |  |
| Returns     | True if successful.                                          |  |
|             | False if there is no data in the table.                      |  |

### **MoveLast method**

| Prototype   | MoveLast() As Boolean<br>Member of UltraliteActiveX.ULTable |
|-------------|-------------------------------------------------------------|
| Description | Moves to the last row.                                      |
| Returns     | True if successful.                                         |
|             | <b>False</b> if there is no data in the table.              |

#### **MoveNext method**

| Prototype   | MoveNext() As Boolean<br>Member of UltraliteActiveX.ULTable                                                |
|-------------|----------------------------------------------------------------------------------------------------|
| Description | Moves to the next row.                                                                                     |
| Returns     | True if successful.                                                                                        |
|             | <b>False</b> if there is no more data in the table. For example, MoveNext fails if there are no more rows. |

#### **MovePrevious method**

| Prototype   | MovePrevious() As Boolean<br>Member of UltraliteActiveX.ULTable |
|-------------|-----------------------------------------------------------------|
| Description | Moves to the previous row.                                      |

Returns

True if successful.

**False** if there is no more data in the table. For example, MovePrevious fails if there are no rows.

### **MoveRelative method**

| Prototype   | MoveRelative( index As Long ) As Boolean<br>Member of UltraliteActiveX.ULTable                                                                |
|-------------|----------------------------------------------------------------------------------------------------|
| Description | Moves a certain number of rows relative to the current row.                                                                                   |
| Parameters  | <b>index</b> The number of rows to move. The value can be positive, negative, or zero. Zero is useful if you want to repopulate a row buffer. |
| Returns     | True if successful.                                                                                                    |
|             | <b>False</b> if the move failed, as may happen, for example, if the cursor is positioned beyond the first or last row.                        |

### **Open method**

| Prototype   | Open(<br>[ index_id ], _)<br>Member of UltraliteActiveX.ULTable                                                                                                    |  |
|-------------|----------------------------------------------------------------------------------------------------|--|
| Description | Opens the table so it can be read or manipulated. By default, the rows are<br>ordered by primary key. By supplying an index , the rows can be ordered in<br>other ways. |  |
|             | The cursor is positioned before the first row in the table.                                                                                                    |  |
| Parameters  | <b>indexID</b> An optional parameter referring to the ID of the index.                                                                                                  |  |

### **Truncate method**

| Prototype   | Truncate()<br>Member of UltraliteActiveX.ULTable                                                                                                    |
|-------------|----------------------------------------------------------------------------------------------------|
| Description | Removes all data from this table. The changes are not synchronized, so that on synchronization, it does not affect the data in the consolidated database. |
|             | For more information, see "StopSynchronizationDelete method" on page 115.                                                                                 |

### **Update method**

| Prototype   | Update( )<br>Member of UltraliteActiveX.ULTable                              |
|-------------|------------------------------------------------------------------------------|
| Description | Updates a row in the table with values specified in <b>ULColumn</b> methods. |

*Note* : Must be preceded by a call to UpdateBegin.

### UpdateBegin method

| Prototype   | UpdateBegin( )<br>Member of UltraliteActiveX.ULTable                                                           |
|-------------|----------------------------------------------------------------------------------------------------|
| Description | Prepares a table for modifying the contents of the current row.                                                |
| Example     | ' eMbedded Visual Basic<br>Table.UpdateBegin<br>Table.Columns( "ColName" ).Value = "New Value"<br>Table.Update |
|             | <pre>// JScript Table.UpdateBegin(); Table.Columns("ColName").Values = "NewValue"; Table.Update();</pre>       |

### **ULTableSchema class**

The ULTableSchema object allows you to obtain the attributes of a table.

### **Properties**

The ULTableSchema represents metadata about the table. The following are properties of the ULTableSchema class:

ı.

| Prototype                                     | Description                                                                                                    |
|-----------------------------------------------|----------------------------------------------------------------------------------------------------|
| ColumnCount As Integer (read-<br>only)        | The number of columns in this table                                                                                                    |
| Indexes As IIndexSchemas                      | The number of indexes on this table                                                                                                    |
| Name As String (read-only)                    | This table's name                                                                                                    |
| NeverSynchronized As Boolean<br>(read-only)   | Indicates if the table is always excluded from synchronization.                                                                                      |
| PrimaryKey As ULIndexSchema<br>(read-only)    | The primary key for this table.                                                                                                    |
| UploadUnchangedRows As<br>Boolean (read-only) | Indicates if all rows in the table should<br>be uploaded on synchronization, rather<br>than just the rows changed since the<br>last synchronization. |

### **InPublication method**

| Prototype   | InPublication( publicationName ) As Boolean<br>Member of UltraliteActiveX.ULTableSchema |                                                 |
|-------------|-----------------------------------------------------------------------------------------|-------------------------------------------------|
| Description | Indicates whether the                                                                   | his table is part of the specified publication. |
| Parameters  | publicationName                                                                         | The name of the publication you are checking.   |
| Returns     | True if the table is                                                                    | part of the publication.                        |
|             | False if the table is                                                                   | not part of the publication.                    |

# Index

### Symbols

| using 74                                  |
|-------------------------------------------|
|                                           |
| Α                                         |
| accessing and manipulating data           |
| about 81                                  |
| UltraLite ActiveX 81                      |
| Accessing schema information              |
| about 89                                  |
| UltraLite ActiveX 89                      |
| AddAuthenticationParm method              |
| (ULSyncParms class)                       |
| UltraLite ActiveX 154                     |
| AppendByteChunk method (ULColumn          |
| class)                                    |
| UltraLite ActiveX 105                     |
| AppendByteChunk method                    |
| (ULPreparedStatement class)               |
| UltraLite ActiveX 132                     |
| AppendStringChunk method (ULColumn class) |
| UltraLite ActiveX 106                     |
| UltraLite ActiveXAPI 133                  |
| ApplyFile method (ULDatabaseSchema class) |
| UltraLite ActiveX 129                     |
| ApplyFileWithParms method                 |
| (ULDatabaseSchema class)                  |
| UltraLite ActiveX 129                     |
| Architecture                              |
| UltraLite ActiveX 3                       |
| AuthStatus property (ULSyncResult class)  |
| UltraLite ActiveX 155                     |
| AutoCommit mode                           |
| about 88                                  |
| AutoCommit property (ULConnection class)  |
| UltraLite ActiveX 111                     |
| AutoIncrement property                    |

| UltraLite ActiveX      | 110   |
|------------------------|-------|
| AutoIncrement property |       |
| (ULConnectionParms cl  | lass) |
| UltraLite ActiveX      | 117   |

#### В

| BLOB data                         |     |
|-----------------------------------|-----|
| about                             | 87  |
| GetByteChunk                      | 87  |
| BOF property (ULTable class)      |     |
| UltraLite ActiveX                 | 157 |
| BooleanValue property (ULColumn   |     |
| class)                            |     |
| UltraLite ActiveX                 | 105 |
| ByteValue property (ULColumn clas | s)  |
| UltraLite ActiveX                 | 105 |

### С

| CancelSynchronize method          |     |
|-----------------------------------|-----|
| (ULConnection class)              |     |
| UltraLite ActiveX                 | 112 |
| casting                           |     |
| data types                        | 83  |
| ChangeEncryptionKey method        |     |
| (ULConnection class)              |     |
| UltraLite ActiveX                 | 112 |
| CheckpointStore property          |     |
| (ULSyncParms class)               |     |
| UltraLite ActiveX                 | 153 |
| ClearAuthenticationParms method   |     |
| (ULSyncParms class)               |     |
| UltraLite ActiveX                 | 154 |
| Close method (ULConnection class) |     |
| UltraLite C++ActiveX              | 113 |
| Close method (ULPreparedStatement |     |
| class)                            |     |
| UltraLite                         | 133 |
| Close method (ULResultSet class)  |     |
| UltraLite ActiveX                 | 136 |
| Close method (ULTable class)      |     |
| UltraLite ActiveX                 | 157 |

(ULColumnSchema class)

| ColumnCount property (ULIndexSchema |              | about                            | 74, 81     |
|-------------------------------------|--------------|----------------------------------|------------|
| class)                              |              | Dynamic SQL                      | 74         |
| UltraLite ActiveX                   | 131          | Data Manipulation Language       |            |
| ColumnCount property (ULTableSc     | chema        | about                            | 74         |
| class)                              |              | data types                       |            |
| UltraLite ActiveX                   | 166          | accessing                        | 82         |
| columns                             |              | casting                          | 83         |
| accessing schema information        | 89           | database schema                  |            |
| Columns collection                  |              | accessing                        | 89         |
| introduction                        | 81           | DatabaseID property (ULConnect   | ion        |
| Commit method                       |              | class)                           |            |
| about                               | 88           | UltraLite ActiveX                | 111        |
| Commit method (ULConnection cla     | ass)         | databases                        |            |
| UltraLite ActiveX                   | 113          | accessing schema information     | 89         |
| commits                             |              | connecting to                    | 66         |
| about                               | 88           | schema                           | 63         |
| connecting                          |              | working with                     | 63         |
| UltraLite databases                 | 66           | DateFormat property              | 00         |
| connecting to an UltraLite database |              | (III DatabaseSchema class)       |            |
| about                               | 66           | UltraLite ActiveX                | 128        |
| IlltraLite ActiveX                  | 66           | DateOrder property (UL Databases | Schema     |
| connection parameters               | 00           | class)                           | Jenema     |
| databases                           | 66           | UltraLite ActiveX                | 128        |
| conventions                         | 00           | DatetimeValue property (UI Colu  | nn 120     |
| documentation                       | viii         | class)                           | 1111       |
| Count property (II II Columns colle | ction)       | IlltraLite ActiveX               | 105        |
| Illtral ite ActiveX                 | 101          | DefaultValue property            | 105        |
| Count property (IIII Index Schemas  | 101          | (III ColumnSchema clas           | e)         |
| collection)                         |              | Illtral ite ActiveX              | 110        |
| Illtral ite ActiveX                 | 102          | Delete method (III Table class)  | 110        |
| Count property (IIII PublicationSch | 102<br>nemas | Liltral ite ActiveX              | 158        |
| collection)                         | iemas        | Delete AllRows method (III Table | (aselo     |
| Illtral ite ActiveX                 | 103          | Ultral ite ActiveX               | 158        |
| CountUnloadRows method              | 105          | deleting rows                    | 150        |
| (III Connection class)              |              | about                            | <b>Q</b> / |
| Ultral ite ActiveX                  | 113          | development platforms            | 04         |
| CreateDatabase method               | 115          | supported                        | 2          |
| (III Database Managar ala           | aa)          | DML operations                   | 2          |
| ULDatabasemanager cia               | 120          | about                            | 74         |
| CreateDatabaseWithDorms mathed      | 120          | documentation                    | /4         |
| CreateDatabase withParms method     | ``           | documentation                    |            |
| (ULDatabaseManager cla              | ss)          | conventions                      | V111       |
| UltraLite ActiveA                   | 121          | SQL Anywhere Studio              | V1         |
|                                     | 4.1          | Double value property (ULColumi  | 1 class)   |
| UltraLite                           | 41           | UltraLite ActiveA                | 105        |
| П                                   |              | DownloadOnly property (ULSync    | Parms      |
|                                     |              | class)                           |            |

#### D

data manipulation

UltraLite ActiveX
| DropDatabase method                 |        |
|-------------------------------------|--------|
| (ULDatabaseManager class) Ult       | raLite |
| ActiveX                             | 123    |
| DropDatabaseWithParms method        |        |
| (ULDatabaseManager class) UltraLite |        |
| ActiveX                             | 123    |

# Ε

| EOF property (ULTable class) |     |
|------------------------------|-----|
| UltraLite ActiveX            | 157 |
| error handling               |     |
| about                        | 90  |
| UltraLite ActiveX            | 90  |
| errors                       |     |
| handling                     | 90  |
| ExecuteQuery method          |     |
| (ULPreparedStatement class   | ss) |
| UltraLite ActiveX            | 133 |
| ExecuteStatement method      |     |
| (ULPreparedStatement class)  |     |
| UltraLite ActiveX            | 134 |

### F

| feedback                            |     |
|-------------------------------------|-----|
| documentation                       | xii |
| providing                           | xii |
| find methods                        |     |
| about                               | 83  |
| find mode                           |     |
| about                               | 85  |
| FindBegin method (ULTable class)    |     |
| UltraLite ActiveX                   | 158 |
| FindFirst method (ULTable class)    |     |
| UltraLite ActiveX                   | 158 |
| FindLast method (ULTable class)     |     |
| UltraLite ActiveX                   | 159 |
| FindNext method (ULTable class)     |     |
| UltraLite ActiveX                   | 159 |
| FindPrevious method (ULTable class) |     |
| UltraLite ActiveX                   | 160 |
| ForeignKey property (ULIndexSchem   | a   |
| class)                              |     |
| UltraLite ActiveX                   | 131 |
|                                     |     |

## G

GetByteChunk method

| BLOB datat                          | 87    |
|-------------------------------------|-------|
| GetByteChunk method (ULColumn       |       |
| class)                              |       |
| UltraLite ActiveX 106               | , 137 |
| GetColumnID method                  |       |
| (ULResultSetSchema class)           | )     |
| UltraLite ActiveX                   | 141   |
| GetNewUUID method (ULConnection     | on    |
| class)                              |       |
| UltraLite ActiveX                   | 113   |
| GetStringChunk method (ULColumn     | 1     |
| class)                              |       |
| UltraLite ActiveX 107               | , 138 |
| GetTable function (ULConnection cla | ass)  |
| UltraLite ActiveX                   | 114   |
| GlobalAutoIncrement property        |       |
| (ULColumnSchema class)              |       |
| UltraLite ActiveX                   | 110   |
| GlobalAutoIncrementUsage property   | ,     |
| (ULConnection class)                |       |
| UltraLite ActiveX                   | 111   |
| grantConnectTo method               |       |
| introduction                        | 93    |
| GrantConnectTo method (ULConnec     | tion  |
| class)                              |       |
| UltraLite ActiveX                   | 114   |
|                                     |       |

## I

| х  |
|----|
|    |
| 10 |
|    |
|    |
| 55 |
|    |
|    |
| 66 |
|    |
| 89 |
| a  |
|    |
| 66 |
|    |
| 60 |
|    |
| 85 |
|    |

| InsertBegin method (ULTable class)   |      |
|--------------------------------------|------|
| UltraLite ActiveX                    | 161  |
| inserting rows                       |      |
| about                                | 84   |
| IntegerValue property (ULColumn cla  | ass) |
| UltraLite ActiveX                    | 105  |
| internals                            |      |
| data manipulation                    | 74   |
| IsNull method (ULResultSet class)    |      |
| UltraLite ActiveX                    | 140  |
| IsNull property (ULColumn class)     |      |
| UltraLite ActiveX                    | 105  |
| IsOpen property (ULTable class)      |      |
| UltraLite ActiveX                    | 157  |
| Item property (IULColumns collection | n)   |
| UltraLite ActiveX                    | 101  |
| Item property (IULIndexSchemas       |      |
| collection)                          |      |
| UltraLite ActiveX                    | 102  |
| Item property (IULPublicationSchem   | as   |
| collection)                          |      |
| UltraLite ActiveX                    | 103  |
| IULColumns collection                |      |
| about                                | 101  |
| properties                           | 101  |
| UltraLite ActiveX                    | 101  |
| IULIndexSchemas collection           |      |
| about                                | 102  |
| properties                           | 102  |
| UltraLite ActiveX                    | 102  |
| IULPublicationSchemas class          |      |
| properties                           | 103  |
| IULPublicationSchemas collection     |      |
| about                                | 103  |
| UltraLite ActiveX                    | 103  |
|                                      |      |

### L

| LastDownloadTime method           |     |
|-----------------------------------|-----|
| (ULConnection class)              | 114 |
| UltraLite ActiveA                 | 114 |
| class)                            |     |
| UltraLite ActiveX                 | 111 |
| LongValue property (ULColumn clas | s)  |
| UltraLite ActiveX                 | 105 |
| lookup methods                    |     |
| about                             | 83  |

| lookup mode                       |      |
|-----------------------------------|------|
| about                             | 85   |
| LookupBackward method (ULTable    |      |
| class)                            |      |
| UltraLite ActiveX                 | 161  |
| LookupBegin method (ULTable class | )    |
| UltraLite ActiveX                 | 162  |
| LookupForward method (ULTable cla | iss) |
| UltraLite ActiveX                 | 162  |

# Μ

| Mask property (ULPublicationSchen    | na           |
|--------------------------------------|--------------|
| class)                               | 105          |
| UltraLite ActiveX                    | 135          |
| Mask property (ULResultSet class)    |              |
| UltraLite ActiveX                    | 136          |
| Mask property (ULResultSetSchema     |              |
| class)                               |              |
| UltraLite ActiveX                    | 141          |
| Microsoft Visual Basic               |              |
| supported versions                   | 2            |
| modes                                |              |
| about                                | 85           |
| MoveAfterLast method (ULResultSe     | et           |
| class)                               |              |
| UltraLite ActiveX                    | 138          |
| MoveAfterLast method (ULTable cla    | ss)          |
| UltraLite ActiveX                    | 162          |
| MoveBeforeFirst method (ULResult     | Set          |
| class)                               |              |
| UltraLite ActiveX                    | 139          |
| MoveBeforeFirst method (ULTable c    | lass)        |
| UltraLite ActiveX                    | 163          |
| MoveFirst method                     |              |
| introduction 7                       | 7, 81        |
| MoveFirst method (ULResultSet class  | ss)          |
| UltraLite ActiveX                    | 139          |
| MoveFirst method (ULTable class)     |              |
| UltraLite ActiveX                    | 163          |
| MoveLast method (UL ResultSet clas   | s)           |
| IlltraLite ActiveX                   | 139          |
| MoveLast method (UI Table class)     | 107          |
| IlltraLite ActiveX                   | 163          |
| MoveNext method                      | 100          |
| introduction 7                       | 7 81         |
| MoveNext method (III ResultSet class | ,, 01<br>ss) |
| Illtral ite ActiveX                  | 130          |
|                                      | 157          |

| MoveNext method (ULTable class)    |     |
|------------------------------------|-----|
| UltraLite ActiveX                  | 163 |
| MovePrevious method (ULResultSet   |     |
| class)                             |     |
| UltraLite ActiveX                  | 139 |
| MovePrevious method (ULTable class | .)  |
| UltraLite ActiveX                  | 163 |
| MoveRelative method (ULResultSet   |     |
| class)                             |     |
| UltraLite ActiveX                  | 140 |
| MoveRelative method (ULTable class | )   |
| UltraLite ActiveX                  | 164 |

# Ν

| Name property (ULColumnSchema      |     |
|------------------------------------|-----|
| class)                             |     |
| UltraLite ActiveX                  | 110 |
| Name property (ULIndexSchema clas  | s)  |
| UltraLite ActiveX                  | 131 |
| Name property (ULPublicationSchem  | a   |
| class)                             |     |
| UltraLite ActiveX                  | 135 |
| Name property (ULResultSet class)  |     |
| UltraLite ActiveX                  | 136 |
| Name property (ULResultSetSchema   |     |
| class)                             |     |
| UltraLite ActiveX                  | 141 |
| Name property (ULTableSchema class | s)  |
| UltraLite ActiveX                  | 166 |
| NearestCentury property            |     |
| (ULDatabaseSchema class)           |     |
| UltraLite ActiveX                  | 128 |
| NeverSynchronized property         |     |
| (ULTableSchema class)              |     |
| UltraLite ActiveX                  | 166 |
| NewPassword property (ULSyncParms  |     |
| class)                             |     |
| UltraLite ActiveX                  | 153 |
| newsgroups                         |     |
| technical support                  | xii |
| Nullable property (ULColumnSchema  | ı   |
| class)                             |     |
| UltraLite ActiveX                  | 110 |

## 0

| object hierarchy  |   |
|-------------------|---|
| UltraLite ActiveX | 3 |

| OnReceive event (ULDatabaseManag | ger   |
|----------------------------------|-------|
| class)                           |       |
| UltraLite forActiveX             | 124   |
| OnSend event (ULDatabaseManager  |       |
| class)                           |       |
| UltraLite forActiveX             | 124   |
| OnStateChange event              |       |
| (ULDatabaseManager class         | )     |
| UltraLite forActiveX             | 125   |
| OnTableChange event              |       |
| (ULDatabaseManager class         | )     |
| UltraLite forActiveX             | 125   |
| Open method                      |       |
| ULTable object 77                | 7, 81 |
| Open method (ULTable class)      |       |
| UltraLite ActiveX                | 164   |
| OpenByIndex method               |       |
| ULTable object                   | 77    |
| OpenConnection method            |       |
| (ULDatabaseManager class         | )     |
| UltraLite ActiveX                | 126   |
| OpenConnectionWithparms method   |       |
| (ULDatabaseManager class         | )     |
| UltraLite ActiveX                | 126   |
| OpenParms property (ULConnection |       |
| class)                           |       |
| UltraLite ActiveX                | 111   |
| OptimalIndex property            |       |
| (ULColumnSchema class)           |       |
| UltraLite ActiveX                | 110   |

## Ρ

| Password property (ULSyncParms class) |   |
|---------------------------------------|---|
| UltraLite ActiveX 153                 | 3 |
| passwords                             |   |
| authentication 93                     | 3 |
| PingOnly property (ULSyncParms class) |   |
| UltraLite ActiveX 153                 | 3 |
| platforms                             |   |
| supported                             | 2 |
| Precision property (ULColumnSchema    |   |
| class)                                |   |
| UltraLite ActiveX 110                 | 0 |
| Precision property (ULDatabaseSchema  |   |
| class)                                |   |
| UltraLite ActiveX 128                 | 8 |
| prepared statements                   |   |

| about                             | 74  |
|-----------------------------------|-----|
| PrepareStatement method           |     |
| (ULConnection class)              |     |
| UltraLite ActiveX                 | 114 |
| preparing to work with ActiveX    |     |
| about                             | 60  |
| UltraLite ActiveX                 | 60  |
| PrimaryKey property (ULIndexScher | na  |
| class)                            |     |
| UltraLite ActiveX                 | 131 |
| PrimaryKey property (ULTableSchen | na  |
| class)                            |     |
| UltraLite ActiveX                 | 166 |
| projects                          |     |
| creating UltraLite for MobileVB   |     |
| projects                          | 27  |
| PublicationCount property         |     |
| (ULDatabaseSchema class)          |     |
| UltraLite ActiveX                 | 128 |
| PublicationMask property          |     |
| (ULSyncParms class)               |     |
| UltraLite ActiveX                 | 153 |
| publications                      |     |
| accessing schema information      | 89  |

# R

| RealValue property (ULColumn class)  | )   |
|--------------------------------------|-----|
| UltraLite ActiveX                    | 105 |
| ReferencedIndexName property         |     |
| (ULIndexSchema class)                |     |
| UltraLite ActiveX                    | 131 |
| ReferencedTableName property         |     |
| (ULIndexSchema class)                |     |
| UltraLite ActiveX                    | 131 |
| ResetLastDownloadTime method         |     |
| (ULConnection class)                 |     |
| UltraLite ActiveX                    | 115 |
| RevokeConnectFrom method             |     |
| (ULConnection class)                 |     |
| UltraLite ActiveX                    | 115 |
| revokeConnectionFrom method          |     |
| introduction                         | 93  |
| Rollback method                      |     |
| about                                | 88  |
| Rollback method (ULConnection class) |     |
| UltraLite ActiveX                    | 115 |
| rollbacks                            |     |

| about                             | 88  |
|-----------------------------------|-----|
| RowCount property (ULTable class) |     |
| UltraLite ActiveX                 | 157 |
| rows                              |     |
| accessing current row             | 82  |

### S

| samples                             |       |
|-------------------------------------|-------|
| UltraLite                           | 41    |
| Scale property (ULColumnSchema c    | lass) |
| UltraLite ActiveX                   | 110   |
| schema                              |       |
| accessing                           | 89    |
| schema files                        |       |
| about                               | 63    |
| creating                            | 64    |
| Schema painter                      |       |
| starting                            | 64    |
| Schema property (ULColumn class)    |       |
| UltraLite ActiveX                   | 105   |
| Schema property (ULConnection class | ss)   |
| UltraLite ActiveX                   | 111   |
| Schema property (ULTable class)     |       |
| UltraLite ActiveX                   | 157   |
| scrolling                           |       |
| through rows                        | 81    |
| searching                           |       |
| rows                                | 83    |
| SELECT                              |       |
| about                               | 77    |
| SendColumnNames property            |       |
| (ULSyncParms class)                 |       |
| UltraLite ActiveX                   | 153   |
| SendDownloadAck property            |       |
| (ULSyncParms class)                 |       |
| UltraLite ActiveX                   | 153   |
| SetByteChunk method (ULColumn c     | lass) |
| UltraLite ActiveX                   | 108   |
| SetNullParameter method             |       |
| (ULPreparedStatement clas           | s)    |
| UltraLite ActiveX                   | 134   |
| SetParameter method                 |       |
| (ULPreparedStatement clas           | s)    |
| UltraLite ActiveX                   | 134   |
| SetToDefault method (ULColumn cla   | ass)  |
| UltraLite ActiveX                   | 109   |

| Signature property (ULDatabaseSch  | ema  | syı |
|------------------------------------|------|-----|
| class)                             |      |     |
| UltraLite ActiveX                  | 128  |     |
| Size property (ULColumnSchema cl   | ass) | -   |
| UltraLite ActiveX                  | 110  | I   |
| SQL Anywhere Studio                |      | Ta  |
| documentation                      | vi   | Iu  |
| SQLType property (ULColumnScher    | ma   |     |
| class)                             |      | tab |
| UltraLite ActiveX                  | 110  | uu  |
| SQL Anywhere Studio                |      | tar |
| additional features                | 2    | tui |
| StartSynchronizationDelete method  |      | tec |
| (ULConnection class)               |      | ice |
| UltraLite ActiveX                  | 115  | Tii |
| StopSynchronizationDelete method   |      | 11  |
| (ULConnection class)               |      |     |
| UltraLite ActiveX                  | 115  | tra |
| Stream property (ULSyncParms class | s)   | uu  |
| UltraLite ActiveX                  | 153  | tra |
| StreamErrorContext property        |      | uu  |
| (ULSyncResult class)               |      | Tr  |
| UltraLite ActiveX                  | 155  | 11  |
| StreamErrorID property (ULSyncRe   | sult | tut |
| class)                             |      | iui |
| UltraLite ActiveX                  | 155  | tut |
| StreamErrorSystem property         |      | tut |
| (ULSyncResult class)               |      |     |
| UltraLite ActiveX                  | 155  |     |
| StreamParms property (ULSyncParm   | ns   | U   |
| class)                             |      | -   |
| UltraLite ActiveX                  | 153  | ud  |
| StringToUUID method (ULConnecti    | ion  |     |
| class)                             |      | UI  |
| UltraLite ActiveX                  | 116  |     |
| StringValue property (ULColumn cla | ass) |     |
| UltraLite ActiveX                  | 105  | UI  |
| support                            |      |     |
| newsgroups                         | xii  |     |
| supported platforms                | 2    |     |
| synchronization                    |      | UI  |
| HTTP                               | 94   |     |
| introduction                       | 94   |     |
| TCP/IP                             | 94   |     |
| Synchronize method (ULConnection   | L I  | UI  |
| class)                             |      |     |
| UltraLite ActiveX                  | 116  | UI  |

| synchronizing UltraLite applications |    |
|--------------------------------------|----|
| about                                | 94 |
| UltraLite ActiveX                    | 94 |

| TableCount property                |     |
|------------------------------------|-----|
| (ULDatabaseSchema class)           |     |
| UltraLite ActiveX                  | 128 |
| tables                             |     |
| accessing schema information       | 89  |
| target platforms                   |     |
| supported                          | 2   |
| technical support                  |     |
| newsgroups                         | xii |
| TimeFormat property                |     |
| (ULDatabaseSchema class)           |     |
| UltraLite ActiveX                  | 128 |
| transaction processing             |     |
| about                              | 88  |
| transactions                       |     |
| about                              | 88  |
| Truncate method (ULTable class)    |     |
| UltraLite ActiveX                  | 164 |
| tutorial for CE                    |     |
| UltraLite Component Suite          | 25  |
| tutorials                          |     |
| UltraLite ActiveX (eMbedded Visual |     |
| Basic)                             | 5   |

| udb files                  |     |
|----------------------------|-----|
| UltraLite databases        | 63  |
| ULAuthStatusCode constants |     |
| about                      | 104 |
| UltraLite ActiveX          | 104 |
| ULColumn class             |     |
| about                      | 105 |
| properties                 | 105 |
| UltraLite ActiveX          | 105 |
| ULColumnSchema class       |     |
| about                      | 110 |
| properties                 | 110 |
| UltraLite ActiveX          | 110 |
| ULColumnSchema object      |     |
| introduction               | 89  |
| ULConnection class         |     |
| about                      | 111 |
|                            |     |

| properties                 | 111 | UltraLite ActiveX              | 141    |
|----------------------------|-----|--------------------------------|--------|
| UltraLite ActiveX          | 111 | ULSQLCode constants            |        |
| ULConnection object        |     | about                          | 142    |
| introduction               | 66  | UltraLite ActiveX              | 142    |
| ULConnectionParms class    |     | ULSQLType constants            |        |
| about                      | 117 | about                          | 146    |
| properties                 | 117 | UltraLite ActiveX              | 146    |
| UltraLite ActiveX          | 117 | ULStreamErrorCode constants    |        |
| ULConnectionParms object   |     | about                          | 147    |
| introduction               | 66  | UltraLite ActiveX              | 147    |
| ULDatabaseManager class    |     | ULStreamErrorCode property     |        |
| about                      | 120 | (ULSyncResult class)           |        |
| properties                 | 120 | UltraLite ActiveX              | 155    |
| UltraLite ActiveX          | 120 | ULStreamErrorContext constants |        |
| ULDatabaseManager object   |     | about                          | 150    |
| introduction               | 66  | UltraLite ActiveX              | 150    |
| ULDatabaseSchema class     |     | ULStreamErrorID constants      |        |
| about                      | 128 | about                          | 151    |
| properties                 | 128 | UltraLite ActiveX              | 151    |
| UltraLite ActiveX          | 128 | ULStreamType                   |        |
| ULDatabaseSchema object    |     | about                          | 152    |
| introduction               | 89  | UltraLite ActiveX              | 152    |
| ULIndexSchema class        |     | ULSyncParms class              |        |
| about                      | 131 | about                          | 153    |
| properties                 | 131 | properties                     | 153    |
| UltraLite ActiveX          | 131 | UltraLite ActiveX              | 153    |
| ULIndexSchema object       |     | ULSyncResult class             |        |
| introduction               | 89  | about                          | 155    |
| ULPreparedStatement        |     | properties                     | 155    |
| about                      | 74  | UltraLite ActiveX              | 155    |
| ULPreparedStatement class  |     | ULSyncState enum               |        |
| about                      | 132 | about                          | 156    |
| properties                 | 132 | UltraLite ActiveX              | 156    |
| UltraLite ActiveX          | 132 | ULTable class                  |        |
| ULPublicationSchema class  |     | about                          | 157    |
| about                      | 135 | properties                     | 157    |
| properties                 | 135 | UltraLite ActiveX              | 157    |
| UltraLite ActiveX          | 135 | ULTable object                 |        |
| ULPublicationSchema object |     | introduction                   | 77, 81 |
| introduction               | 89  | ULTableSchema class            |        |
| ULResultSet class          |     | about                          | 166    |
| about                      | 136 | properties                     | 166    |
| properties                 | 136 | UltraLite ActiveX              | 166    |
| UltraLite ActiveX          | 136 | ULTableSchema object           |        |
| ULResultSetSchema class    |     | introduction                   | 89     |
| about                      | 141 | UltraLite                      |        |
| properties                 | 141 | about                          | 1      |

| UltraLite ActiveX                   |       |
|-------------------------------------|-------|
| Accessing and manipulating data     | 81    |
| Accessing schema information        | 89    |
| architecture                        | 3     |
| Connecting to an UltraLite database | se 66 |
| Error handling                      | 90    |
| object hierarchy                    | 3     |
| Preparing to work with ActiveX      | 60    |
| Synchronizing UltraLite application | ons   |
| UL ColumnSchema class               | 110   |
| ULConnection class                  | 111   |
| ULConnectionParms class             | 117   |
| ULDatabaseManager class             | 120   |
| ULDatabaseSchema class              | 128   |
| ULIndexSchema class                 | 131   |
| ULPreparedStatement class           | 132   |
| ULPublicationSchema class           | 135   |
| ULResultSet class                   | 136   |
| ULResultSetSchema class             | 141   |
| ULSQLCode constants                 | 142   |
| ULSQLType constants                 | 146   |
| ULStreamErrorCode constants         | 147   |
| ULStreamErrorContext constants      | 150   |
| ULStreamErrorID constants           | 151   |
| ULStreamType                        | 152   |
| ULSyncParms class                   | 153   |
| ULSyncResult class                  | 155   |
| ULSyncState enum                    | 156   |
| ULTable class                       | 157   |
| ULTableSchema class                 | 166   |
| User authentication                 | 93    |
| UltraLite ActiveX API               |       |
| IULColumns collection               | 101   |
| IULIndexSchemas collection          | 102   |
| IULPublicationSchemas collection    | 103   |
| ULAuthStatusCode constant           | 104   |
| ULColumn class                      | 105   |
| ULConnection class                  | 111   |
| UltraLite ActiveX architecture      |       |
| about                               | 3     |
| UltraLite databases                 |       |
| about                               | 63    |
| features                            | 63    |
| schema                              | 63    |
| UltraLite for MobileVB projects     |       |
| creating                            | 27    |

| UniqueIndex property (ULIndexSchem | a                                       |
|------------------------------------|-----------------------------------------|
| Class)                             | 21                                      |
| UltraLite ActiveA                  | 51                                      |
| Unquerkey property (ULIndexSchema  |                                         |
|                                    | - 1                                     |
| UltraLite ActiveX 1                | 31                                      |
| Update method (ULTable class)      |                                         |
| UltraLite ActiveX 1                | 64                                      |
| update mode                        |                                         |
| about                              | 85                                      |
| UpdateBegin method (ULTable class) |                                         |
| UltraLite ActiveX 1                | 65                                      |
| updating rows                      |                                         |
| about                              | 84                                      |
| UploadOK property (ULSyncResult    |                                         |
| class)                             |                                         |
| UltraLite ActiveX 1.               | 55                                      |
| UploadOnly property (ULSyncParms   |                                         |
| class)                             |                                         |
| UltraLite ActiveX 1                | 53                                      |
| user authentication                |                                         |
| about                              | 93                                      |
| UltraLite ActiveX                  | 93                                      |
| UserName property (UL SyncParms    |                                         |
| class)                             |                                         |
| Illtral ite ActiveX                | 53                                      |
|                                    | 55                                      |
| authentication                     | 03                                      |
| usm files                          | ,,,,,,,,,,,,,,,,,,,,,,,,,,,,,,,,,,,,,,, |
| about                              | 62                                      |
| about                              | 03<br>61                                |
|                                    | 04                                      |
| UUIDs                              | 10                                      |
| getting as string                  | 13                                      |
| String ToUUID method I             | 16                                      |
| UUIDToString method 1              | 16                                      |
| UUIDToString method (ULConnection  |                                         |
| class)                             |                                         |
| UltraLite ActiveX 1                | 16                                      |
| UUIDValue property (ULColumn class | )                                       |
| UltraLite ActiveX 1                | 05                                      |
| V                                  |                                         |

| values                       |         |
|------------------------------|---------|
| accessing                    | 82      |
| Version property (ULDatabase | Manager |
| class)                       |         |
| UltraLite ActiveX            | 120     |

| Version property (ULSyncParms of | class) |
|----------------------------------|--------|
| UltraLite ActiveX                | 153    |
| Visual Basic                     |        |
| supported versions               | 2      |
|                                  |        |

#### W

| Windows CE         |   |
|--------------------|---|
| supported versions | 2 |